# TIBCO ActiveMatrix BusinessWorks<sup>™</sup> Plug-in for Oracle E-Business Suite User's Guide

Software Release 6.1 December 2015

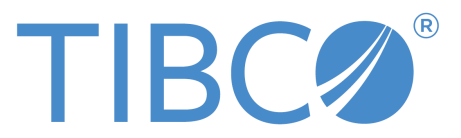

SOME TIBCO SOFTWARE EMBEDS OR BUNDLES OTHER TIBCO SOFTWARE. USE OF SUCH EMBEDDED OR BUNDLED TIBCO SOFTWARE IS SOLELY TO ENABLE THE FUNCTIONALITY (OR PROVIDE LIMITED ADD-ON FUNCTIONALITY) OF THE LICENSED TIBCO SOFTWARE. THE EMBEDDED OR BUNDLED SOFTWARE IS NOT LICENSED TO BE USED OR ACCESSED BY ANY OTHER TIBCO SOFTWARE OR FOR ANY OTHER PURPOSE.

USE OF TIBCO SOFTWARE AND THIS DOCUMENT IS SUBJECT TO THE TERMS AND CONDITIONS OF A LICENSE AGREEMENT FOUND IN EITHER A SEPARATELY EXECUTED SOFTWARE LICENSE AGREEMENT, OR, IF THERE IS NO SUCH SEPARATE AGREEMENT, THE CLICKWRAP END USER LICENSE AGREEMENT WHICH IS DISPLAYED DURING DOWNLOAD OR INSTALLATION OF THE SOFTWARE (AND WHICH IS DUPLICATED IN THE LICENSE FILE) OR IF THERE IS NO SUCH SOFTWARE LICENSE AGREEMENT OR CLICKWRAP END USER LICENSE AGREEMENT, THE LICENSE(S) LOCATED IN THE "LICENSE" FILE(S) OF THE SOFTWARE. USE OF THIS DOCUMENT IS SUBJECT TO THOSE TERMS AND CONDITIONS, AND YOUR USE HEREOF SHALL CONSTITUTE ACCEPTANCE OF AND AN AGREEMENT TO BE BOUND BY THE SAME.

This document contains confidential information that is subject to U.S. and international copyright laws and treaties. No part of this document may be reproduced in any form without the written authorization of TIBCO Software Inc.

TIBCO, Two-Second Advantage, TIBCO ActiveMatrix BusinessWorks, TIBCO ActiveMatrix BusinessWorks Plug-in for Oracle E-Business Suite, TIBCO Business Studio, and TIBCO Enterprise Administrator are either registered trademarks or trademarks of TIBCO Software Inc. in the United States and/or other countries.

Enterprise Java Beans (EJB), Java Platform Enterprise Edition (Java EE), Java 2 Platform Enterprise Edition (J2EE), and all Java-based trademarks and logos are trademarks or registered trademarks of Oracle Corporation in the U.S. and other countries.

All other product and company names and marks mentioned in this document are the property of their respective owners and are mentioned for identification purposes only.

THIS SOFTWARE MAY BE AVAILABLE ON MULTIPLE OPERATING SYSTEMS. HOWEVER, NOT ALL OPERATING SYSTEM PLATFORMS FOR A SPECIFIC SOFTWARE VERSION ARE RELEASED AT THE SAME TIME. SEE THE README FILE FOR THE AVAILABILITY OF THIS SOFTWARE VERSION ON A SPECIFIC OPERATING SYSTEM PLATFORM.

THIS DOCUMENT IS PROVIDED "AS IS" WITHOUT WARRANTY OF ANY KIND, EITHER EXPRESS OR IMPLIED, INCLUDING, BUT NOT LIMITED TO, THE IMPLIED WARRANTIES OF MERCHANTABILITY, FITNESS FOR A PARTICULAR PURPOSE, OR NON-INFRINGEMENT.

THIS DOCUMENT COULD INCLUDE TECHNICAL INACCURACIES OR TYPOGRAPHICAL ERRORS. CHANGES ARE PERIODICALLY ADDED TO THE INFORMATION HEREIN; THESE CHANGES WILL BE INCORPORATED IN NEW EDITIONS OF THIS DOCUMENT. TIBCO SOFTWARE INC. MAY MAKE IMPROVEMENTS AND/OR CHANGES IN THE PRODUCT(S) AND/OR THE PROGRAM(S) DESCRIBED IN THIS DOCUMENT AT ANY TIME.

THE CONTENTS OF THIS DOCUMENT MAY BE MODIFIED AND/OR QUALIFIED, DIRECTLY OR INDIRECTLY, BY OTHER DOCUMENTATION WHICH ACCOMPANIES THIS SOFTWARE, INCLUDING BUT NOT LIMITED TO ANY RELEASE NOTES AND "READ ME" FILES.

Copyright <sup>©</sup> 2010-2015 TIBCO Software Inc. ALL RIGHTS RESERVED.

TIBCO Software Inc. Confidential Information

# Contents

| TIBCO Documentation and Support Services          |
|---------------------------------------------------|
| Plug-in Overview                                  |
| Oracle E-Business Suite Overview                  |
| Connecting to Oracle Database Server              |
| Oracle E-Business Suite SQL Scripts11             |
| Getting Started                                   |
| Creating a Project                                |
| Creating an Oracle E-Business Suite Connection 13 |
| Configuring a Process                             |
| Testing a Process                                 |
| Deploying an Application                          |
| TIBCO Business Studio Overview                    |
| Oracle E-Business Suite Connection                |
| Oracle E-Business Suite Palette                   |
| Oracle API                                        |
| Custom API                                        |
| Oracle Concurrent Program                         |
| Custom Concurrent Program                         |
| Oracle Business Event                             |
| Working with Sample Projects                      |
| Importing Sample Projects                         |
| Working with the OracleAPI Project                |
| Running the EGO_ITEM_PUB.bwp Process47            |
| EGO_ITEM_PUB Package Configuration                |
| Running the BOM_BO_PUB.bwp Process                |
| BOM_BO_PUB Package Configuration                  |
| Working with the CustomAPI Project                |
| Running the CustomAPI Project                     |
| ACCOUNT_MGR Package Configuration                 |
| Working with the OracleCP Project                 |
| Running the OracleCP Project                      |
| WICMLP Concurrent Program Configuration           |
| Working with the CustomCP Project                 |
| Running the CustomCP Project                      |
| INCOIN Concurrent Program Configuration           |
| Working with the BusinessEvent Project         72 |
| Running the BusinessEvent Project                 |
| Managing Logs                                     |

| Log Levels                                                                  |
|-----------------------------------------------------------------------------|
| Setting up Log Levels                                                       |
| Exporting Logs to a File                                                    |
| Updating the Oracle JDBC Library or Oracle Advanced Queuing Library         |
| Backing Up TIB_BW_EBS_LOG Table                                             |
| Log Table Structure                                                         |
| Exporting Data from Oracle E-Business Suite 12.1.x                          |
| Importing Data into Oracle E-Business Suite 12.2.x                          |
| Oracle API and Custom API Comparison                                        |
| Oracle Concurrent Program and Custom Concurrent Program Comparison          |
| SRS Concurrent Program and Non-SRS Concurrent Program84                     |
| Sample Non-SRS Concurrent Program: GLBBSU                                   |
| Checking the Type and Parameters of a Concurrent Program85                  |
| Checking the Type of a Concurrent Program85                                 |
| Finding the Parameters for a Concurrent Program86                           |
| Submitting a Request by Using Oracle E-Business Suite Client                |
| Submitting a Standard Request Form                                          |
| Submitting a Non-Standard Request Form                                      |
| Submitting a Request by Using Plug-in Activities91                          |
| Using the Oracle Concurrent Program Activity91                              |
| Using the Custom Concurrent Program Activity                                |
| Introduction to Oracle Integration Repository                               |
| Searching for a Business Service Interface in Oracle Integration Repository |
| Introduction to Oracle Database JPublisher                                  |
| Wrapper and Non-Wrapper Data Types                                          |
| Oracle JPublisher Usage in the Plug-in                                      |
| Installing JPublisher                                                       |
| Supported Versions                                                          |
| Using JPublisher                                                            |
| Granting Privileges to the Running Account 102                              |
| Running JPublisher                                                          |
| JPublisher Parameters                                                       |
| JPublisher Wrapper Details                                                  |
| Plug-in Error Codes                                                         |

# **TIBCO Documentation and Support Services**

Documentation for this and other TIBCO products is available on the TIBCO Documentation site:

### https://docs.tibco.com

Documentation on the TIBCO Documentation site is updated more frequently than any documentation that might be included with the product. To ensure that you are accessing the latest available help topics, please visit https://docs.tibco.com.

# **Product-Specific Documentation**

Documentation for TIBCO products is not bundled with the software. Instead, it is available on the TIBCO Documentation site. To directly access documentation for this product, double-click the following file:

TIBCO\_HOME\release\_notes\TIB\_bwpluginoracleebs\_version\_docinfo.html

where TIBCO\_HOME is the top-level directory in which TIBCO products are installed. On Windows, the default *TIBCO\_HOME* is C:\Program Files\tibco. On UNIX systems, the default *TIBCO\_HOME* is */opt/tibco*.

The following documents for this product can be found in the TIBCO Documentation site:

- *TIBCO ActiveMatrix BusinessWorks Plug-in for Oracle E-Business Suite User's Guide* Read this manual for the concepts relating to the plug-in, the applications with which the plug-in interacts, configuration and deployment information, and examples.
- *TIBCO ActiveMatrix BusinessWorks Plug-in for Oracle E-Business Suite Installation* Read this manual for instructions on site preparation and installation.
- *TIBCO ActiveMatrix BusinessWorks Plug-in for Oracle E-Business Suite Release Notes* Read the release notes for a list of new and changed features. This document also contains lists of known issues and closed issues for this release.

# How to Contact TIBCO Support

For comments or problems with this manual or the software it addresses, contact TIBCO Support:

For an overview of TIBCO Support, and information about getting started with TIBCO Support, visit this site:

http://www.tibco.com/services/support

• If you already have a valid maintenance or support contract, visit this site:

https://support.tibco.com

Entry to this site requires a user name and password. If you do not have a user name, you can request one.

# How to Join TIBCOmmunity

TIBCOmmunity is an online destination for TIBCO customers, partners, and resident experts. It is a place to share and access the collective experience of the TIBCO community. TIBCOmmunity offers forums, blogs, and access to a variety of resources. To register, go to the following web address:

https://www.tibcommunity.com

# **Plug-in Overview**

TIBCO ActiveMatrix BusinessWorks<sup>™</sup> Plug-in for Oracle E-Business Suite plugs into TIBCO ActiveMatrix BusinessWorks<sup>™</sup>. You can use this plug-in to configure a connection to Oracle E-Business Suite, and then use activities to integrate with Oracle E-Business Suite.

TIBCO ActiveMatrix BusinessWorks is a leading integration platform that can integrate a wide variety of technologies and systems within enterprise and on cloud. TIBCO ActiveMatrix BusinessWorks includes an Eclipse-based graphical user interface (GUI) provided by TIBCO Business Studio<sup>™</sup> for design, testing, and deployment. If you are not familiar with TIBCO ActiveMatrix BusinessWorks, see the TIBCO ActiveMatrix BusinessWorks documentation for more details.

TIBCO ActiveMatrix BusinessWorks Plug-in for Oracle E-Business Suite extends the palette functionality provided by TIBCO ActiveMatrix BusinessWorks. After installing the plug-in, an Oracle E-Business Suite Connection and an Oracle E-Business Suite Palette become available in TIBCO Business Studio. You can add the plug-in activities in the palette to the business processes you are designing, and integrate them into the process flow. At run time, the plug-in activities are executed as part of the TIBCO ActiveMatrix BusinessWorks process execution.

TIBCO ActiveMatrix BusinessWorks Plug-in for Oracle E-Business Suite provides the following features:

- Support for Oracle E-Business Suite. (See the readme file for supported versions.)
- Support for Oracle Business Events as outbound Business Objects.
- Support for both PL/SQL API from Oracle Integration Repository and API defined by the customer.
- Support for both Concurrent Programs from Oracle Integration Repository and Concurrent Programs defined by the customer.
- Support for Custom Oracle Business Events. You can register a user-created event in Oracle E-Business Suite, and the registered user-created event becomes searchable in Oracle Integration Repository.

To resolve the character set conversion issues that are caused when mapping Oracle object types (for example, an event type used in a queue table) to Java object types, you can copy the orai18n.jar file which contains the classes used for NLS support in Oracle objects and collection types to the *TIBCO\_HOME*\bw\palettes\oracleebs\version\_number\lib directory. You can get the Orail18n.jar file from http://www.oracle.com/technetwork/database/enterprise-edition/jdbc-10201-088211.html or the ORACLE\_DB\_HOME\jlib directory.

# **Oracle E-Business Suite Overview**

Oracle E-Business Suite (EBS) is a complete set of business applications for managing and automating processes for your enterprise. It is also known as Oracle Enterprise Resource Planning (ERP), Oracle Apps, Oracle Applications, and Oracle Financials on the market.

It is a comprehensive suite of integrated, global business applications that provides the following functions:

- A complete, integrated business intelligence portfolio
- An adaptable global business platform
- A customer-focused applications strategy

# **Oracle E-Business Suite Architecture**

The Oracle E-Business Suite Architecture is a framework for multi-tiered, distributed computing that supports Oracle E-Business Suite products. In this model, various servers or services are distributed among three levels or tiers.

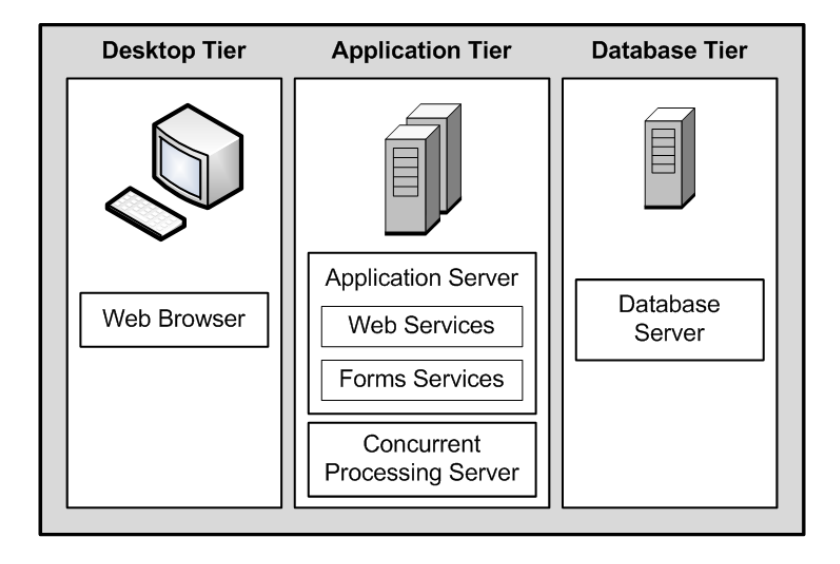

# **Connecting to Oracle Database Server**

To configure the basic settings of the plug-in, you must connect the Oracle Database Server by executing two SQL scripts, create\_user.sql and common\_all.sql.

You must have an Oracle Database system administrator's account to create a plug-in user and an Oracle E-Business Suite application administrator's account to grant privileges to the plug-in user.

TIBCO ActiveMatrix BusinessWorks Plug-in for Oracle E-Business Suite adds support for Oracle E-Business Suite 12.2.x. Different create\_user.sql scripts and common\_all.sql scripts are required if you use the plug-in with different versions of Oracle E-Business Suite. When connecting to Oracle Database Server, select the corresponding scripts according to the version of Oracle E-Business Suite you are using.

- The two scripts for Oracle E-Business Suite 12.2.x are located in the *TIBCO\_HOME*\bw\palettes \oracleebs\*version\_number*\config\12.2 directory.
- The two scripts for Oracle E-Business Suite 12.1.x and 12.0.x are located in the *TIBCO\_HOME*\bw \palettes\oracleebs\*version\_number*\config\12.1 directory.

See Oracle E-Business Suite SQL Scripts for more details about the SQL scripts.

#### Procedure

- 1. Log on to Oracle SQL\*Plus:
  - a) On the command line, enter sqlplus.
  - b) Enter the Oracle Database system administrator's user name and password.

The following figure shows a sample logon screen:

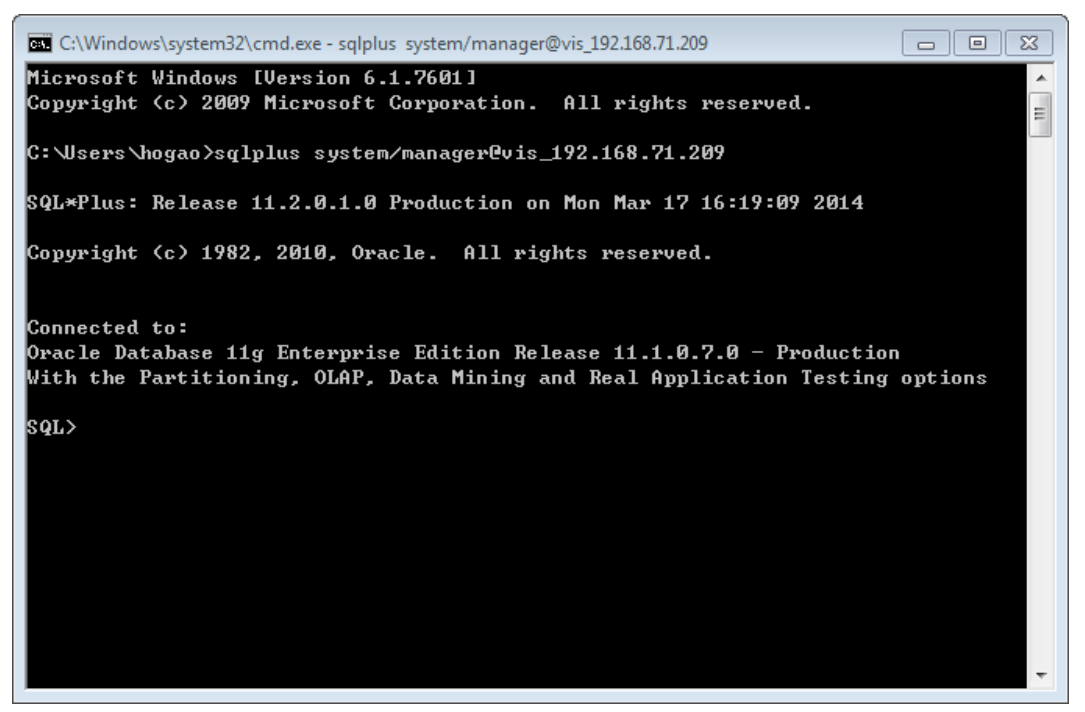

2. Create a plug-in user.

The plug-in requires a user that can access various schemas, objects, and data in the Oracle E-Business Suite system. Run the create\_user.sql file that is located in the *TIBCO\_HOME*\bw \palettes\oracleebs\version\_number\config\version\_number directory. Enter the user name and password on the command line.

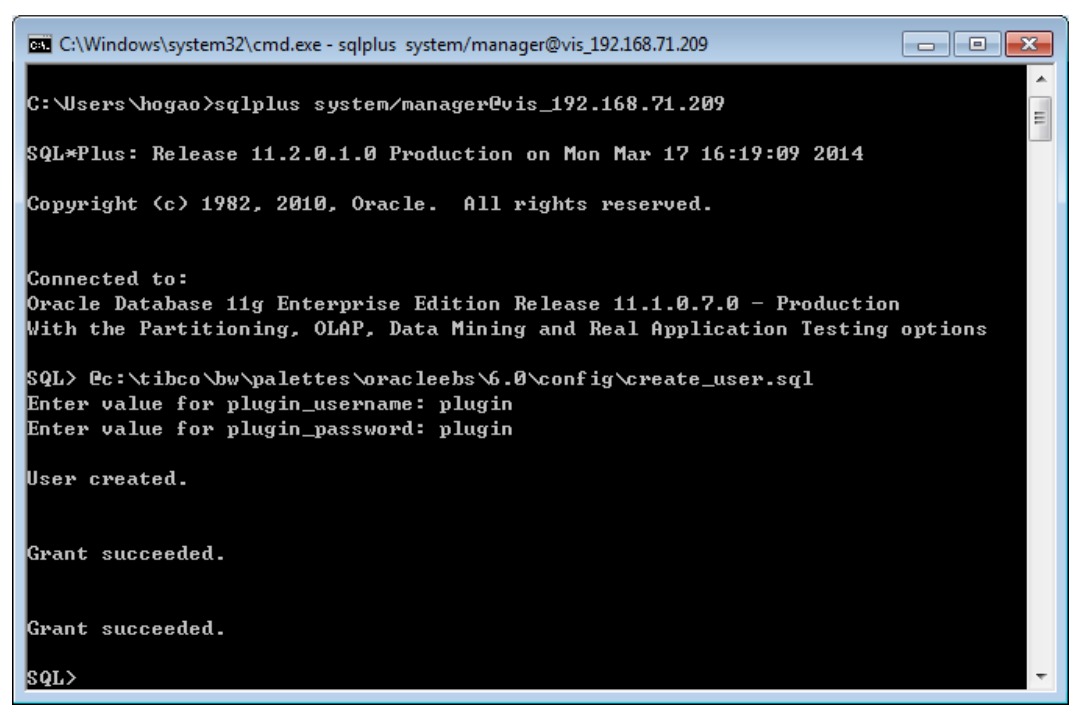

3. Initialize the plug-in user.

Run the common\_all.sql file that is located in the *TIBCO\_HOME*\bw\palettes\oracleebs \*version\_number*\config\*version\_number* directory to initialize the plug-in user. You are prompted to enter values for the following parameters:

- dba\_username: typically system
- dba\_password: typically manager
- db\_connectstring: net service name
- plug-in username: as created in Step 2
- plug-in password: as created in Step 2
- **apps\_username**: typically apps
- **apps\_password**: typically apps

The following figure shows the script execution screen:

| C:\Windows\system32\cmd.exe - sqlplus_system/manager@vis_192.168.71.209                                                                         |            | ×  |
|----------------------------------------------------------------------------------------------------|------------|----|
| SQL> @c:\tibco\bw\palettes\oracleebs\6.0\config\common_all.sql<br>Enter value for dba_username: system<br>Enter value for dba_password: manager |            | ^  |
| Enter value for db_connectstring: vis_192.168.71.209                                                                                            |            |    |
| Connected.                                                                                                    |            |    |
| Enter value for plugin_username: plugin                                                                                                    |            | =  |
| Grant succeeded.                                                                                                    |            |    |
| Grant succeeded.                                                                                                    |            |    |
| Grant succeeded.                                                                                                    |            |    |
| Grant succeeded.                                                                                                    |            |    |
| Grant succeeded.                                                                                                    |            |    |
| Commit complete.                                                                                                    |            |    |
| Disconnected from Oracle Database 11g Enterprise Edition Release 11.1.<br>oduction                                                              | .0.7.0 - : | Pr |
| With the Partitioning, OLAP, Data Mining and Real Application Testing                                                                           | options    |    |
| Enter value for apps_username: apps                                                                                                    |            |    |
| Enter value for apps_password: apps                                                                                                    |            |    |
| Connected.                                                                                                    |            |    |
| Grant succeeded.                                                                                                    |            | -  |

# **Oracle E-Business Suite SQL Scripts**

SQL scripts set up the infrastructure in the Oracle E-Business Suite database that is used by some of the features of the plug-in. You can use the scripts to create a plug-in user, grant privileges, revoke privileges, and alter the enabled editions of the plug-in user.

The following SQL scripts can help with your configuration of the basic settings of the plug-in:

create\_user.sql

This script creates the database user that the plug-in uses to interact with the database. In this way, you can apply more detailed control over the privileges granted to the plug-in.

For Oracle E-Business Suite 12.2.x, the created plug-in user is only used to issue SQL scripts for Oracle Concurrent Program, Custom Concurrent Program, and Oracle E-Business Event activities at run time.

For Oracle E-Business Suite 12.1.x and 12.0.x, the created plug-in user is used to issue SQL scripts for all plug-in activities at run time.

common\_all.sql

This script grants the plug-in user with privileges to access the Oracle Database Dictionary tables, Oracle Integration Repository tables, and Oracle Concurrent Program infrastructure packages and procedures. This script also creates the log table and SQL package used by the plug-in to record the progress and result of every transaction.

• common\_all\_undo.sql

This script reverses all changes made by the common\_all.sql script. After issuing this script, all privileges granted to the plug-in user are revoked, and the log tables and SQL packages used by the plug-in are deleted.

user\_upgrade.sql

This script alters the enable editions of the plug-in user. Issue this script if you upgrade Oracle E-Business Suite 12.1.x to Oracle E-Business Suite 12.2.x.

# **Getting Started**

This tutorial is designed for beginners who want to use TIBCO ActiveMatrix BusinessWorks Plug-in for Oracle E-Business Suite in TIBCO Business Studio.

All operations are performed in TIBCO Business Studio. See TIBCO Business Studio Overview to get familiar with TIBCO Business Studio.

A basic procedure of using TIBCO ActiveMatrix BusinessWorks Plug-in for Oracle E-Business Suite includes the following steps:

- 1. Creating a Project
- 2. Creating an Oracle E-Business Suite Connection
- 3. Configuring a Process
- 4. Testing a Process
- 5. Deploying an Application

# **Creating a Project**

The first task using the plug-in is creating a project. After creating a project, you can add resources and processes.

An Eclipse project is an application module configured for TIBCO ActiveMatrix BusinessWorks. An application module is the smallest unit of resources that is named, versioned, and packaged as part of an application.

# Procedure

- 1. Start TIBCO Business Studio by using one of the following ways:
  - Microsoft Windows: click Start > All Programs > TIBCO > TIBCO\_HOME > TIBCO Business Studio version\_number > Studio for Designers.
  - Mac OS and Linux: run the TIBCO Business Studio executable file located in the TIBCO\_HOME/ studio/version\_number/eclipse directory.
- From the menu, click File > New > BusinessWorks Resources to open the BusinessWorks Resource wizard.
- 3. In the "Select a wizard" dialog, click **BusinessWorks Application Module**, and click **Next** to open the New BusinessWorks Application Module wizard.
- 4. In the Project dialog, configure the project that you want to create:
  - a) In the **Project name** field, enter a project name.
  - b) By default, the created project is located in the workspace current in use. If you do not want to use the default location for the project, clear the Use default location check box, and click Browse to select a new location.
  - c) Use the default version of the application module, or enter a new version in the Version field.
  - d) Keep the **Create empty process** and **Create Application** check boxes selected to automatically create an empty process and an application when creating the project.
  - e) Select the **Use Java configuration** check box if you want to create a Java module. A Java module provides Java tooling capabilities.
  - f) Click **Finish** to create the project.

# Result

The project with the specified settings is displayed in the Project Explorer view, as shown in the following figure.

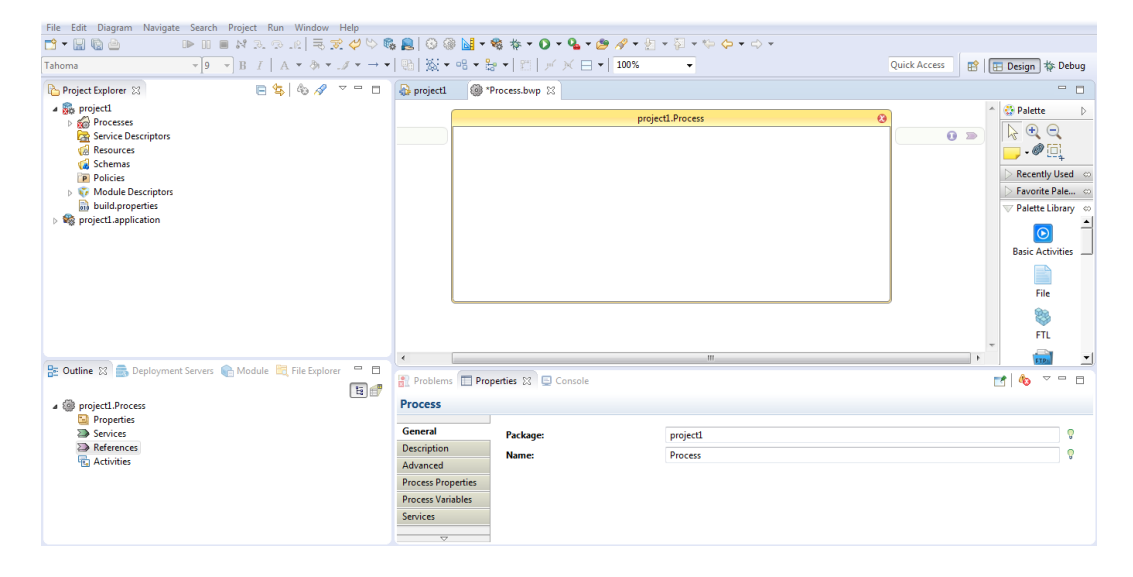

# **Creating an Oracle E-Business Suite Connection**

After you create a project, you create and configure a connection resource to connect with Oracle E-Business Suite.

### Prerequisites

Before creating the Oracle E-Business Suite shared resource, make sure that an Oracle Database server is connected and a project is created. See Connecting to Oracle Database Server and Creating a Project for more details.

#### Procedure

- 1. Expand the created project in the Project Explorer view.
- 2. Right-click the Resources folder, and select New > OEBSConnection.
- 3. In the OEBS Connection wizard, the resource folder, package name, and resource name of the OEBS connection are provided by default. If you do not want to use the default configurations, change them accordingly. Click **Finish**.

4. Configure the connection resource in the OEBS Connection editor. See Oracle E-Business Suite Connection for details about the configuration fields.

| Process.bwp    | OEBSConnectionResource         | e.oebsconnectionResource 🔀                                                           |             |   |   |
|----------------|--------------------------------|--------------------------------------------------------------------------------------|-------------|---|---|
| OEBS Conr      | nection Editor                 |                                                                                      |             |   | ^ |
| General        |                                |                                                                                      |             | ? | 1 |
| Package:       | project1                       | Vame: OEBSConnectionResource                                                         | ]           | Ģ |   |
|                | No references found. Refresh   |                                                                                      |             |   |   |
| Description:   |                                |                                                                                      |             | * |   |
|                |                                |                                                                                      |             | - |   |
|                |                                |                                                                                      |             |   |   |
| ▼ OEBS Conn    | ection Configuration           |                                                                                      |             |   |   |
| Database       | URL:                           | jdbc:oracle:thin:@ <host>:<port#>:<db_instancename></db_instancename></port#></host> | 🗵           |   | = |
| APPS User      | r Name:                        |                                                                                      | 8           |   |   |
| APPS User      | r Password: 0                  |                                                                                      | - 8         |   |   |
| Plugin Use     | er Name:                       |                                                                                      |             | ) |   |
| Plugin Use     | er Password:                   |                                                                                      |             | 0 |   |
| Maximum        | Number of Reconnect Attempts:  | 3                                                                                    | ÷ I. ©      | 0 |   |
| Interval be    | tween Reconnect Attempts (ms): | 5000                                                                                 | -<br>-<br>- | ) |   |
| Maximum        | Connections:                   | 3                                                                                    | -<br>-<br>- | ) |   |
| Login Tim      | eout (s):                      | 30                                                                                   | : 🖪         | 0 |   |
| Test Con       | nection                        |                                                                                      |             |   |   |
| OEBS Connectio | on                             |                                                                                      |             |   | Ŧ |

- 5. Click Test Connection to validate the connection.
- 6. Click File > Save to save the project.

#### Result

A connection resource is created: *connection\_name*.oebsconnectionResource. The connection resource is saved in the Resources\*project\_name* directory by default or the directory you specified.

# **Configuring a Process**

After creating a project, an empty process is created by default. Processes capture and manage the flow of business information in an enterprise between different data sources and destinations. You can configure a process by adding activities.

#### Prerequisites

Ensure that you have created an empty process when creating a project. See Creating a Project for more details.

## Procedure

- 1. In the Project Explorer view, expand the created project, and open the empty process from the Processes folder.
- Select an activity from the Palette view, and drop it in the Process editor. For example, select and drag the Timer activity from the General Activities palette and the Oracle API activity from the Oracle E-Business Suite palette.

| 🔁 *Project Explorer 🛛 📄 😫 🕼 🛷 🗢 🗖                                                             | 🚳 *Process.bwp 🛛                                            |                                   |                                                                                                    |                                                                                                    |
|-----------------------------------------------------------------------------------------------|-------------------------------------------------------------|-----------------------------------|----------------------------------------------------------------------------------------------------|----------------------------------------------------------------------------------------------------|
|                                                                                               | > 0                                                         |                                   | projetl.Process                                                                                                    | Palette     ▷       Image: Constraint of the second second |
| <ul> <li>Module Descriptors</li> <li>House properties</li> <li>Reprict application</li> </ul> | ۲                                                           |                                   | OracleAPI                                                                                                    | <br>Basic File<br>Activities<br>G Oracle E-Busine $2$<br>CustomAPI<br>Massing V                                                                                                    |
| 🎛 Outline 🕴 💼 Deploy 🌚 Module 🗮 File Ex 📟 🗖                                                   | 🖹 Problems 🔲 Pr                                             | roperties 🔀 🗐 Console             |                                                                                                    | 📑 🗠 🕐 🔻 🗖                                                                                                    |
| a 🕮 project1 Process                                                                          | 🕞 Timer (Time                                               | r)                                |                                                                                                    |                                                                                                    |
| Properties     Service     Activitie     Activitie     GraceAPI                               | General Description S<br>Advanced R<br>Conversations Output | łame:<br>itart Time:<br>lun Once: | Timer           Monday         . September 21, 2015           Image: September 21, 2015         Image: September 21, 2015 |                                                                                                    |

- 3. Drag the *P* icon to create a link between the activities.
- 4. Configure the added activities as described in Oracle E-Business Suite Palette.

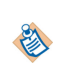

An OEBS connection is required when configuring the OEBS activities. See Creating an Oracle E-Business Suite Connection for more details about how to create an OEBS connection.

5. Click **File > Save** to save the project.

#### Result

The process with configured activities is saved: *process\_name.bwp*. The process is saved in the Processes\*project\_name* directory by default or the directory you specified.

# **Testing a Process**

After configuring a process, you can test the process to check whether the process completes your task.

# Prerequisites

Ensure that you have configured the process, as described in Configuring a Process.

#### Procedure

- 1. In the toolbar, click **Run > Debug Configurations**, or click 皳 🗸 **Debug > Debug Configurations**.
- 2. Click **BusinessWorks Application** > **BWApplication** in the left panel of the opened dialog. By default, all applications in the current workspace are selected in the **Applications** tab. Ensure that only the application you want to debug is selected in the **Applications** tab in the right panel.
- Click Debug to test the process in the selected application.
   TIBCO Business Studio switches to the Debug perspective. The debug information is displayed in the Console view, as shown in the following figure.

| 🖳 Console 🔯 🧟 Tasks 🛅 Properties 🔛 Base64 String Decoder 🤫 Process Launcher                                                                                                    | 🛛 🖷 🗶 🗽 🔄 🔄 🛃 🐨 🐨 🗖 🗸                                                                              |
|----------------------------------------------------------------------------------------------------|----------------------------------------------------------------------------------------------------|
| BWApplication [BusinessWorks Application] D:\TIBCO-HOME6\tibcojre64\1.7.0\bin\javaw.exe (Sep 21, 2015, 5:13:52 PM)                                                                                                    |                                                                                                    |
| 17:13:59.951 INFO [main] com.tibco.thor.frwk - TIBCO ActiveMatrix BusinessWorks version 6.3.0, build V27.1, 2015-09-11                                                                                                    | *                                                                                                  |
| 17:14:11.147 INFO [Framework Event Dispatcher: Equinox Container: f0908214-4160-0015-1871-8a02296ab94c] com.tibco.thor.frwk.Application - Start<br>17:14:13:20 INFO [Theod 2:2] com.tibco.thor.frwk.Application - IIBCO-THOR-FMR4:300021: All Application dependencies are resolved for Appli<br>17:14:15:580 ERROR [pool-5-thread-1] c.t.b.p.o.runtime.OracleAPIActivity - TIBCO-BN-PALETTE-ORACLEEDS-510010: SQL Exception: ORA-06550: line 1,<br>PCS-00201: identifier 'ECO ITHEP /UB.PROCESS_ITEN' must be declared<br>PCSQL: Statent, ignored | ed by Businessitudio, ignoring .enabled setting<br>cation [project1.application:1.0]<br>column 33: |
|                                                                                                    |                                                                                                    |

4. In the **Debug** tab in the upper-left corner, expand the running process, and click an activity.

5. In the upper-right corner, click the **Job Data** tab, and then click the **Output** tab to check the activity output.

The following figure shows a sample of the activity output:

| 🎄 Debug 🚳 Busine            | essWorks Jobs 🛛 🗮 Servers 📼 🗖            | (×)= Variab | les 💁 Breakpoints 🗟 Job Data | ×                                                                                                    |                                                                                                    | E                                                     | 8 - 0       |
|-----------------------------|------------------------------------------|-------------|------------------------------|----------------------------------------------------------------------------------------------------|----------------------------------------------------------------------------------------------------|-------------------------------------------------------|-------------|
| _                           | III II II II II II II II II II II II II  | Oracle/     | API                          |                                                                                                    |                                                                                                    |                                                       |             |
| ▲ ∰ <launched> B</launched> | WEclipseAppNode @localhost:1360          | Innut       | Name                         | Value                                                                                                    | e                                                                                                    |                                                       |             |
| a @ project                 | 1.Process [bw0a100] - (Viewed job)       | Output      | ▲ OracleAPI                  | <ns0:< td=""><td>:PLSQLAPI xmlns:ns0="http://www.ti</td><td>bco.com/namespaces/tnt/plugins/oracleapi+806</td><td>18f2-78db-4</td></ns0:<> | :PLSQLAPI xmlns:ns0="http://www.ti                                                                                            | bco.com/namespaces/tnt/plugins/oracleapi+806          | 18f2-78db-4 |
| 😘 Tim                       | ter [bw001g0.3] - (Done)                 | Fault       | Arguments                    | < Arg                                                                                                    | juments>\r\n <x_inventory_item;< td=""><td>JD&gt;9.99E125\r\n <x_0< td=""><td>RGANIZATI</td></x_0<></td></x_inventory_item;<> | JD>9.99E125\r\n <x_0< td=""><td>RGANIZATI</td></x_0<> | RGANIZATI   |
| B DUTIPCO                   | cleAPI [bw001g0.4] - (Done)              | All         | X ORGANIZATION ID            | 9.99E                                                                                                    | 125                                                                                                    |                                                       |             |
| B D.(IIDCO-                 | 10/10/00/00/00/01/10/00/00/00/00/00/00/0 |             | X_RETURN_STATUS              | S                                                                                                    |                                                                                                    |                                                       |             |
|                             |                                          |             | X_MSG_COUNT                  | 0.0E0                                                                                                    | )                                                                                                    |                                                       |             |
|                             |                                          |             | Error_Messages               | <erro< td=""><td>or_Messages&gt;\r\n</td><td></td><td>n</td></erro<>                                                                      | or_Messages>\r\n                                                                                                    |                                                       | n           |
| m                           |                                          |             |                              |                                                                                                    |                                                                                                    |                                                       |             |
| In Process.bwp              |                                          |             |                              |                                                                                                    |                                                                                                    | Deployment Servers 🛛                                  |             |
|                             | project1.Process                         |             |                              |                                                                                                    | A 😳 Palette D                                                                                                    | _                                                     |             |
| ≥ 0                         |                                          |             |                              | 0                                                                                                    | i 🛛 😓 🗨 🤤 🗩 🦂                                                                                                    | Deployment Servers                                    |             |
|                             |                                          |             |                              |                                                                                                    | = <u>[]</u>                                                                                                    |                                                       |             |
|                             |                                          |             |                              |                                                                                                    | > Recently Used 🗠                                                                                                    |                                                       |             |
|                             |                                          |             |                              |                                                                                                    | ▷ Favorite Palettes ∞ ■                                                                                                    |                                                       |             |
|                             |                                          |             |                              |                                                                                                    |                                                                                                    |                                                       |             |
|                             |                                          |             |                              |                                                                                                    |                                                                                                    |                                                       |             |
|                             | Timer                                    |             |                              |                                                                                                    | Paris Anti-itian                                                                                                    |                                                       |             |
|                             |                                          |             |                              |                                                                                                    |                                                                                                    |                                                       |             |
| ٠                           |                                          |             |                              | F                                                                                                    | 🔒 Oracle E-Bus 🕎 😒 🔻                                                                                                    |                                                       |             |

# **Deploying an Application**

After testing the process, if the configured process works as expected, you can deploy the application that contains the configured process into a runtime environment, and then use the **bwadmin** utility to manage the deployed application.

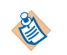

Before deploying an application, you must generate an application archive, which is an enterprise archive (EAR) file, in TIBCO Business Studio. See *TIBCO ActiveMatrix BusinessWorks Administration* for more details about how to generate application archives.

Deploying an application involves the following tasks:

- 1. Uploading an application archive.
- 2. Deploying an application archive.
- 3. Starting an application.

See *TIBCO ActiveMatrix BusinessWorks Administration* for more details about how to deploy an application.

# **TIBCO Business Studio Overview**

TIBCO Business Studio is an Eclipse-based integration development environment that is used to design, develop, and test ActiveMatrix BusinessWorks applications.

TIBCO Business Studio provides a workbench in which you can create, manage, and navigate resources in your workspace. A *workspace* is the central location on your machine where all data files are stored.

| File Edit Diagram Navigate Search Project Run Window Help                                                                                                    |                                     |                        |                             |              |                                                                                                    |  |  |
|----------------------------------------------------------------------------------------------------|-------------------------------------|------------------------|-----------------------------|--------------|----------------------------------------------------------------------------------------------------|--|--|
| 当・副戦後 ▶ 田田村 ふうル 玉式 ダウ ◎ ■ ◎ ● ○ ● ■ ● ◎ ● ■ ● ◎ ● ■ ● ● ● ● ● ● ● ● ● ●                                                                                                    |                                     |                        |                             |              |                                                                                                    |  |  |
| Segoe UI 🛛 🖣 🗐 🗸 B I   A 🔻 🗞 🗸                                                                                                    | .∥ • → •   ∰                        | 竅・鳴・器・ 罰  ≠ ×          | ☐ ▼ 100% ▼                  | 2 Quic       | :k Access 📑 🖻 Design 💠 Debug                                                                                                    |  |  |
| 🎦 *Project Explorer 🛛 📄 🔄 🍫 🛷 🗢 🗖                                                                                                    | 🎯 *Process.bwp 🛛                    | x l                    |                             |              |                                                                                                    |  |  |
|                                                                                                    |                                     |                        | project1.Process            |              | A Palette D A Palette D A Palette |  |  |
| Control Resolutes     Control Resolutes     Control Resolution     Control Resolution     Control Resolution     Control Resolution     Control Resolution     Control Resolution     Control Resolution                                                                                                    | 5                                   | Timer                  | ℃® OracleAPI                |              | ► Favorite Palettes     ∞       ♥ Palette Library     6       ●     ●       ■     ●       ■     ●       ■     ●       ■     ●       ■     ●       ■     ●       ■     ●       ■     ●       ■     ●       ■     ●       ■     ●       ■     ●       ■     ●       ■     ●       ■     ●       ■     ●       ■     ●       ■     ●       ■     ●       ■     ●       ■     ●       ■     ●       ■     ●       ■     ●       ■     ●       ■     ●       ■     ●       ■     ●       ■     ●       ■     ●       ■     ●       ■     ●       ■     ●       ■     ●       ■     ●       ■     ●       ■     ●       ■     ●       ■     ●       ■     ●       ■     ●       ■ <td< td=""></td<>                                                                                                    |  |  |
|                                                                                                    | ۹ [                                 |                        | m                           |              | G Oracle E-Busine                                                                                                    |  |  |
| 📴 Outline 🕴 💼 Deploy 🍙 Module 🗮 File Ex 🖳 🗖                                                                                                    | 🖹 Problems 🔲 I                      | Properties 🔀 📃 Console |                             |              | 📑 🗞 🖓 🔻 🗖                                                                                                    |  |  |
| A 🛱 project 1 Process                                                                                                    | 🕞 Timer (Tim                        | er)                    |                             |              |                                                                                                    |  |  |
| Properties                                                                                                    | General                             | Name:                  | Timer                       |              | h                                                                                                    |  |  |
| Services                                                                                                    | Description                         | Start Time:            | Monday , September 21, 2015 | 5:01:27 PM 🚔 |                                                                                                    |  |  |
| References  References  Control Control Contr | Advanced<br>Conversations<br>Output | Run Once:              | V                           |              |                                                                                                    |  |  |
|                                                                                                    |                                     |                        |                             |              | _                                                                                                    |  |  |

The workbench consists of the following elements:

- 1. Menu: contains menu items, including File, Edit, Diagram, Navigate, Search, Project, Run, Window, and Help.
- 2. Toolbar: contains buttons for frequently used commands, including New :, Save ;, Enable/ Disable Business Studio capabilities :, Create a new BusinessWorks Application Module

🕵, Create a new BusinessWorks Shared Module 💽, Debug 🚁, Run 💽, and so on.

- 3. **Perspective**: contains an initial set and layout of views that are required to perform a certain task. TIBCO Business Studio launches the Design perspective by default. You can change the perspective from the menu **Window** > **Open Perspective** > *Perspective\_Name*.
- 4. View: displays resources. For example, the Project Explorer view displays the ActiveMatrix BusinessWorks applications, modules, and other resources in your workspace, and the Properties view displays the properties for the selected resource. You can open a view from the menu Window > Show View > View\_Name.
- 5. **Editor**: provides a canvas to configure, edit, or browse a resource. Double-click a resource in a view to open the appropriate editor for the selected resource. For example, double-click an ActiveMatrix BusinessWorks process in the Project Explorer view to open the process in the editor.
- 6. **Palette**: contains a set of widgets and a palette library. A *palette* groups activities that perform similar tasks, and provides quick access to activities when configuring a process.

# **Oracle E-Business Suite Connection**

The OEBS Connection resource contains the information that is necessary to establish a connection pool at run time to the Oracle E-Business Suite server, and is used by the activities to obtain connections to the server.

# **General Panel**

In the **General** panel, you can specify the package that stores the OEBS Connection shared resource and the shared resource name.

The **General** panel contains the following fields:

| Field       | Module<br>Property? | Description                                                                                   |
|-------------|---------------------|-----------------------------------------------------------------------------------------------|
| Package     | No                  | The name of the package where the new shared resource is added.                               |
| Name        | No                  | The name of the Oracle E-Business Suite connection.<br>The default is OEBSConnectionResource. |
| Description | No                  | A short description of the resource.                                                          |

# **OEBS Connection Configuration Panel**

In the **OEBS Connection Configuration** panel, you can provide the information of the OEBS server to which the plug-in connects.

The **OEBS Connection Configuration** panel contains the following fields:

| Field        | Module<br>Property? | Description                                              |
|--------------|---------------------|----------------------------------------------------------|
| Database URL | Yes                 | The standard Oracle JDBC connection string. For example, |
|              |                     | jdbc:oracle:thin:@192.168.71.209:1521:vis                |

| Field                                       | Module<br>Property? | Description                                                                                                    |
|---------------------------------------------|---------------------|----------------------------------------------------------------------------------------------------|
| APPS User Name                              | Yes                 | The user name of an Oracle E-Business Suite<br>application administrator used to access Oracle E-<br>Business Suite.                                                                                                    |
|                                             |                     | For Oracle E-Business Suite 12.2.x, the apps user is<br>used to connect to the database server for all plug-<br>in activities at design time, get the version number<br>of Oracle E-Business Suite for the Oracle API,<br>Custom API, and Oracle Business Event activities at<br>run time, and run the Oracle API and Custom API<br>activities at run time.                         |
|                                             |                     | For Oracle E-Business Suite 12.1.x and 12.0.x, the<br>apps user is used to connect to the database server<br>for all plug-in activities at design time, and get the<br>version number of Oracle E-Business Suite for the<br>Oracle API, Custom API, and Oracle Business<br>Event activities at run time; but the plug-in user is<br>used to run all plug-in activities at run time. |
| APPS User Password                          | Yes                 | The password of an Oracle E-Business Suite<br>application administrator used to access Oracle E-<br>Business Suite.                                                                                                    |
| Plugin User Name                            | Yes                 | The user name used to run the plug-in activities at run time.                                                                                                    |
|                                             |                     | For Oracle E-Business Suite 12.2.x, the plug-in user<br>is used to run the Oracle Concurrent Program,<br>Custom Concurrent Program, and Oracle Business<br>Event activities at run time.                                                                                                    |
|                                             |                     | For Oracle E-Business Suite 12.1.x and 12.0.x, the plug-in user is used to run all plug-in activities at run time.                                                                                                    |
| Plugin User Password                        | Yes                 | The password of the plug-in user used to run the plug-in activities at run time.                                                                                                    |
| Maximum Number of<br>Reconnect Attempts     | Yes                 | The maximum number of reconnection attempts to make when the connection is lost.                                                                                                    |
|                                             |                     | The default value is 3.                                                                                                    |
|                                             |                     | If you set the value of this field to a negative integer, the plug-in attempts to reconnect to Oracle E-Business Suite indefinitely when a connection fails.                                                                                                    |
| Interval between Reconnect<br>Attempts (ms) | Yes                 | The time interval in milliseconds to elapse between reconnection attempts.                                                                                                    |
|                                             |                     | The default value is 5000, and the minimum value is 0.                                                                                                    |

| Field               | Module<br>Property? | Description                                                                                                    |
|---------------------|---------------------|----------------------------------------------------------------------------------------------------|
| Maximum Connections | Yes                 | The maximum number of connections between the plug-in and Oracle E-Business Suite that are maintained in the plug-in connection pool.                                                                                                    |
|                     |                     | The importance of this number becomes clear at<br>run time. When a project has more than one process<br>simultaneously triggered at run time, the processes<br>might request more connections than are allowed<br>by the maximum number. In this case, some<br>processes are suspended until free connections are<br>released.<br>The default value is 3, and the minimum value is 1. |
| Login Timeout (s)   | Yes                 | The timeout interval in seconds required to log in.<br>The default value is 30, and the minimum value is<br>0.                                                                                                    |
| Test Connection     | No                  | Used to test whether the connection to Oracle E-<br>Business Suite can be established.<br>This operation tests whether the JDBC libraries are<br>correctly referenced and whether the provided<br>credentials are correct.                                                                                                    |

A palette groups the activities that connect the same external applications together. An Oracle E-Business Suite palette is added after installing TIBCO ActiveMatrix BusinessWorks Plug-in for Oracle E-Business Suite. The Oracle E-Business Suite palette includes several activities to be integrated with Oracle E-Business Suite.

The Oracle E-Business Suite palette contains the following activities which encapsulate routing rules for communication messages and custom configuration information:

- Oracle API
- Custom API
- Oracle Concurrent Program
- Custom Concurrent Program
- Oracle Business Event

# Oracle API

You can use the Oracle API activity to call the PL/SQL APIs that are listed in Oracle Integration Repository. This activity can inspect the Integration Repository for parameter input and output information, and present this information in a user interface for configuration.

١

A comparison between Oracle API and Custom API is provided in Oracle API and Custom API Comparison.

The Oracle API activity provides the following functions:

- At design time
  - Loads the PL/SQL procedure information from Oracle Integration Repository.
  - Saves this information to a file.
- At run time
  - Loads the PL/SQL procedure information from the file.
  - Generates a calling SQL statement.
  - Calls the PL/SQL procedure.

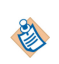

Oracle Integration Repository is shipped with Oracle E-Business Suite 12.0.x, 12.1.x, and 12.2.x; therefore, Oracle API can be used in these versions. See Introduction to Oracle Integration Repository for more details.

# General

In the **General** tab, you can establish a connection to an Oracle E-Business Suite server, specify the API package name and procedure name, and set the timeout time for calling the procedure.

When searching for the API package name, API procedure name, wrapper package name, and wrapper procedure name, it is good practice to enter the name prefixes or as much as you know about the names in the name fields before clicking the search buttons to reduce the search time.

The **API Procedure Name** label in the **General** tab refers to the API procedure or function. It is labeled as **API Procedure Name** because of the limited space available.

The **General** tab contains the following fields:

| Field                | Module<br>Property? | Description                                                                                                    |  |
|----------------------|---------------------|----------------------------------------------------------------------------------------------------|--|
| Name                 | No                  | The name of the resource.                                                                                                    |  |
|                      |                     | The default is OracleAPI.                                                                                                    |  |
| Shared<br>Connection | Yes                 | A shared connection resource containing the Oracle E-Business<br>Suite connection information.                                                                                                    |  |
|                      |                     | To select a shared connection resource, click the <b>Choose/Create</b>                                                                                                    |  |
|                      |                     | <b>Default Resource</b> <i>Q</i> icon. All usable connections are listed in<br>the opened dialog. Select one to apply to your current activity. If<br>no matching connection resource is found, click <b>Create Shared</b><br><b>Resource</b> to create one. See Oracle E-Business Suite Connection<br>for more details.                                                                                                    |  |
|                      |                     | For Oracle E-Business Suite 12.2.x, the apps user is used<br>to run the Oracle API activities at run time; therefore,<br>before running the Oracle API activity, ensure that the<br>apps user name that you specified in the Shared<br>Connection is correct. For Oracle E-Business Suite 12.1.x<br>and 12.0.x, the plug-in user is used to run the Oracle<br>API activities at run time; therefore, before running the<br>Oracle API activity, ensure that the plug-in user name<br>that you specified in the Shared Connection is correct. |  |
| API Package<br>Name  | No                  | A business service interface that is exposed by Oracle E-Business Suite.                                                                                                    |  |
|                      |                     | Click <b>Search Package</b> or the text field. Then, enter a part of the package name in the opened dialog or leave the text field empty, and click <b>Search</b> . Select a package in the opened dialog, and click <b>OK</b> .                                                                                                    |  |
| API Procedure        | No                  | A procedure from the API Package.                                                                                                    |  |
| Name                 |                     | Click <b>Search Procedure</b> or the text field. Then, enter a part of the procedure name in the opened dialog or leave the text field empty, and click <b>Search</b> . Select a procedure in the opened dialog, and click <b>OK</b> .                                                                                                    |  |
| Wrapper              | No                  | The name given to a package of wrapper procedures or functions.                                                                                                    |  |
| Package Name         |                     | This field is displayed only when a wrapper package is required.                                                                                                    |  |
|                      |                     | Click <b>Search Package</b> or the text field. Then, enter a part of the package name in the opened dialog or leave the text field empty, and click <b>Search</b> . Select a package in the opened dialog, and click <b>OK</b> .                                                                                                    |  |
|                      |                     | Some business objects in the Oracle database cannot be accessed<br>through the Oracle JDBC driver directly. In this case, you must<br>create the wrapper package first by using Oracle JPublisher. See<br>Introduction to Oracle Database JPublisher for details about how<br>to create a wrapper package by using JPublisher.                                                                                                    |  |

| Field                     | Module<br>Property? | Description                                                                                                    |
|---------------------------|---------------------|----------------------------------------------------------------------------------------------------|
| Wrapper<br>Procedure Name | No                  | The name given to a wrapper procedure or function that is used to delegate an API procedure or function.                                                                                                    |
|                           |                     | This field is displayed only when a wrapper procedure or function is required.                                                                                                    |
|                           |                     | Click <b>Search Procedure</b> or the text field. Then, enter a part of the procedure name in the opened dialog or leave the text field empty, and click <b>Search</b> . Select a procedure in the opened dialog, and click <b>OK</b> .                                                                                                    |
| Call Procedure            | Yes                 | The maximum waiting time for calling the procedure.                                                                                                    |
| Timeout(s)                |                     | If the procedure call exceeds this limit, the attempt is stopped.                                                                                                    |
|                           |                     | The default is 60. Entering 0 results in an unlimited waiting time.                                                                                                    |
| Generate SQL<br>Script    | No                  | After configuring the Oracle API activity, click <b>Generate SQL</b><br><b>Script</b> . The scripts to be generated are displayed in the opened<br>dialog. Click <b>Generate</b> , and the following two SQL scripts are<br>created in the <i>TIBCO_HOME</i> \bw\palettes\oracleebs<br>\ <i>version_number</i> \sql directory:                                                                                                    |
|                           |                     | • ProcessName_ActivityName_APIPackageName.APIProcedur<br>eName.sql                                                                                                    |
|                           |                     | • ProcessName_ActivityName_APIPackageName.APIProcedur<br>eName_undo.sql                                                                                                    |
|                           |                     | Run the <i>ProcessName_ActivityName_APIPackageName.APIProcedureNa me.sql</i> script in the connected Oracle database before starting the process.                                                                                                    |
|                           |                     | For Oracle E-Business Suite 12.2.x, the plug-in uses the apps user<br>to run the Oracle API activity at run time; therefore, you do not<br>have to generate and run the SQL scripts.                                                                                                    |
|                           |                     | For Oracle E-Business Suite 12.1.x and 12.0.x, the plug-in uses the plug-in user to run the Oracle API activity at run time; therefore, you must generate and run the <i>ProcessName_ActivityName_APIPackageName.APIProcedureNa me.sql</i> script to grant privileges to the plug-in user so that the plug-in user can access the objects being configured. The plug-in uses the apps user entered in the Oracle E-Business Suite Connection resource to get the information to generate this script. After this script is executed, the plug-in user can access the tables and procedures configured for the activity. |
|                           |                     | The script with the _undo suffix reverses the granted privileges<br>and undoes the changes to the database. With this operation, you<br>can cleanse the privileges for objects that are no longer used by<br>obsolete or unwanted activities.                                                                                                    |

### Description

In the **Description** tab, you can enter a short description for the Oracle API activity.

### Prerequisite

The **Prerequisite** tab is used to call some Set Client Info and Initialization procedures before calling the main procedure selected in the **General** tab. You can add new procedure calls and their corresponding package information in the **Prerequisite** tab. When the procedure must be wrapped, you must enter a wrapper package, and select a procedure for the wrapper package.

If the procedure name for the wrapper package contains a single dollar sign (\$), the \$ in the procedure name is converted to a hyphen (-) in the **Input** and **Output** tabs.

#### **PLSQL API Details**

In the **PLSQL API Details** tab, you can view the details of the API procedure and wrapper procedure (if wrapper procedure exists), which are configured in the **General** tab. The details are listed in the Parameter Name, Parameter Type, and Parameter Direction columns.

• The following figure shows the PLSQL API details without a wrapper package:

| 🖹 Problems 🔲 Pro  | perties 🙁 📃 Console |                | 📑 🗘 🖓 🔽 🗖           |
|-------------------|---------------------|----------------|---------------------|
| TIB_MainMac       | hine (OracleAPI)    |                |                     |
| General           | Parameter Name      | Parameter Type | Parameter Direction |
| Description       | P_API_VERSION       | NUMBER         | IN                  |
| Prerequisite      | P_INIT_MSG_LIST     | VARCHAR2       | IN                  |
|                   | P_COMMIT            | VARCHAR2       | IN                  |
| PLSQL API Details | P_TRANSACTION_TYPE  | VARCHAR2       | IN                  |
| Input             | P_LANGUAGE_CODE     | VARCHAR2       | IN                  |
| Output            | P_TEMPLATE_ID       | NUMBER         | IN                  |
| Fault             | P_TEMPLATE_NAME     | VARCHAR2       | IN                  |
|                   | P_INVENTORY_ITEM_ID | NUMBER         | IN                  |
|                   |                     |                |                     |

• The following figure shows the PLSQL API details with a wrapper package:

| 🖹 Problems 🔲 Pro  | perties 🔀 📃 Console                    |                                        | 📑 🕆 🖓 🔁             |
|-------------------|----------------------------------------|----------------------------------------|---------------------|
| 🚯 OracleAPI (Or   | acleAPI)                               |                                        |                     |
| General           | Parameter Name                         | Parameter Type                         | Parameter Direction |
| Description       | BOM_BO_PUB.PROCESS_BOM                 |                                        |                     |
| Prerequisite      | P_BO_IDENTIFIER                        | VARCHAR2                               | IN                  |
| PLSOL API Details | P_API_VERSION_NUMBER                   | NUMBER                                 | IN                  |
| Insut             | P_INIT_MSG_LIST                        | PL/SQL BOOLEAN                         | IN                  |
| input             | P_BOM_HEADER_REC                       | ROW_RO_POR'ROW_HEAD_REC_1Abe           | IN                  |
| Output            | P_BOM_REVISION_TBL                     | BOW_BO_PUB.BOW_REVISION_IBL_IYPE       | IN                  |
| Fault             | P_BOM_COMPONENT_TBL                    | BOM_BO_PUB.BOM_COMPS_TBL_TYPE          | IN                  |
|                   | P_BOM_REF_DESIGNATOR_TBL               | BOW_BO_PUB.BOW_REF_DESIGNATOR_TBL_TYPE | IN                  |
|                   | Parameter Name                         | Parameter Type                         | Parameter Direction |
|                   | TIB_BOM_BO_PUB.BOM_BO_PUB\$PROCESS_BOM |                                        |                     |
|                   | P_BO_IDENTIFIER                        | VARCHAR2                               | IN                  |
|                   | P_API_VERSION_NUMBER                   | NUMBER                                 | IN                  |
|                   | P_INIT_MSG_LIST                        | NUMBER                                 | IN                  |
|                   | P_BOM_HEADER_REC                       | BOM_BO_PUB_BOM_HEAD_REC_TYPE           | IN                  |
|                   | P_BOM_REVISION_TBL                     | BOM_BO_PUB_BOM_REVISION_TBL_T          | IN                  |
|                   | P_BOM_COMPONENT_TBL                    | BOM_BO_PUB_BOM_COMPS_TBL_TYPE          | IN                  |
|                   | P_BOM_REF_DESIGNATOR_TBL               | BOM_BO_PUB_BOM_REF_DESIGNATO9          | IN                  |
|                   |                                        |                                        |                     |

If the API procedure contains parameters of PLSQL data types, such as PLSQL record type, PLSQL table type which is defined in the PLSQL package, and BOOLEAN type, the plug-in requires the related wrapper package and procedure generated from Oracle JPublisher. You must execute the wrapper SQL generated by JPublisher under the apps user.

The Parameter Direction column shows whether the parameter is an input, output, or both for the API procedure.

The **Return** parameter in the **PLSQL API Details** tab specifies that GL\_JOURNAL\_IMPORT\_PKG.GET\_LAST\_SQL is an Oracle database function, and the return value can be used as an output.

# Input

In the **Input** tab, you can view the input data for the Oracle API activity. All parameters of the API procedure or wrapper procedure with the **Parameter Direction** IN or IN/OUT in the **PLSQL API Details** tab are listed in the OracleAPI-input column.

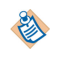

The parameters listed in the OracleAPI-input column can be configured manually or automatically by defining a module property. For how to define module properties, see "Using Process and Module Properties" in *TIBCO ActiveMatrix BusinessWorks Samples*.

# Output

In the **Output** tab, the **Arguments** node lists all parameters of the API procedure or wrapper procedure with the **Parameter Direction** OUT or IN/OUT in the **PLSQL API Details** tab, and the **Error\_Messages** node lists the FND (Oracle Application Object Library) error messages when the API encounters errors in the Oracle E-Business Suite system.

# Fault

In the Fault tab, you can find the error messages of the Oracle API activity.

See Plug-in Error Codes for more information about error messages and corrective actions to take.

The Fault tab lists the following error messages:

| Fault                                       | Thrown When                            |
|---------------------------------------------|----------------------------------------|
| OracleEBSPaletteAQConnectionException       | The AQ Connection does not initialize. |
| OracleEBSPaletteConnectionNotFoundException | The connection cannot be created.      |
| OracleEBSPaletteSQLException                | An SQL Exception occurs.               |
| OracleEBSPaletteTimeoutException            | Calling the procedure for PLSQL API.   |

# **Custom API**

You can use the Custom API activity to call packages that are created by a customer to be integrated with Oracle E-Business Suite not registered with Oracle Integration Repository.

For the Custom API activity, the metadata that defines the package is not contained in Oracle Integration Repository. The plug-in instead uses Oracle Database Dictionary to get detailed information about this API. If you create a Custom API and register it into the Integration Repository, it becomes a regular Oracle E-Business Suite API and is treated as such.

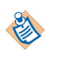

A comparison between Oracle API and Custom API is provided in Oracle API and Custom API Comparison.

The Custom API activity provides the following functions:

- At design time
  - Loads the PL/SQL procedure information from Oracle Database Dictionary.
  - Saves this information to a file.
- At run time
  - Loads the PL/SQL procedure information from the file.

- Generates a calling SQL statement.
- Calls the PL/SQL procedure.

Custom API can be used in Oracle E-Business Suite 12.0.x, 12.1.x, and 12.2.x.

### General

In the **General** tab, you can establish a connection to an Oracle E-Business Suite server, specify the API package name and procedure name, and set the timeout time for calling a procedure.

The **General** tab contains the following fields:

| Field                 | Module<br>Property? | Description                                                                                                    |  |
|-----------------------|---------------------|----------------------------------------------------------------------------------------------------|--|
| Name                  | No                  | The name of the resource.<br>The default is CustomAPI.                                                                                                    |  |
| Shared<br>Connection  | Yes                 | A shared configuration resource containing the Oracle E-Business<br>Suite connection information.                                                                                                    |  |
|                       |                     | To select a shared connection resource, click the Choose/Create                                                                                                    |  |
|                       |                     | <b>Default Resource</b> icon. All usable connections are listed in<br>the opened dialog. Select one to apply to your current activity. If<br>no matching connection resource is found, click <b>Create Shared</b><br><b>Resource</b> to create one. See Oracle E-Business Suite Connection<br>for more details.                                                                                                    |  |
|                       |                     | For Oracle E-Business Suite 12.2.x, the apps user is used to run the Custom API activities at run time; therefore, before running the Custom API activity, ensure that the apps user name that you specified in the Shared Connection is correct. For Oracle E-Business Suite 12.1.x and 12.0.x, the plug-in user is used to run the Custom API activities at run time; therefore, before running the Custom API activity, ensure that the plug-in user name that you specified in the Shared Connection is correct. |  |
| API Package<br>Name   | No                  | A business service interface that is exposed by Oracle E-Business Suite.                                                                                                    |  |
|                       |                     | Click <b>Search Package</b> or the text field. Then, enter a part of the package name in the opened dialog or leave the text field empty, and click <b>Search</b> . Select a package in the opened dialog, and click <b>OK</b> .                                                                                                    |  |
| API Procedure<br>Name | No                  | A procedure from the API Package.<br>Click <b>Search Procedure</b> or the text field. Then, enter a part of the<br>procedure name in the opened dialog or leave the text field                                                                                                    |  |
|                       |                     | empty, and click <b>Search</b> . Select a procedure in the opened dialog, and click <b>OK</b> .                                                                                                    |  |

| Field                     | Module<br>Property? | Description                                                                                                    |
|---------------------------|---------------------|----------------------------------------------------------------------------------------------------|
| Wrapper                   | No                  | The name given to a package of wrapper procedures or functions.                                                                                                    |
| Package Name              |                     | This field is displayed only when a wrapper package is required.                                                                                                    |
|                           |                     | Click <b>Search Package</b> or the text field. Then, enter a part of the package name in the opened dialog or leave the text field empty, and click <b>Search</b> . Select a package in the opened dialog, and click <b>OK</b> .                                                                                               |
|                           |                     | Some business objects in the Oracle database cannot be accessed<br>through the Oracle JDBC driver directly. In this case, you must<br>create the wrapper package first by using Oracle JPublisher. See<br>Introduction to Oracle Database JPublisher for details about how<br>to create a wrapper package by using JPublisher. |
| Wrapper<br>Procedure Name | No                  | The name given to a wrapper procedure or function that is used to delegate an API procedure or function.                                                                                                    |
|                           |                     | This field is displayed only when a wrapper procedure or function is required.                                                                                                    |
|                           |                     | Click <b>Search Procedure</b> or the text field. Then, enter a part of the procedure name in the opened dialog or leave the text field empty, and click <b>Search</b> . Select a procedure in the opened dialog, and click <b>OK</b> .                                                                                         |
| Call Procedure            | Yes                 | The maximum waiting time for calling the procedure.                                                                                                    |
| Timeout(s)                |                     | If the procedure call exceeds this limit, the attempt is stopped.                                                                                                    |
|                           |                     | The default is 60. Entering 0 results in an unlimited waiting time.                                                                                                    |

| Field                     | Module<br>Property? | Description                                                                                                    |
|---------------------------|---------------------|----------------------------------------------------------------------------------------------------|
| Generate SQL No<br>Script |                     | After configuring the Custom API activity, click <b>Generate SQL</b><br><b>Script</b> . The scripts to be generated are displayed in the opened<br>dialog. Click <b>Generate</b> , and the following two SQL scripts are<br>created in the <i>TIBCO_HOME</i> \bw\palettes\oracleebs<br>\ <i>version_number</i> \sql directory:                                                                                                    |
|                           |                     | • ProcessName_ActivityName_APIPackageName.APIProcedur<br>eName.sql                                                                                                    |
|                           |                     | • ProcessName_ActivityName_APIPackageName.APIProcedur<br>eName_undo.sql                                                                                                    |
|                           |                     | Run the <i>ProcessName_ActivityName_APIPackageName.APIProcedureNa me.sql</i> script in the connected Oracle database before starting the process.                                                                                                    |
|                           |                     | For Oracle E-Business Suite 12.2.x, the plug-in uses the apps user<br>to run the Custom API activity at run time; therefore, you do not<br>have to generate and run the SQL scripts.                                                                                                    |
|                           |                     | For Oracle E-Business Suite 12.1.x and 12.0.x, the plug-in uses the plug-in user to run the Custom API activity at run time; therefore, you must generate and run the <i>ProcessName_ActivityName_APIPackageName.APIProcedureNa me</i> .sql script to grant privileges to the plug-in user so that the plug-in user can access the objects being configured. The plug-in uses the apps user entered in the Oracle E-Business Suite Connection resource to get the information to generate this script. After this script is executed, the plug-in user can access the tables and procedures configured for the activity. The script with the _undo suffix reverses the granted privileges and undoes the changes to the database. With this operation, you |
|                           |                     | can cleanse the privileges for objects that are no longer used by obsolete or unwanted activities.                                                                                                    |

# Description

In the **Description** tab, you can enter a short description for the Custom API activity.

# Prerequisite

The **Prerequisite** tab is used to call some Set Client Info and Initialization procedures before calling the main procedure selected in the **General** tab. You can add new procedure calls and their corresponding package information in the **Prerequisite** tab. When the procedure must be wrapped, you must enter a wrapper package, and select a procedure for the wrapper package.

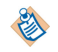

If the procedure name for the wrapper package contains a single dollar sign (\$), the \$ in the procedure name is converted to a hyphen (-) in the **Input** and **Output** tabs.

# **PLSQL API Details**

In the **PLSQL API Details** tab, you can view the details of the API procedure and wrapper procedure (if wrapper procedure exists), which are configured in the **General** tab. The details are listed in the Parameter Name, Parameter Type, and Parameter Direction columns.

The following figure shows the **PLSQL API Details** tab:

| 🖹 Problems 🔲 Pro  | operties 🕱 📮 Console       |                | 🛃 🍪 🕐 🔻 🗖           |
|-------------------|----------------------------|----------------|---------------------|
| S CustomAPI (     | CustomAPI)                 |                |                     |
| General           | Parameter Name             | Parameter Type | Parameter Direction |
| Description       | ACCOUNT_MGR.QUERY_ACCOUNTS |                |                     |
| Prerequisite      | RETURN                     | VARCHAR2       | OUT                 |
| PLSQL API Details | API_VERSION                | NUMBER         | IN                  |
| Input             |                            | NONDER         | 21 4                |
| Output            |                            |                |                     |
| Fault             |                            |                |                     |
|                   |                            |                |                     |
|                   | •                          |                | 4                   |

If the API procedure contains parameters of PLSQL data types, such as PLSQL record type, PLSQL table type which is defined in the PLSQL package, and BOOLEAN type, the plug-in requires the related wrapper package and procedure generated from Oracle JPublisher. You must execute the wrapper SQL generated by JPublisher under the apps user.

The Parameter Direction column shows whether the parameter is an input, output, or both for the API procedure.

# Input

In the **Input** tab, you can view the input data for the Custom API activity. All parameters of the API procedure or wrapper procedure with the **Parameter Direction** IN or IN/OUT in the **PLSQL API Details** tab are listed in the CustomAPI-input column.

The parameters listed in the CustomAPI-input column can be configured manually or automatically by defining a module property. For how to define module properties, see "Using Process and Module Properties" in *TIBCO ActiveMatrix BusinessWorks Samples*.

### Output

In the **Output** tab, the **Arguments** node lists all parameters of the API procedure or wrapper procedure with the **Parameter Direction** OUT or IN/OUT in the **PLSQL API Details** tab, and the **Error\_Messages** node lists the FND (Oracle Application Object Library) error messages when the API encounters errors in the Oracle E-Business Suite system.

# Fault

In the Fault tab, you can find the error messages of the Custom API activity.

See Plug-in Error Codes for more information about error messages and corrective actions to take.

The **Fault** tab lists the following error messages:

| Fault                                       | Thrown When                            |
|---------------------------------------------|----------------------------------------|
| OracleEBSPaletteAQConnectionException       | The AQ Connection does not initialize. |
| OracleEBSPaletteConnectionNotFoundException | The connection cannot be created.      |
| OracleEBSPaletteSQLException                | An SQL Exception occurs.               |
| OracleEBSPaletteTimeoutException            | Calling the procedure for PLSQL API.   |

# Oracle Concurrent Program

You can use the Oracle Concurrent Program activity to populate Oracle interface tables, execute Concurrent Programs, and retrieve status information about the execution.

You can use the Oracle Concurrent Program activity to inspect the Integration Repository for the schema of the interface tables of the selected Concurrent Programs as well as the parameters required to execute the Concurrent Program, and to present this information in a user interface for configuration.

A comparison between Oracle Concurrent Program and Custom Concurrent Program is provided in Oracle Concurrent Program and Custom Concurrent Program Comparison.

The Oracle Concurrent Program activity provides the following functions:

- At design time
  - Loads Concurrent Program parameters from the FND table.
  - Loads Inbound Interface Tables or Views from Oracle Integration Repository.
  - Saves the information to a file.
- At run time
  - Loads Concurrent Program parameters and Interface Tables or Views from the file.
  - Uses JDBC to insert data into Interface Tables or Views. \_
  - Uses JDBC to submit a Concurrent Program request.

Oracle Integration Repository is shipped with Oracle E-Business Suite 12.0.x, 12.1.x, and 12.2.x; therefore, Oracle Concurrent Program can be used in these versions. See Introduction to Oracle Integration Repository for more details.

#### General

In the **General** tab, you can establish a connection to an Oracle E-Business Suite server, specify the language, concurrent program name, responsibility name, and user name, and set the check interval and total amount of time for checking the result of executing the Concurrent Program.

The **General** tab contains the following fields:

| Field | Module<br>Property? | Description                              |
|-------|---------------------|------------------------------------------|
| Name  | No                  | The name of the resource.                |
|       |                     | The default is of acteconcurrent rogram. |

| Field                 | Module<br>Property? | Description                                                                                                    |  |
|-----------------------|---------------------|----------------------------------------------------------------------------------------------------|--|
| Shared<br>Connection  | Yes                 | A shared configuration resource containing the Oracle E-Business<br>Suite connection information.                                                                                                    |  |
|                       |                     | To select a shared connection resource, click the Choose/Create                                                                                                    |  |
|                       |                     | <b>Default Resource</b> icon. All usable connections are listed in<br>the opened dialog. Select one to apply to your current activity. If<br>no matching connection resource is found, click <b>Create Shared</b><br><b>Resource</b> to create one. See Oracle E-Business Suite Connection<br>for more details.                                                                                                    |  |
|                       |                     | Before running the Oracle Concurrent Program activity,<br>ensure that the plug-in user name that you specified in<br>the Shared Connection is correct.                                                                                                    |  |
| Language              | No                  | The language in which the Oracle E-Business Suite user interface is shown.                                                                                                    |  |
|                       |                     | Click <b>Search Language</b> or the text field. Then, enter a part of the language name in the opened dialog or leave the text field empty, and click <b>Search</b> . All languages that are installed in Oracle E-Business Suite and match the search criteria are listed in the opened dialog. Select a language in the opened dialog, and click <b>OK</b> . The contents of the concurrent program name, responsibility name, and output change accordingly. |  |
| Concurrent            | No                  | Programs that can be called by a concurrent manager.                                                                                                    |  |
| Program Name          |                     | Click <b>Search Concurrent Program Name</b> or the text field. Then,<br>enter a part of the concurrent program name in the opened dialog<br>or leave the text field empty, and click <b>Search</b> . Select a Concurrent<br>Program from the Concurrent Program List dialog, and click <b>OK</b> .                                                                                                    |  |
| Responsibility        | No                  | A responsibility is a level of authority in Oracle E-Business Suite.                                                                                                    |  |
| Name                  |                     | You can only access the functions and data specified by the selected responsibility.                                                                                                    |  |
|                       |                     | Click <b>Search Responsibility Name</b> or the text field. Then, enter a part of the responsibility name in the opened dialog or leave the text field empty, and click <b>Search</b> . Select a Concurrent Program from the Concurrent Program List dialog, and click <b>OK</b> .                                                                                                    |  |
| User Name             | No                  | The name of the user whose information is stored in Oracle E-Business Suite.                                                                                                    |  |
|                       |                     | Click <b>Search User Name</b> or the text field. Then, enter a part of the user name in the opened dialog or leave the text field empty, and click <b>Search</b> . Select a user name from the User Name List dialog, and click <b>OK</b> .                                                                                                    |  |
| Concurrent<br>Request | No                  | If this check box is selected, the plug-in inserts records into<br>interface tables, and submits the concurrent request. Otherwise,<br>the plug-in only inserts records into interface tables.                                                                                                    |  |

| Field                  | Module<br>Property? | Description                                                                                                    |  |  |
|------------------------|---------------------|----------------------------------------------------------------------------------------------------|--|--|
| Wait for<br>Response   | No                  | Select this check box if you want the Concurrent Program to retrieve <b>REQUEST_ID</b> , <b>PHASE</b> , <b>STATUS</b> , and <b>MESSAGE</b> information, which are shown in the <b>Output</b> tab. If this check box is cleared, the response time becomes shorter, but only <b>REQUEST_ID</b> is retrieved.                                                                                                    |  |  |
| Check Interval<br>(s)  | Yes                 | The time interval for checking the result of executing the Concurrent Program.                                                                                                    |  |  |
|                        |                     | The default is 15.                                                                                                    |  |  |
|                        |                     | When running the Oracle Concurrent Program activity, if the total waiting time that you set for checking the result of the Concurrent Program activity is shorter than the check interval, the plug-in still checks the result once.                                                                                                    |  |  |
| Wait Time (s)          | Yes                 | The total amount of time allowed for checking the result of executing the Concurrent Program.<br>The time set in this field should be a multiple of the time set in the <b>Check Interval (s)</b> field. The default is 0, which means the plug-in waits until the Concurrent Program execution is completed.                                                                                                    |  |  |
|                        |                     |                                                                                                    |  |  |
| Generate SQL<br>Script | No                  | After configuring the Oracle Concurrent Program activity, click<br>Generate SQL Script. The scripts to be generated are displayed in<br>the opened dialog. Click Generate, and the following two SQL<br>scripts are created in the <i>TIBCO_HOME</i> \bw\palettes\oracleebs<br>\ <i>version_number</i> \sql directory:                                                                                                    |  |  |
|                        |                     | • ProcessName_ActivityName_ConcurrentProgramName.sql                                                                                                    |  |  |
|                        |                     | <ul> <li>ProcessName_ActivityName_ConcurrentProgramName_undo .sql</li> </ul>                                                                                                    |  |  |
|                        |                     | Run the <i>ProcessName_ActivityName_ConcurrentProgramName</i> .sql script in the connected Oracle database before starting the process.                                                                                                    |  |  |
|                        |                     | The <i>ProcessName_ActivityName_ConcurrentProgramName</i> .sql script is used to grant privileges to the plug-in user so that the plug-in user can access the objects being configured. The plug-in uses the apps user entered in the Oracle E-Business Suite Connection resource to get the information to generate this script. After this script is executed, the plug-in user can access the tables and procedures configured for the activity. |  |  |
|                        |                     | The script with the _undo suffix reverses the granted privileges<br>and undoes the changes to the database. With this operation, you<br>can cleanse the privileges for objects that are no longer used by<br>obsolete or unwanted activities.                                                                                                    |  |  |

١

If the execution of the Concurrent Program takes a significant amount of time, you can clear the **Wait for Response** check box, and just get **REQUEST\_ID** in the **Output** tab. Or you select the **Wait for Response** check box, and set the **Wait Time (s)** field to a limited time; in this case, the Concurrent Program returns the output data no matter whether the execution of the Concurrent Program is completed or not.

# Description

In the **Description** tab, you can enter a short description for the Oracle Concurrent Program activity.

# **Concurrent Program Details**

In the **Concurrent Program Details** tab, you can view the procedures in the plug-in user schema and the related interface tables or views (if they exist).

# Input

In the **Input** tab, you can view the input data for the Oracle Concurrent Program activity. The parameters in the OracleConcurrentProgram-input column correspond to those shown in the **Concurrent Program Details** tab, with the following exceptions: **application**, **program**, **description**, **start\_time**, and **sub\_request**.

Select the **Concurrent Request** check box in the **General** tab to show **FND\_REQUEST. SUBMIT\_REQUEST**.

The **ResponsibilityName** and **UserName** are dynamic parameters. They are configured in the **General** tab. You can also change the two parameters in the **Input** tab during run time.

The parameter settings in the **Input** tab takes precedence over those in the **General** tab.

### Output

In the **Output** tab, you can find the output information of the Oracle Concurrent Program activity. If the **Wait for Response** check box is selected in the **General** tab, the **REQUEST\_ID**, **PHASE**, **STATUS**, and **MESSAGE** information are all displayed in the **Output** tab. Otherwise, only **REQUEST\_ID** is retrieved.

If you clear the **Concurrent Request** check box in the **General** tab, the output is empty.

# Fault

In the Fault tab, you can find the error messages of the Oracle Concurrent Program activity.

See Plug-in Error Codes for more information about error messages and corrective actions to take.

The **Fault** tab lists the following error messages:

| Fault                                       | Thrown When                                                                                              |
|---------------------------------------------|----------------------------------------------------------------------------------------------------|
| OracleEBSPaletteAQConnectionException       | The AQ Connection does not initialize.<br>A JMSException happens during an<br>incoming message delivery. |
| OracleEBSPaletteConnectionNotFoundException | The connection cannot be created.                                                                        |
| OracleEBSPaletteSQLException                | An SQL Exception occurs.                                                                                 |

# **Custom Concurrent Program**

You can use the Custom Concurrent Program activity to call custom concurrent programs written to integrate with Oracle E-Business Suite that are not registered with Oracle Integration Repository.

For the Custom Concurrent Program activity, you must specify more information about the concurrent program and interface tables. After providing the information, you can easily configure the plug-in activity through the user interface.

8

A comparison between Oracle Concurrent Program and Custom Concurrent Program is provided in Oracle Concurrent Program and Custom Concurrent Program Comparison. If you create a Custom Concurrent Program and register it into the Integration Repository, it becomes a regular Oracle Concurrent Program and is treated as such.

The Custom Concurrent Program activity provides the following functions:

- At design time
  - Loads Concurrent Program parameters from the FND table.
  - Loads Inbound Interface Tables or Views from the database manually.
  - Saves the information to a file.
- At run time
  - Loads Concurrent Program parameters and Interface Tables or Views from the file.
  - Uses JDBC to insert data into Interface Tables or Views.
  - Uses JDBC to submit a Concurrent Program request.

Custom Concurrent Program can be used in Oracle E-Business Suite 12.0.x, 12.1.x, and 12.2.x.

# General

In the **General** tab, you can establish a connection to an Oracle E-Business Suite server, specify the language, concurrent program name, responsibility name, and user name, and set the check interval and total amount of time for checking the result of executing the Concurrent Program.

The General tab contains the following fields:

| Field | Module<br>Property? | Description                             |  |
|-------|---------------------|-----------------------------------------|--|
| Name  | No                  | The name of the resource.               |  |
|       |                     | The default is CustomConcurrentProgram. |  |

| Field                                                                                                    | Module<br>Property? | Description                                                                                                    |  |  |
|----------------------------------------------------------------------------------------------------|---------------------|----------------------------------------------------------------------------------------------------|--|--|
| Shared<br>Connection                                                                                                    | Yes                 | A shared configuration resource containing the Oracle E-Business<br>Suite connection information.                                                                                                    |  |  |
|                                                                                                    |                     | To select a shared connection resource, click the <b>Choose/Create</b>                                                                                                    |  |  |
|                                                                                                    |                     | <b>Default Resource</b> icon. All usable connections are listed in<br>the opened dialog. Select one to apply to your current activity. If<br>no matching connection resource is found, click <b>Create Shared</b><br><b>Resource</b> to create one. See Oracle E-Business Suite Connection<br>for more details.                                                                                                    |  |  |
|                                                                                                    |                     | Before running the Custom Concurrent Program<br>activity, ensure that the plug-in user name that you<br>specified in the Shared Connection is correct.                                                                                                    |  |  |
| Language                                                                                                    | No                  | The language in which the Oracle E-Business Suite user interface is shown.                                                                                                    |  |  |
|                                                                                                    |                     | Click <b>Search Language</b> or the text field. Then, enter a part of the language name in the opened dialog or leave the text field empty, and click <b>Search</b> . All languages that are installed in Oracle E-Business Suite and match the search criteria are listed in the dialog. Select a language in the opened dialog, and click <b>OK</b> . The contents of the concurrent program name, responsibility name, and output change accordingly. |  |  |
| Concurrent                                                                                                    | No                  | Programs that can be called by a concurrent manager.                                                                                                    |  |  |
| Program Name       Click Search Concenter a part of the or leave the text field or leave the text field program from the program from the program from th |                     | Click <b>Search Concurrent Program Name</b> or the text field. Then,<br>enter a part of the concurrent program name in the opened dialog<br>or leave the text field empty, and click <b>Search</b> . Select a Concurrent<br>Program from the Concurrent Program List dialog, and click <b>OK</b> .                                                                                                    |  |  |
| Responsibility                                                                                                    | No                  | A responsibility is a level of authority in Oracle E-Business Suite.                                                                                                    |  |  |
| Name                                                                                                    |                     | You can only access the functions and data specified by the selected responsibility.                                                                                                    |  |  |
|                                                                                                    |                     | Click <b>Search Responsibility Name</b> or the text field. Then, enter a part of the responsibility name in the opened dialog or leave the text field empty, and click <b>Search</b> . Select a Concurrent Program from the Concurrent Program List dialog, and click <b>OK</b> .                                                                                                    |  |  |
| User Name No Th<br>Bu                                                                                                    |                     | The name of the user whose information is stored in Oracle E-Business Suite.                                                                                                    |  |  |
|                                                                                                    |                     | Click <b>Search User Name</b> or the text field. Then, enter a part of the user name in the opened dialog or leave the text field empty, and click <b>Search</b> . Select a user name from the User Name List dialog, and click <b>OK</b> .                                                                                                    |  |  |
| Concurrent<br>Request                                                                                                    | No                  | If this check box is selected, the plug-in inserts records into<br>interface tables, and submits the concurrent request. Otherwise,<br>the plug-in only inserts records into interface tables.                                                                                                    |  |  |

| Field                            | Module<br>Property? | Description                                                                                                    |                                                                                                    |
|----------------------------------|---------------------|----------------------------------------------------------------------------------------------------|----------------------------------------------------------------------------------------------------|
| Wait for<br>Response             | No                  | Select this check box if you want the Concurrent Program to retrieve the <b>REQUEST_ID</b> , <b>PHASE</b> , <b>STATUS</b> , and <b>MESSAGE</b> information, which are shown in the <b>Output</b> tab. If this check box is cleared, the response time becomes shorter, but only <b>REQUEST_ID</b> is retrieved.                                       |                                                                                                    |
| Check Interval<br>(s)            | Yes                 | The time interval for checking the result of executing the Concurrent Program.         The default is 15.         Image: Solution of the concurrent Program activity, if the total waiting time that you set for checking the result of the Concurrent Program activity is shorter than the check interval, the plug-in still checks the result once. |                                                                                                    |
| Wait Time (s)                    | Yes                 | The total amount of time allowed for checking the result of executing the Concurrent Program.                                                                                                    |                                                                                                    |
|                                  |                     | The time set in this field should be a multiple of the time set in the <b>Check Interval (s)</b> field. The default is 0, which means the plug-in waits until the Concurrent Program execution is completed.                                                                                                    |                                                                                                    |
| Interface Table<br>Configuration | No                  | Click thi<br>related t                                                                                                    | is button to add the interface tables or views (if they exist)<br>o the Concurrent Program.<br>Different with Oracle Concurrent Program, the<br>Integration Repository does not provide the relevant<br>information of the interface tables for Custom<br>Concurrent Program. You can get the relevant<br>information of the interface tables for Custom<br>Concurrent Program from custom defined interface<br>tables configured in the Interface Table Configuration<br>dialog, or from the Oracle documentation and Oracle<br>Support. |
| Field                  | Module<br>Property? | Description                                                                                                    |
|------------------------|---------------------|----------------------------------------------------------------------------------------------------|
| Generate SQL<br>Script | No                  | After configuring the Custom Concurrent Program activity, click <b>Generate SQL Script</b> . The scripts to be generated are displayed in the opened dialog. Click <b>Generate</b> , and the following two SQL scripts are created in the <i>TIBCO_HOME</i> \bw\palettes\oracleebs<br>\ <i>version_number</i> \sql directory:                                                                                                    |
|                        |                     | • ProcessName_ActivityName_ConcurrentProgramName.sql                                                                                                    |
|                        |                     | <ul> <li>ProcessName_ActivityName_ConcurrentProgramName_undo .sql</li> </ul>                                                                                                    |
|                        |                     | Run the <i>ProcessName_ActivityName_ConcurrentProgramName</i> .sql script in the connected Oracle database before starting the process.                                                                                                    |
|                        |                     | The <i>ProcessName_ActivityName_ConcurrentProgramName</i> .sql script is used to grant privileges to the plug-in user so that the plug-in user can access the objects being configured. The plug-in uses the apps user entered in the Oracle E-Business Suite Connection resource to get the information to generate this script. After this script is executed, the plug-in user can access the tables and procedures configured for the activity. |
|                        |                     | The script with the _undo suffix reverses the granted privileges<br>and undoes the changes to the database. With this operation, you<br>can cleanse the privileges for objects that are no longer used by<br>obsolete or unwanted activities.                                                                                                    |

If the execution of the Concurrent Program takes a significant amount of time, you can clear the **Wait for Response** check box, and just get **REQUEST\_ID** in the **Output** tab. Or you select the **Wait for Response** check box, and set the **Wait Time (s)** field to a limited time; in this case, the Concurrent Program returns the output data no matter whether the execution of the Concurrent Program is completed or not.

#### Description

In the **Description** tab, you can enter a short description for the Custom Concurrent Program activity.

#### **Concurrent Program Details**

In the **Concurrent Program Details** tab, you can view the FND\_REQUEST.OPTIONS and FND\_REQUEST.SUBMIT\_REQUEST procedures in the plug-in user schema and the related interface tables or views (if they exist).

#### Input

In the **Input** tab, you can view the input data for the Custom Concurrent Program activity. The parameters in the CustomConcurrentProgram-input column correspond to those shown in the **Concurrent Program Details** tab, with the following exceptions: **application**, **program**, **description**, **start\_time**, and **sub\_request**.

Select the **Concurrent Request** check box in the **General** tab to show FND\_REQUEST.SUBMIT\_REQUEST. The parameters of the FND\_REQUEST.SUBMIT\_REQUEST procedure, **argument1** - **100**, are listed without showing the name of each parameter or whether the parameter is required. This is the standard implementation for the END\_REQUEST\_SUBMIT\_REQUEST procedure. You can find the real arguments by the scripts in

FND\_REQUEST.SUBMIT\_REQUEST procedure. You can find the real arguments by the scripts in Running the CustomCP Project. Also, for non-SRS Concurrent Programs, you must use this standard implementation. See Oracle Concurrent Program and Custom Concurrent Program Comparison for more details.

The **ResponsibilityName** and **UserName** are dynamic parameters. They are configured in the **General** tab. You can also change the **ResponsibilityName** and **UserName** parameters in the **Input** tab at run time.

The parameter settings in the **Input** tab takes precedence over those in the **General** tab.

## Output

In the **Output** tab, you can find the output information for the Custom Concurrent Program activity. If the **Wait for Response** check box is selected in the **General** tab, the **REQUEST\_ID**, **PHASE**, **STATUS**, and **MESSAGE** information are all displayed in this tab. Otherwise, only **REQUEST\_ID** is retrieved.

If you clear the **Concurrent Request** check box in the **General** tab, the output is empty.

## Fault

In the Fault tab, you can find the error messages of the Custom Concurrent Program activity.

See Plug-in Error Codes for more information about error messages and corrective actions to take.

The **Fault** tab lists the following error messages:

| Fault                                       | Thrown When                                                                                              |
|---------------------------------------------|----------------------------------------------------------------------------------------------------|
| OracleEBSPaletteAQConnectionException       | The AQ Connection does not initialize.<br>A JMSException happens during an<br>incoming message delivery. |
| OracleEBSPaletteConnectionNotFoundException | The connection cannot be created.                                                                        |
| OracleEBSPaletteSQLException                | An SQL Exception occurs.                                                                                 |

## **Oracle Business Event**

You can use the Oracle Business Event activity to listen for an Oracle Business Event triggered in the Oracle E-Business Suite application.

When the Oracle Business Event is triggered, the Oracle Business Event activity pulls the event data from the Oracle event queue, and makes the data available to TIBCO environment. Custom business events configured in Oracle E-Business Suite and registered into Oracle Integration Repository are compatible with this activity.

A business event represents an action or occurrence triggered by a business process in an application or system. This event might be significant to other programs, applications, processes, or external agents. In Oracle E-Business Suite, events can be triggered by business object manipulation such as an update or change, or by different processes such as the approval of a purchase order.

The Oracle Business Event activity provides the following functions:

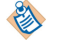

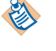

- At design time
  - Generates PL/SQL scripts to help users subscribe a Business Event to a specified Oracle Advance Queue (AQ).
  - Connects to the AQ, retrieves an event, and parses the event schema.
- At run time
  - Connects to the AQ and listens to the message (event) from AQ.
  - Parses the event content.

#### General

In the **General** tab, you can establish a connection to an Oracle E-Business Suite server, and specify the event name.

The **General** tab contains the following fields:

| Field                | Module<br>Property? | Description                                                                                                    |  |
|----------------------|---------------------|----------------------------------------------------------------------------------------------------|--|
| Name                 | No                  | The name of the resource.                                                                                                    |  |
|                      |                     | The default is OracleBusinessEvent.                                                                                                    |  |
| Shared<br>Connection | Yes                 | A shared configuration resource containing the Oracle E-Business<br>Suite connection information.                                                                                                    |  |
|                      |                     | To select a shared connection resource, click the <b>Choose/Create</b>                                                                                                    |  |
|                      |                     | <b>Default Resource</b> icon. All usable connections are listed in<br>the opened dialog. Select one to apply to your current activity. If<br>no matching connection resource is found, click <b>Create Shared</b><br><b>Resource</b> to create one. See Oracle E-Business Suite Connection<br>for more details. |  |
|                      |                     | Before running the Oracle Business Event activity,<br>ensure that both the apps user name and plug-in user<br>name that you specified in the Shared Connection are<br>correct.                                                                                                    |  |
| Event Name           | No                  | The name of the Business Event. For example, oracle.apps.per.api.person.update_person.                                                                                                    |  |
|                      |                     | Click <b>Search Event</b> or the text field. Then, enter a part of the event<br>name in the opened dialog or leave the text field empty, and click<br><b>Search</b> . Select an Oracle Business Event from the Oracle Business<br>Event List dialog, and click <b>OK</b> .                                      |  |
|                      |                     | The Oracle Business Event List dialog lists two types of Business Events, Event and Group. Only the Event type Business Events are supported in this release.                                                                                                    |  |
|                      |                     | When you select an Event Name from the list, certain<br>background operations are executed. The Business<br>Event can be checked in Oracle E-Business Suite.                                                                                                    |  |

| Field                  | Module<br>Property? | Description                                                                                                    |
|------------------------|---------------------|----------------------------------------------------------------------------------------------------|
| Generate SQL<br>Script | No                  | After configuring the Oracle Business Event activity, click <b>Generate SQL Script</b> . The scripts to be generated are displayed in the opened dialog. Click <b>Generate</b> , and the following two SQL scripts are created in the <i>TIBCO_HOME</i> \bw\palettes\oracleebs<br>\ <i>version_number</i> \sql directory:                                                                                       |
|                        |                     | ProcessName_ActivityName_EventName.sql                                                                                                    |
|                        |                     | • ProcessName_ActivityName_EventName_undo.sql                                                                                                    |
|                        |                     | Run the <i>ProcessName_ActivityName_EventName</i> .sql script in the connected Oracle database before starting the process.                                                                                                    |
|                        |                     | The <i>ProcessName_ActivityName_EventName</i> .sql script creates<br>the necessary infrastructure that makes the event available for use<br>by the plug-in Oracle Business Event activity without having to<br>manually configure this event in Oracle E-Business Suite. This<br>involves the creation of a subscription, an agent, and the required<br>linking of the Oracle business event to these entities. |
|                        |                     | The script with the _undo suffix reverses the granted privileges<br>and undoes the changes to the database. With this operation, you<br>can cleanse the privileges for objects that are no longer used by<br>obsolete or unwanted activities.                                                                                                    |

#### Description

In the **Description** tab, you can enter a short description for the Oracle Business Event activity.

#### **Event Attributes**

In the Event Attributes tab, you can view the attributes of the Oracle Business Event.

Click **Get Event Attributes**. The attributes of the Business Event are parsed from XML format and displayed in this tab.

When you click **Get Event Attributes**, the event attributes are also displayed in the **Output** tab in XML format.

You can also click **Delete Event Attributes** to delete the event attributes. In this case, the event attributes in the **Output** tab are also removed.

#### Advanced

In the **Advanced** tab, you can specify the agent name, queue name, and queue table name, validate the configuration, and specify the sequence key and custom job ID. In addition, if multiple consumers are involved in the activity, you must specify the subscriber name.

The **Advanced** tab contains the following fields:

| Field                     | Module<br>Property? | Description                                                                                                    |  |
|---------------------------|---------------------|----------------------------------------------------------------------------------------------------|--|
| Select an existing agent? | No                  | Select this check box to use an existing agent. If this check box is selected, the <b>Agent Name</b> , <b>Queue Name</b> , <b>Queue Table Name</b> , <b>Multiple Consumer</b> , and <b>Subscriber Name</b> fields are disabled, and the <b>Select Agent</b> button is applicable.                                    |  |
| Agent Name                | No                  | Enter a name for the agent that you intend to create to receive messages from Oracle Business Event System.                                                                                                    |  |
| Queue Name                | No                  | Enter a name for the queue to receive messages from the agent.                                                                                                    |  |
| Queue Table<br>Name       | No                  | Enter a name for the queue table.                                                                                                    |  |
| Multiple<br>Consumer      | No                  | Select this check box, if you want the messages to be consumed by<br>multiple subscribers. In this case, the messages are propagated by<br>using the topic method. Otherwise, the messages are propagated<br>by using the queue method.                                                                              |  |
| Subscriber Name           | No                  | Enter the name of the subscriber who consumes the messages, or click <b>Select Subscriber</b> to select an existing subscriber. This field is applicable only when the <b>Multiple Consumer</b> check box is selected.                                                                                               |  |
| Validate<br>Configuration | No                  | Validate the configuration of the <b>Agent Name</b> , <b>Queue Name</b> , and <b>Queue Table Name</b> fields.                                                                                                    |  |
| Sequence Key              | No                  | This field contains an XPath expression that specifies the order in<br>which the process run. Process instances with sequencing keys<br>that have the same value are executed sequentially in the order in<br>which the process instances are created.<br>See the TIBCO ActiveMatrix BusinessWorks documentation for |  |
|                           |                     | more information.                                                                                                    |  |
| Custom Job Id             | No                  | This field contains an XPath expression that specifies a custom job ID for the process instance. This ID is displayed in the TIBCO Administrator View Service dialog, and it is also available in the <b>\$_processContext</b> process variable.                                                                     |  |
|                           |                     | See the TIBCO ActiveMatrix BusinessWorks documentation for more information.                                                                                                    |  |

When specifying the agent name, queue name, queue table name, and subscriber name, the texts entered are capitalized automatically.

When a Business Event is triggered in Oracle E-Business Suite, the plug-in listens to the event.

- If you want the event messages to be received by a single consumer, create a new set of agent, queue, and queue table for the subscription, or use an existing set of agent, queue, and queue table for the same Business Event.
  - To create a new set of agent, queue, and queue table, clear the **Select an existing agent** check box, and enter the names of the agent, queue, and queue table in their respective fields, as

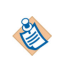

shown in the following figure. The agent, queue, and queue table are created in Oracle E-Business Suite after you run the generated SQL script.

| 🖹 Problems 🔲 Pr  | roperties 🔀 📃 Console        |                        |                   |
|------------------|------------------------------|------------------------|-------------------|
| 🐞 OracleBusine   | essEvent (OracleBusinessEver | nt)                    |                   |
| General          | Select an existing agent? :  |                        |                   |
| Description      | Agent Name                   | TIR WE AGENT           | Salact Agent      |
| Event Attributes | Agent Name:                  |                        | Select Agent      |
| Advanced         | Queue Name:                  | TIB_WF_Q               |                   |
| Conversations    | Queue Table Name:            | TIB_WF_QTAB            |                   |
| Output           | Multiple Consumer:           |                        |                   |
|                  | Subscriber Name:             |                        | Select Subscriber |
|                  | Validate Configuration:      | Validate Configuration |                   |
|                  | Sequence Key:                |                        | 7                 |
|                  | Custom Job Id:               |                        | 1                 |

To use an existing set of agent, queue, and queue table, select the Select an existing agent check box. In this case, the Agent Name, Queue Name, Queue Table Name, Multiple Consumer, and Subscriber Name fields are disabled, and the Select Agent button is applicable. Click Select Agent to select an existing agent for the subscription, and the related queue and queue table are obtained simultaneously, as shown in the following figure.

| 🖹 Problems 🔲 Pr  | roperties 🔀 📃 Console       |                        |                   |
|------------------|-----------------------------|------------------------|-------------------|
| 🔞 OracleBusine   | essEvent (OracleBusinessEve | nt)                    |                   |
| General          | Select an existing agent? : | V                      |                   |
| Description      | Agent Name                  | TIR WE AGENT           | Select Agent      |
| Event Attributes | Agent Name.                 |                        | Select Agent      |
| Advanced         | Queue Name:                 | TIB_WF_Q               |                   |
| Conversations    | Queue Table Name:           | TIB_WF_QTAB            |                   |
| Output           | Multiple Consumer:          |                        |                   |
|                  | Subscriber Name:            |                        | Select Subscriber |
|                  | Validate Configuration:     | Validate Configuration |                   |
|                  | Sequence Key:               |                        | 7                 |
|                  | Custom Job Id:              |                        | 7                 |

- If you want the event messages to be received by multiple consumers, first, create a set of agent, queue, and queue table for the subscription of event messages; then specify the subscriber name.
  - To create a new set of agent, queue, and queue table for the subscription of event messages to be received by multiple consumers, clear the Select an existing agent check box, and specify the names of the agent, queue, and queue table in their respective fields. Select the Multiple Consumer check box, and specify the name of the subscriber that receives the event messages in the specific configuration, as shown in the following figure. The agent, queue, queue table, and subscriber are created in Oracle E-Business Suite after you run the generated SQL script.

| 🖹 Problems 🔲 Pr  | roperties 🔀 📮 Console         |                        | 📑 🗠 😨 🔻 🗖         |
|------------------|-------------------------------|------------------------|-------------------|
| 🐞 OracleBusin    | essEvent (OracleBusinessEvent | t)                     |                   |
| General          | Select an existing agent? :   |                        |                   |
| Description      | Agent Name:                   | TIB_WF_AGENT_PERSON1   | Select Agent      |
| Event Attributes | Queue Name:                   | TTR WE OTIFITE PERSON1 |                   |
| Conversations    | Queue Table Name              |                        |                   |
| Output           | Quette Fable Name:            |                        |                   |
|                  | Subscriber Name:              | TIB WF SUB PERSON1     | Select Subscriber |
|                  |                               |                        |                   |
|                  | Validate Configuration:       | Validate Configuration |                   |
|                  | Sequence Key:                 |                        | 1                 |
|                  | Custom Job Id:                |                        | 1                 |

To use this set of agent, queue, and queue table in other configurations, for example, in the following figure, select the Select an existing agent check box, and then select this agent. The related queue and queue table are obtained simultaneously; the Multiple Consumer check box is selected automatically and the Subscriber Name field is enabled. Specify the name of the subscriber. The subscriber is created in Oracle E-Business Suite after you run the generated SQL script. This subscriber can then receive messages from the same set of agent, queue, and queue table.

| Problems 🔲 P                    | roperties 🔀 📮 Console       |                        | 📑 🗠 😨 🗢 🗖         |
|---------------------------------|-----------------------------|------------------------|-------------------|
| 윣 OracleBusin                   | essEvent (OracleBusinessEve | nt)                    |                   |
| General                         | Select an existing agent? : |                        |                   |
| Description<br>Event Attributes | Agent Name:                 | TIB_WF_AGNET_PERSON1   | Select Agent      |
| Advanced                        | Queue Name:                 | TIB_WF_QUEUE_PERSON1   |                   |
| Conversations<br>Output         | Queue Table Name:           | TIB_WF_QTAB_PERSON1    |                   |
| output                          | Multiple Consumer:          |                        |                   |
|                                 | Subscriber Name:            | TIB_WF_SUB_PERSON2     | Select Subscriber |
|                                 | Validate Configuration:     | Validate Configuration |                   |
|                                 | Sequence Key:               |                        | 1                 |
|                                 | Custom Job Id:              |                        | 1                 |

#### Conversations

In the **Conversations** tab, you can initiate a conversation. In addition, you can click **Add New Conversation** to initiate multiple conversations.

See TIBCO ActiveMatrix BusinessWorks Samples for details about conversations.

#### Output

In the **Output** tab, you can find the output information for the Oracle Business Event activity.

# **Working with Sample Projects**

After installing the plug-in, you can locate the sample projects in the *TIBCO\_HOME*\bw\palettes \oracleebs\*version\_number*\examples directory.

The plug-in packages five sample projects with the installer. The sample projects show how to use the activities of TIBCO ActiveMatrix BusinessWorks Plug-in for Oracle E-Business Suite in dealing with inbound and outbound business objects between TIBCO environment and Oracle E-Business Suite.

This plug-in provides the following sample projects:

- Working with the OracleAPI Project
- Working with the CustomAPI Project
- Working with the OracleCP Project
- Working with the CustomCP Project
- Working with the BusinessEvent Project

## **Importing Sample Projects**

Before running the projects, you must import the projects to TIBCO Business Studio.

#### Procedure

- 1. Start TIBCO Business Studio by using one of the following ways:
  - Microsoft Windows: click Start > All Programs > TIBCO > TIBCO\_HOME > TIBCO Business Studio version\_number > Studio for Designers.
  - Mac OS and Linux: run the TIBCO Business Studio executable file located in the TIBCO\_HOME/ studio/version\_number/eclipse directory.
- 2. From the menu, click **File** > **Import**.
- 3. In the Import dialog, expand the **General** folder, and select **Existing Studio Projects into Workspace**. Click **Next**.
- Click Browse next to the Select root directory field to locate the sample projects. Click Finish. The sample projects are located in the *TIBCO\_HOME*\bw\palettes\oracleebs\6.1\examples directory.

#### Result

The sample projects are imported to TIBCO Business Studio, as shown in the following figure.

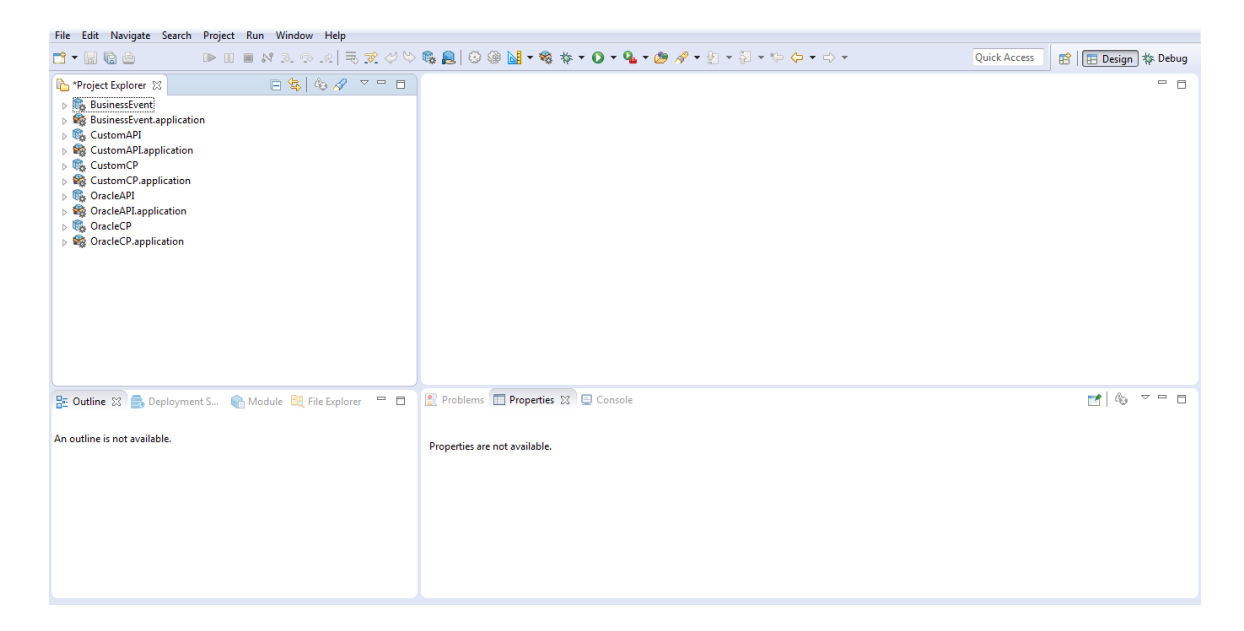

## Working with the OracleAPI Project

The OracleAPI project demonstrates how to create inventory items and BOM (Bill of Material) bills by Oracle PL/SQL Interface through the TIBCO ActiveMatrix BusinessWorks Plug-in for Oracle E-Business Suite.

١

This example requires the use of the Vision Demo environment. It relies on responsibility, users, and data in the demo installation.

Two processes are preconfigured in the OracleAPI project, EGO\_ITEM\_PUB.bwp process and BOM\_BO\_PUB.bwp process . In these two processes, inventory items, assembly item, and BOM bill are created, as shown in the following figure.

|            | BOM Bill                     |                           |                                   |               |            |          |
|------------|------------------------------|---------------------------|-----------------------------------|---------------|------------|----------|
|            |                              |                           |                                   |               |            |          |
|            | Bills of Material (V1        | )                         |                                   |               |            |          |
| Assembly _ | ► Item                       | TIB_MainMachine           | TIBCO EBS Plugin Create Main Mach | nine item     | U          | OM Ea    |
| itan       | Alternate                    |                           |                                   |               |            |          |
|            | Revision                     | В                         | Date 31-MAR-                      | 2014 22:16:3  | 6          | [. ]     |
|            |                              |                           |                                   |               |            |          |
|            | Display                      | Future and Current        | ▼ I <u>m</u> plem                 | ented Only    |            |          |
|            |                              |                           |                                   |               |            |          |
|            | Main Date Effec              | tivity Unit Effectivity E | CO Component Details Material Co  | ntrol Order N | Management | <u> </u> |
|            | <ul> <li>Item Seq</li> </ul> |                           |                                   |               |            |          |
|            | Operati                      | on Seq                    | R                                 | evision       |            |          |
| Inventory  |                              | Component                 | Item Description                  | UOM           | Basis      | []       |
| ltem       | 10 1                         | TIB_CPU                   | TIBCO EBS Plugin Create CPU item  | A Ea          | ltem       |          |
|            | 20 1                         | TIB_HD                    | TIBCO EBS Plugin Create Hard Disk | A Ea          | ltem       |          |
|            | 30 1                         | TIB_RAM                   | TIBCO EBS Plugin Create RAM item  | A Ea          | ltem       |          |
|            | 40 1                         | TIB_MAINBOARD             | TIBCO EBS Plugin Create Main Boar | A Ea          | ltem       |          |
|            |                              |                           |                                   |               |            |          |
|            |                              |                           |                                   |               |            |          |
|            |                              |                           |                                   |               |            |          |
|            |                              |                           |                                   |               |            |          |
|            | Substitutes                  | Designators               | Operations                        | Bill Details  |            | levision |
|            |                              |                           |                                   |               |            |          |

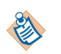

**E** 

This example is configured to work against the Oracle E-Business Suite Vision Demo environment. All inputs are valid under this environment.

#### EGO\_ITEM\_PUB.bwp Process

The EGO\_ITEM\_PUB.bwp process creates inventory items for Oracle E-Business Suite by using the Oracle API activities.

The process is designed with the following activities:

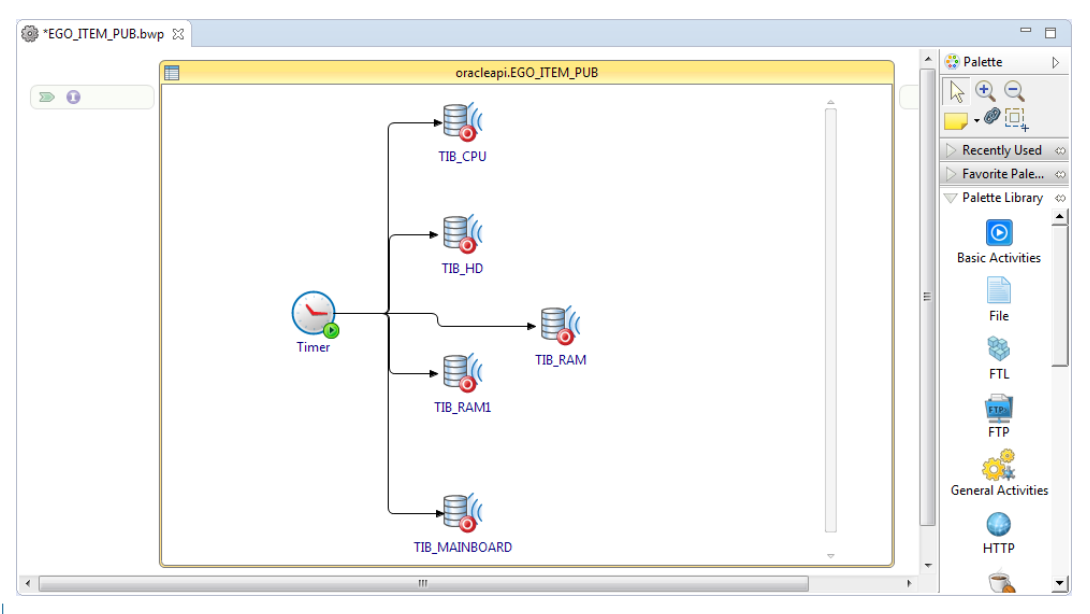

For the five activities in this process, you can create an activity, and then rename the activity and modify the parameters to create different activities and run the activities separately; or you can create all activities at a time and run them simultaneously.

| Activity      | Description                                                        |
|---------------|--------------------------------------------------------------------|
| TIB_CPU       | Creates the CPU inventory item for Oracle E-Business Suite.        |
| TIB_HD        | Creates the Hard Disk inventory item for Oracle E-Business Suite.  |
| TIB_RAM       | Creates the RAM inventory item for Oracle E-Business Suite.        |
| TIB_RAM1      | Creates the RAM1 inventory item for Oracle E-Business Suite.       |
| TIB_MAINBOARD | Creates the Main Board inventory item for Oracle E-Business Suite. |

#### BOM\_BO\_PUB.bwp Process

The BOM\_BO\_PUB.bwp process creates an assembly item and a BOM bill for Oracle E-Business Suite by using the Oracle API activities.

The process is designed with the following activities:

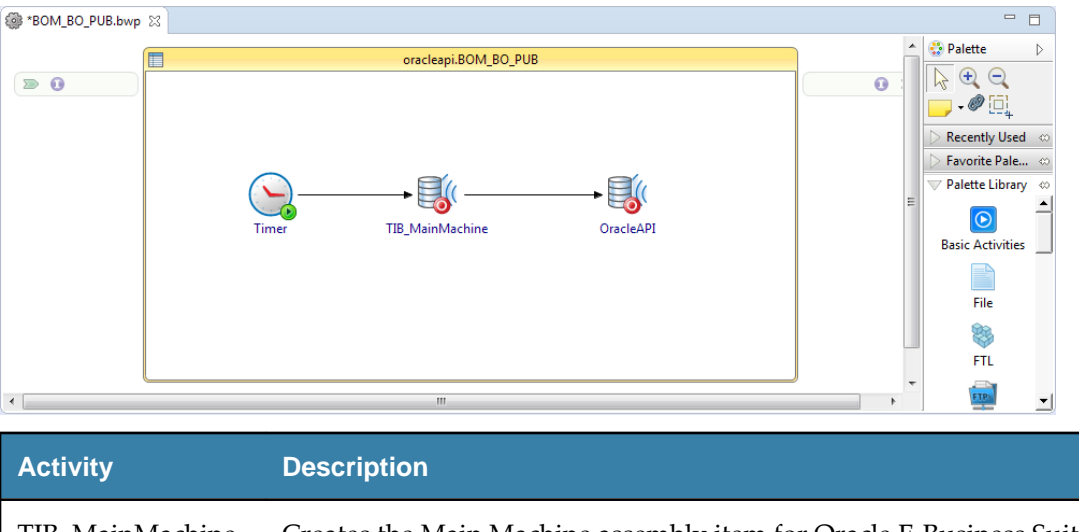

| TIB_MainMachine | Creates the Main Machine assembly item for Oracle E-Business Suite. |
|-----------------|---------------------------------------------------------------------|
| OracleAPI       | Creates a BOM bill for Oracle E-Business Suite.                     |

## Running the EGO\_ITEM\_PUB.bwp Process

You can run the EGO\_ITEM\_PUB.bwp process in the OracleAPI project to see how to create inventory items for Oracle E-Business Suite by using the Oracle API activities.

See EGO\_ITEM\_PUB Package Configuration for details of the configurations and inputs of the activities in the EGO\_ITEM\_PUB.bwp process.

#### Prerequisites

**E** 

Before running the project, ensure that you have connected to an Oracle Database Server and imported the project to TIBCO Business Studio. See Connecting to Oracle Database Server and Importing Sample Projects for more details.

#### Procedure

- 1. In the Project Explorer view, expand the OracleAPI project.
- 2. Configure the Oracle E-Business Suite connection:
  - a) Expand **Resources** > **oracleapi**.
  - b) Double-click OEBSConnectionResource.oebsconnectionResource.
  - c) In the OEBS Connection editor, edit the resource connection, and then click **Test Connection** to validate your connection.

See Oracle E-Business Suite Connection for more details about how to configure the connection.

- 3. Open the process:
  - a) Expand **Processes** > **oracleapi**.
  - b) Double-click EGO\_ITEM\_PUB.bwp.

The activities in this process are already configured; therefore, you do not need to configure the activities. However, if you switch to a different Oracle E-Business Suite version, you must click **Search Procedure** to reselect the PROCESS\_ITEM procedure. This is because the parameter number of the PROCESS\_ITEM procedure in the EGO\_ITEM\_PUB package changes when you connect to a different version of Oracle E-Business Suite. In Oracle E-Business Suite 12.1.x and 12.0.x, the parameter number of the PROCESS\_ITEM procedure is 74; in Oracle E-Business Suite 12.2.x, the parameter number is 75. The samples of plug-in 6.1.0 are created on Oracle E-Business Suite 12.1.x.

4. Expand Module Descriptors and double-click Components.

By default, both processes are listed in the Components editor. Click the Create Process

**Component** icon to add the process you want to run, or click 💥 to remove the process.

- 5. Save the project.
- 6. From the menu, Click **Run > Debug Configurations**, or click **\* Debug > Debug Configurations**.
- Click BusinessWorks Application > BWApplication in the left panel in the Debug Configurations window.

By default, all applications in the current workspace are selected in the Applications tab.

- 8. Click **Deselect All** in the **Applications** tab, and select the check box next to the project you want to run.
- 9. Click **Debug** to run the process.
- 10. Click the Terminate icon in the Console view to stop the running process. You can check the value of x\_RETURN\_STATUS in the Output tab in the Job Data view to see whether the process runs successfully. "S" stands for success, and "E" stands for error.
- 11. Request result in Oracle E-Business Suite:
  - a) Log in to the Oracle E-Business Suite system with the user name MFG and password welcome.
  - b) Click **Inventory** > **Items** > **Master Items** to open the Oracle Applications window with the Navigator Inventory dialog and the Organizations dialog is displayed.

| 🖆 Oracle Applications                                                                                                    | - • ×        |
|----------------------------------------------------------------------------------------------------|--------------|
| Eile Edit View Folder Tools Window Help                                                                                                    | ORACLE       |
| (== % O   @ & @ @ /% I % I I / @ = = = = = ?                                                                                                    |              |
| Image: Second Second |              |
|                                                                                                    | <u>O</u> pen |
| Choices in list: 11                                                                                                    |              |
| Record: 0/?     <0SC>                                                                                                    |              |

- c) Select V1 organization from the Organizations dialog, and click **OK**.
- d) Click the **Find** 📎 icon.
- e) In the Find Master Items (V1) dialog, specify the search filter in the Item field (for example, TIB\_ %), and click Find.

| ep a. Click<br>Find icon. | Eile Edit Viev | v Folder Tools Window Hel<br>  🏘 🏇 🚳 🎒 🏈   🎉                                                                                                    | p<br>1 🚺 🗗 🖉 🛒 [ | A 🗊 🌒 🖉 🌾 [ ?                                                                                                    |                                                                                                    | ORACLE                |
|---------------------------|----------------|----------------------------------------------------------------------------------------------------|------------------|----------------------------------------------------------------------------------------------------|----------------------------------------------------------------------------------------------------|-----------------------|
|                           | Master Item    | Organization VI Visio<br>Find Master Items (VI)<br>Step b Item<br>Items<br>Description<br>Long Description                                                                                                    | n Operations     | Display .                                                                                                    | Attributes                                                                                                    |                       |
|                           |                | Item Status<br>User Item Type<br>Category Set<br>Catalog Group<br>Inventory Item<br>Transactable<br>Purchased<br>Customer Ordered<br>Internal Ordered<br>Invoiceable<br>Build in WIP<br>Recipe Enabled<br>Process Quality Enabled |                  | Primary Unit of Meass<br>BOM Item Ty<br>Catego<br>EAM Item Ty<br>Stockal<br>Costing Enabl<br>Purchasal<br>Customer Orders Enabl<br>Internal Orders Enabl<br>BOM Allow<br>Process Execution Enabl<br>Process Costing Enabl | ure ppe ppe ble v led v led v | v<br>v<br>v<br>v<br>t |
|                           |                |                                                                                                    |                  |                                                                                                    |                                                                                                    |                       |

The following figure shows the result in the System Items dialog:

| System Items  | ×                                       |
|---------------|-----------------------------------------|
|               |                                         |
| Find TIB_%    |                                         |
| Item          | Description                             |
| TIB_CPU       | TIBCO EBS Plugin Create CPU item        |
| TIB_HD        | TIBCO EBS Plugin Create Hard Disk item  |
| TIB_MAINBOARD | TIBCO EBS Plugin Create Main Board item |
| TIB_RAM1      | TIBCO EBS Plugin Create RAM1 item       |
| TIB_RAM       | TIBCO EBS Plugin Create RAM item        |
|               |                                         |
|               | Eind QK Cancel                          |

## EGO\_ITEM\_PUB Package Configuration

You can use the EGO\_ITEM\_PUB package to create inventory items and assembly items.

The following figure shows a sample configuration of the EGO\_ITEM\_PUB package:

| 🖹 Problems 🔲 Pr                   | 📱 Problems 🔲 Properties 💥 📮 Console 📑 👘 🖓 🖓 🖓 🖓 🖓 |                                                     |  |  |  |
|-----------------------------------|---------------------------------------------------|-----------------------------------------------------|--|--|--|
| 🚯 TIB_CPU (Ora                    | acleAPI)                                          |                                                     |  |  |  |
| General                           | Name:                                             | TIB_CPU                                             |  |  |  |
| Description                       | Shared Connection:                                | 🖥 oebsProperty 🔻 🛐 oracleapi.OEBSConnectionResource |  |  |  |
| Prerequisite<br>PLSQL API Details | API Package Name:                                 | EGO_JTEM_PUB                                        |  |  |  |
| Input<br>Output                   | API Procedure Name:                               | PROCESS_ITEM                                        |  |  |  |
| Fault                             | Call Procedure Timeout(s):                        | 60                                                  |  |  |  |
|                                   | Generate SQL Script:                              | Generate SQL Script                                 |  |  |  |
|                                   | •                                                 | · · · · · · · · · · · · · · · · · · ·               |  |  |  |

١

As defined in Oracle Integration Repository, EGO\_ITEM\_PUB.PROCESS\_ITEM is a convenient wrapper to Process\_Item. You can use this API to create or update an item by passing only the most important and commonly used item attributes.

The following table lists the EGO\_ITEM\_PUB package inputs of the TIB\_CPU activity in the OracleAPI project:

| Parameter                    | Туре     | Input                                |
|------------------------------|----------|--------------------------------------|
| P_API_VERSION                | NUMBER   | 1.0                                  |
| P_INIT_MSG_LIST              | VARCHAR2 | Т                                    |
| P_COMMIT                     | VARCHAR2 | Т                                    |
| P_TRANSACTION_TYPE           | VARCHAR2 | CREATE                               |
| P_LANGUAGE_CODE              | VARCHAR2 | US                                   |
| P_TEMPLATE_ID                | NUMBER   | 259                                  |
| P_TEMPLATE_NAME              | VARCHAR2 | Purchased Item                       |
| P_SEGMENT1                   | VARCHAR2 | TIB_CPU                              |
| P_ORGANIZATION_ID            | NUMBER   | 204                                  |
| P_ORGANIZATION_CODE          | VARCHAR2 | V1                                   |
| P_CATALOG_STATUS_FLAG        | VARCHAR2 | N                                    |
| P_DESCRIPTION                | VARCHAR2 | TIBCO EBS Plug-in Create<br>CPU item |
| P_PRIMARY_UOM_CODE           | VARCHAR2 | Ea                                   |
| P_INVENTORY_ITEM_STATUS_CODE | VARCHAR2 | Active                               |
| P_BOM_ENABLED_FLAG           | VARCHAR2 | Y                                    |
| P_ENG_ITEM_FLAG              | VARCHAR2 | Ν                                    |

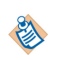

You can define these parameters manually or automatically by defining a module property. For how to define module properties, see "Using Process and Module Properties" in *TIBCO ActiveMatrix BusinessWorks Samples*.

## Running the BOM\_BO\_PUB.bwp Process

You can run the BOM\_BO\_PUB.bwp process in the OracleAPI project to see how to create assembly items and BOM bills for Oracle E-Business Suite by using the Oracle API activities.

١

See EGO\_ITEM\_PUB Package Configuration and BOM\_BO\_PUB Package Configuration for details of the configurations and inputs of the activities in the BOM\_BO\_PUB.bwp process.

#### Prerequisites

Run the EGO\_ITEM\_PUB.bwp process successfully. See Running the EGO\_ITEM\_PUB.bwp Process for details.

### Procedure

- 1. Open the process:
  - a) Expand **Processes** > **oracleapi**.
  - b) Double-click BOM\_BO\_PUB.bwp.

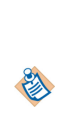

The activities in the process are already configured; therefore, you do not need to configure the activities. However, if you switch to a different Oracle E-Business Suite version, for the TIB\_MainMachine activity, you must click **Search Procedure** to reselect the PROCESS\_ITEM procedure. This is because the parameter number of the PROCESS\_ITEM procedure in the EGO\_ITEM\_PUB package changes when you connect to a different version of Oracle E-Business Suite. In Oracle E-Business Suite 12.1.x and 12.0.x, the parameter number of the PROCESS\_ITEM procedure is 74; in Oracle E-Business Suite 12.2.x, the parameter number is 75. The samples of plug-in 6.1.0 are created on Oracle E-Business Suite 12.1.x.

2. Execute the BOM\_BO\_PUB.sql file by using the apps user on the command line.

Because the BOM\_BO\_PUB.PROCESS\_BOM procedure contains package types, you must use JPublisher to generate wrapper package first. In this example, two PL/SQL files are generated, BOM\_BO\_PUB.sql and BOM\_BO\_PUB\_drop.sql. See Introduction to Oracle Database JPublisher for more details.

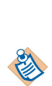

After using JPublisher to generate the wrapper package for the

BOM\_BO\_PUB.PROCESS\_BOM procedure, if you issue the BOM\_BO\_PUB.sql file, issue the BOM\_BO\_PUB\_drop.sql file, reissue the BOM\_BO\_PUB.sql file, and then run the process, the invalid data type error exception is thrown. To solve this issue, you can restart TIBCO Business studio, and then run the process again.

- Expand Module Descriptors and double-click Components.
   By default, both processes are listed in the Components editor. Click the Create Process
   Component a icon to add the process you want to run, or click 
  to remove the process.
- 4. Save the project.
- 5. From the menu, Click **Run > Debug Configurations**, or click **\* Debug > Debug Configurations**.
- 6. Click **BusinessWorks Application** > **BWApplication** in the left panel in the Debug Configurations window.

By default, all applications in the current workspace are selected in the **Applications** tab.

- 7. Click **Deselect All** in the **Applications** tab, and select the check box next to the project you want to run.
- 8. Click **Debug** to run the process.
- 9. Click the **Terminate** icon in the Console view to stop the running process.

You can check the value of **RETURN\_STATUS** in the **Output** tab in the Job Data view to see whether the process runs successfully. "S" stands for success, and "E" stands for error.

- 10. Request result in Oracle E-Business Suite:
  - a) Log in to the Oracle E-Business Suite system with the user name MFG and password welcome.
  - b) Click **Manufacturing and Distribution Manager** > **Bills of Materials** > **Bills** > **Bills** to open the Navigator Manufacturing and Distribution Manager dialog.
  - c) Select V1 organization from the Organizations dialog, and click OK.

| Elle Edit View Folder Tools Window Help         Organizations         Functions       Occurrent         Find %         Functions       Docurrent         Find %         Enventory:         + Inventory:         + Bills Of Materi         + Engineering         + Flow Manufact         + Cost         + Advanced Plar         + Material Plan         + Derver Manufacturing         M3         Delas Manufacturing         M5         M4         Minneapolis Manufacturing         M5         M6         Procher Manufacturing         M5         M6         M1         Stop Floor Ma         * Oudity         • Ouder Management         • Accounts Receivable         • Accounts Receivable                                                                                                    | 🕌 Oracle Applications                                                                                                    |                                                                                                    | - • •  |
|----------------------------------------------------------------------------------------------------|----------------------------------------------------------------------------------------------------|----------------------------------------------------------------------------------------------------|--------|
| Image: Control of the image: Control of the image: Contro of the image: Contro of the image: Control of the image: Control | Eile Edit View Folder Tools                                                                                                    | Window Help                                                                                                    | ORACLE |
| Organizations         Variable Structure         Functions       Document         Inventory:         + Inventory         + Bills Of Materi         + Engineering         + Flow Manufact         + Cost         + Advanced Plar         + Advanced Plar         + Advanced Plar         + Material Plann         + Capacity Plann         + Capacity Plann         + ViP         + Wilf         + Shop Floor Ma         V1         V1         Vision Operations         W1         V1         Vision Operations         W1         V1         Vision Operations         W1         V1         Vision Operations         W1         V2         V2         Norder Management         + Accounts Receivable         + Accounts Receivable                                                                                                    | (# \$ O   \$ \$ \$ a                                                                                                    | ے 1 ایک 🖉 😂 😓 ایک 🖄 🖉 ایک 🕄                                                                                                    |        |
|                                                                                                    | Vavigator - Manufacturing<br>Functions Document<br>Inventory:<br>+ Inventory<br>+ Bills Of Materia<br>+ Engineering<br>+ Flow Manufact<br>+ Cost<br>+ Advanced Plar<br>+ Material Plann<br>+ Capacity Plant<br>+ Ourchasing<br>+ EDI<br>+ WIP<br>+ Manufacturing<br>+ Shop Floor Ma<br>+ Quality<br>+ Order Manage<br>+ Release Manage<br>+ Accounts Recc<br>+ Accounts Paya | Organizations         Find %         Code       Name         B1       Northwest Electronic Supply         B2       Discount SuperStore-Atlanta         D1       Singapore Distribution Center         D2       Seattle Distribution Center         FST       Field Service Technicians         M1       Seattle Manufacturing         M2       Boston Manufacturing         M3       Dallas Manufacturing         M4       Minneapolis Manufacturing         M5       Derver Manufacturing         M6       Phoenix Manufacturing         M7       New Orleans Manufacturing         M1       Vision Operations         W1       W1 - Kansas City Distribution         W2       W2 - Newark         Eind       QK       Cancel         gement       Image: Image: Im |        |
| Choices in list: 17 Record: 0/2 SOSC>                                                                                                    | Choices in list: 17                                                                                                    | <080>                                                                                                    |        |

- d) Click the **Find** 🔌 icon.
- e) In the Find Bills (V1) dialog, specify the search filter in the **Item** field (for example, TIB\_%), and click **Find**.

| 🙆 Oracle Applications                                                                                                    | - • •               |
|----------------------------------------------------------------------------------------------------|---------------------|
| Eile Edit View Folder Tools Bills Components Window Help                                                                                                    | ORACLE <sup>®</sup> |
| (🛤 🏷 🛇   🖉 🗞 🍓 🕼   🗶 🗊 🎁 🖉 🛒 🎜 🍘 🖉 🦃 ? 👘                                                                                                    |                     |
| Bills of Material (V1)                                                                                                    | <u> </u>            |
| Item                                                                                                    | UOM                 |
| Alternate                                                                                                    |                     |
| Revision Date 31-MAR-2014 22:16:                                                                                                    | :36                 |
| Find Bills (V1)                                                                                                    |                     |
| Item TIB_%                                                                                                    |                     |
| Item Type Base Model                                                                                                    | Find                |
|                                                                                                    |                     |
| Substitutes Designators Operations Bill Details + Accounts Payable                                                                                                    | Revis               |
| Image: Construction of the second second s |                     |

The following figure shows the result in the Oracle E-Business Suite web system:

| 🕌 Oracle   | Application   | 15                             |        |                     |                          |          |         |             |          | ×      |
|------------|---------------|--------------------------------|--------|---------------------|--------------------------|----------|---------|-------------|----------|--------|
| Eile Edit  | ⊻iew Fo       | ider <u>T</u> ools Bills Compo | onents | Window <u>H</u> elp |                          |          |         |             | ORACI    | -E.    |
| (科 📎       | 🛛 I 🍣         | 🤌 🦥 🎒 🕅 🕅                      | 01     | Ď 💋 🙀 l 🎜 🕏         | 1 🏐 🖉 🝕                  | þ [ 💈    | 2       |             |          |        |
| 🖸 Bills of | f Material (V | (1)                            | _      |                     |                          |          |         |             |          |        |
|            | lterr         | TIB_MainMachine                | TIE    | 3CO EBS Plugin Crea | te Main Mach             | nine ite | m       |             | UOM Ea   |        |
|            | Alternate     |                                |        |                     |                          |          |         |             | _        |        |
|            | Revisior      | В                              |        | Da                  | te 31-MAR-               | 2014 2   | 2:28:38 | 3           | [.]      |        |
|            | Display       | Future and Current             |        | •                   | <b>☑</b> I <u>m</u> plem | ented    | Only    |             |          |        |
| Main       | Date Effe     | ectivity Unit Effectivity      | ECO    | Component Details   | Material Cor             | ntrol    | Order N | vlanagement |          |        |
| Ite        | em Sen        |                                |        |                     |                          |          |         |             |          |        |
|            | Opera         | tion Sea                       |        |                     | Re                       | vision   |         |             |          |        |
|            |               | Component                      | lter   | m Description       |                          |          | иом     | Basis       | []       |        |
| 10         | ) 1           | TIB_CPU                        | TIE    | 3CO EBS Plugin Crea | te CPU item              | A        | Ea      | ltem        |          |        |
| 20         | ) [           | TIB_HD                         | TIE    | 3CO EBS Plugin Crea | te Hard Disk             | A        | Ea      | ltem        |          |        |
| 30         | ) [1          | TIB_RAM                        | TIE    | 3CO EBS Plugin Crea | te RAM item              | A        | Ea      | ltem        |          |        |
| 40         | ) 1           | TIB_MAINBOARD                  | TIE    | 3CO EBS Plugin Crea | te Main Boar             | A        | Ea      | ltem        |          |        |
|            |               |                                |        |                     |                          |          |         |             |          |        |
|            |               |                                |        |                     |                          |          |         |             | D        |        |
|            |               |                                |        |                     |                          |          |         |             |          |        |
| 5          | Substitutes   | s <u>D</u> esignato            | irs    | Operations          |                          | Bill De  | tails   |             | Revision |        |
| + Other    |               |                                |        |                     |                          |          |         |             |          |        |
|            |               | Aller                          |        |                     |                          |          |         |             |          |        |
| Data refr  | eshed only    | when visited                   |        |                     |                          |          |         |             |          | $\Box$ |
| Record: 1  | 1/1           |                                |        | <080                | >>                       |          |         |             |          |        |

#### BOM\_BO\_PUB Package Configuration

You can use the BOM\_BO\_PUB package to create BOM bills.

The following figure shows a sample configuration of the BOM\_BO\_PUB package:

| 🖹 Problems 🔲 Pro  | operties 🔀 📃 Console       | 🛃 🍪 🕐 🗢 🗖                                           |    |
|-------------------|----------------------------|-----------------------------------------------------|----|
| 🚯 OracleAPI (Or   | racleAPI)                  |                                                     |    |
| General           | Name:                      | OracleAPI                                           |    |
| Description       | Shared Connection:         | 🔽 oebsProperty 👻 😭 oracleapi.OEBSConnectionResource |    |
| Prerequisite      |                            |                                                     |    |
| PLSQL API Details | API Package Name:          | ROW_RO_DOR                                          |    |
| Input             | API Procedure Name:        | PROCESS BOM                                         |    |
| Output            |                            |                                                     |    |
| Fault             | Wrapper Package Name:      | TIB_BOM_BO_PUB                                      |    |
|                   | Wrapper Procedure Name:    | BOM_BO_PUBSPROCESS_BOM                              |    |
|                   | Call Procedure Timeout(s): | 60                                                  |    |
|                   | Generate SQL Script:       | Generate SQL Script                                 |    |
|                   | •                          |                                                     | IJ |

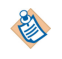

As defined in Oracle Integration Repository, you can use the BOM\_BO\_PUB.PROCESS\_BOM method for creating, updating, or deleting entities of a single Structure/BOM. The method takes in a single Structure/BOM header as well as all its components, revisions, reference designators, and substitute components.

The BOM\_BO\_PUB.PROCESS\_BOM (Process Single Structure/BOM) procedure has 23 parameters of PL/SQL Table types and PL/SQL Record types defined in the package. The following table lists the main parameters and associated inputs of BOM header, revision, components, reference designators, and substitute components:

|                          | Parameter                      | Input                                            |
|--------------------------|--------------------------------|--------------------------------------------------|
| P_BOM_HEADER_REC         | ASSEMBLY_ITEM_NAME             | TIB_MainMachine                                  |
|                          | ORGANIZATION_CODE              | V1                                               |
|                          | TRANSACTION_TYPE               | CREATE                                           |
| P_BOM_REVISION_TBL       | REVISION                       | В                                                |
| P_COMPONENT_TBL          | COMPONENT_ITEM_NAME            | TIB_CPU or TIB_HD or TIB_RAM<br>or TIB_MAINBOARD |
| P_BOM_REF_DESIGNATOR_TBL | <b>ref_designator_comme</b> NT | This is TIBCO<br>CPU                             |
| P_BOM_SUB_COMPONENT_TBL  | COMPONENT_ITEM_NAME            | TIB_RAM                                          |
|                          | SUBSTITUTE_COMPONENT_N<br>AME  | TIB_RAM1                                         |

۱

**E** 

You can define these parameters manually or automatically by defining a module property. For how to define module properties, see "Using Process and Module Properties" in *TIBCO ActiveMatrix BusinessWorks Samples*.

## Working with the CustomAPI Project

The CustomAPI project contains a process that demonstrates how to use the Custom API activity to call a PL/SQL procedure from Oracle Database Dictionary.

This example requires the use of the Vision Demo environment. It relies on responsibility, users, and data in the demo installation.

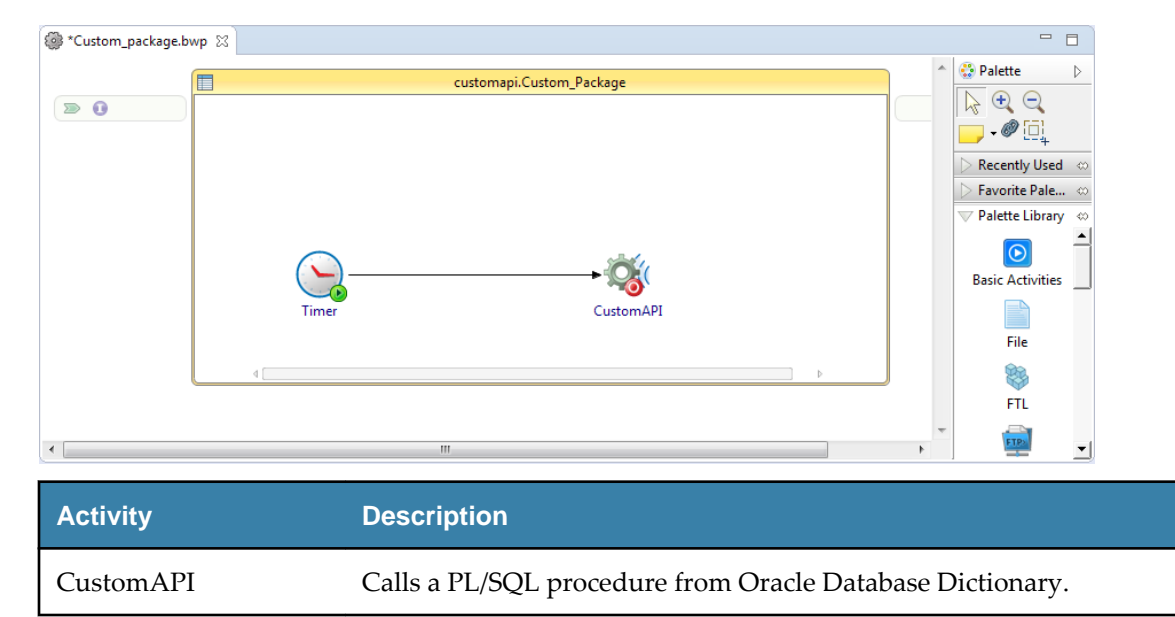

The process is designed with a Custom API activity as shown in the following figure:

### **Running the CustomAPI Project**

You can run the CustomAPI project to see how to use the Custom API activity to call a PL/SQL procedure from Oracle Database Dictionary.

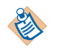

See ACCOUNT\_MGR Package Configuration for details of the configuration and inputs of the activity.

#### Prerequisites

Before running the project, ensure that you have connected to an Oracle Database Server and imported the project to TIBCO Business Studio. See Connecting to Oracle Database Server and Importing Sample Projects for more details.

#### Procedure

- 1. In the Project Explorer view, expand the CustomAPI project.
- 2. Configure the Oracle E-Business Suite connection:
  - a) Expand **Resources** > **customapi**.
  - b) Double-click OEBSConnectionResource.oebsconnectionResource.
  - c) In the OEBS Connection editor, edit the resource connection, and then click **Test Connection** to validate your connection.

See Oracle E-Business Suite Connection for more details about how to configure the connection.

- 3. Open the process:
  - a) Expand **Processes** > **customapi**.
  - b) Double-click Custom\_package.bwp.
- 4. Save the project.
- 5. From the menu, Click **Run > Debug Configurations**, or click **\* Debug > Debug Configurations**.
- 6. Click **BusinessWorks Application** > **BWApplication** in the left panel in the Debug Configurations window.

By default, all applications in the current workspace are selected in the Applications tab.

- 7. Click **Deselect All** in the **Applications** tab, and select the check box next to the project you want to run.
- 8. Click **Debug** to run the process.
- 9. Click the **Terminate** icon in the Console view to stop the running process.

You can check the value of RETURN in the **Output** tab in the Job Data view to see whether the process runs successfully.

The following figure shows a sample of the running result:

| (x)= Variabl | es 🛯 💁 Breakpoints 🔯 Job Data |                                                                                                    |  |  |  |
|--------------|-------------------------------|----------------------------------------------------------------------------------------------------|--|--|--|
| Custom       | API                           |                                                                                                    |  |  |  |
| Input        | Name                          | Value                                                                                                    |  |  |  |
| Outout       | ⊿ CustomAPI                   | <ns0:PLSQLAPI xmlns:ns0="http://www.tibco.com/namespaces/tnt/plugins/customeapi+27f2c0a4-ab22-4</th>     |  |  |  |
| Output       | Arguments                     | <arguments>\r\n <return>^AccountName0^2000^100^AccountName1^2001^101^AccountName2^;</return></arguments> |  |  |  |
| Fault        | RETURN                        | ^AccountName0^2000^100^AccountName1^2001^101^AccountName2^2002^102^AccountName3^200                      |  |  |  |
| All          | ▲ Error_Messages              | <error_messages></error_messages> \r\n                                                                   |  |  |  |
|              | item                          | String [0]                                                                                               |  |  |  |
|              |                               |                                                                                                    |  |  |  |
|              |                               |                                                                                                    |  |  |  |

#### ACCOUNT\_MGR Package Configuration

The ACCOUNT\_MGR package is the test package provided by Oracle. It is in Oracle Database Dictionary, not in Oracle Integration Repository.

The following figure shows a sample configuration of the ACCOUNT\_MGR package:

| 🖹 Problems 🔲 Properties 🕴 📮 Console 🛃 🍪 🕐 🔻 🗖 |                            |                                                      |  |  |  |
|-----------------------------------------------|----------------------------|------------------------------------------------------|--|--|--|
| 🚳 CustomAPI (                                 | CustomAPI)                 |                                                      |  |  |  |
| General                                       | Name:                      | CustomAPI                                            |  |  |  |
| Description                                   | Shared Connection:         | 🐻 oebsProperty 🔍 🐨 🎯 customapi.OEBSConnectionResourc |  |  |  |
| Prerequisite                                  |                            |                                                      |  |  |  |
| PLSQL API Details                             | API Package Name:          |                                                      |  |  |  |
| Input                                         | API Procedure Name:        | QUERY_ACCOUNTS                                       |  |  |  |
| Output                                        |                            |                                                      |  |  |  |
| Fault                                         | Call Procedure Timeout(s): | 60                                                   |  |  |  |
|                                               | Generate SQL Script:       | Generate SQL Script                                  |  |  |  |
|                                               | •                          | 4                                                    |  |  |  |

The following table lists the inputs of the ACCOUNT\_MGR package of the CustomAPI project:

| Parameter   | Туре   | Input |
|-------------|--------|-------|
| API_VERSION | NUMBER | 1.0   |
| P_PARTY_ID  | NUMBER | 4509  |

## Working with the OracleCP Project

The OracleCP project contains a process that demonstrates how to use the Oracle Concurrent Program WICMLP to call JDBC to insert data into interface tables and to submit a Concurrent Program request.

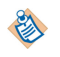

This example requires the use of the Vision Demo environment. It relies on responsibility, users, and data in the demo installation.

The process is designed with an Oracle CP activity as shown in the following figure:

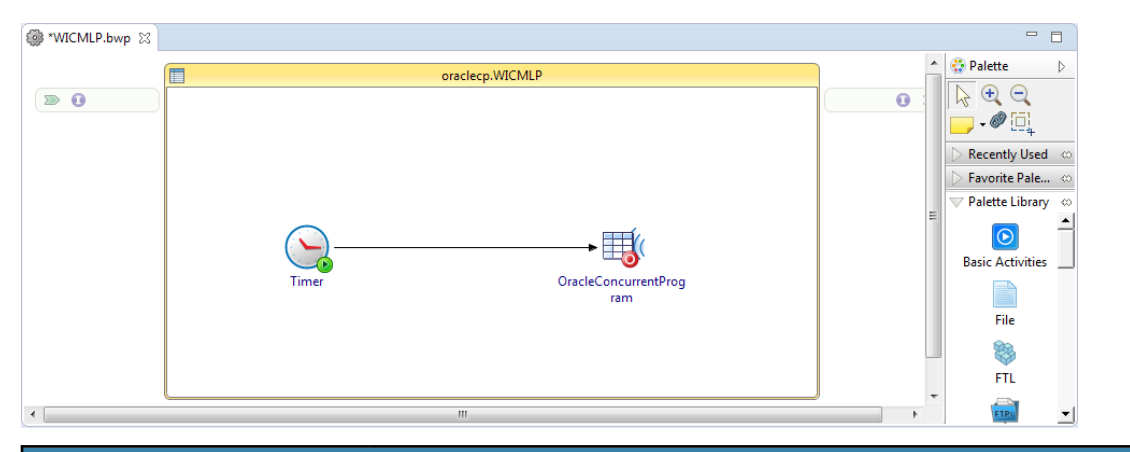

| Activity                | Description                                                                                                    |
|-------------------------|----------------------------------------------------------------------------------------------------|
| OracleConcurrentProgram | Calls JDBC to insert the jobs (tib_job01 and tib_job02) into the interface table WIP_JOB_SCHEDULE_INTERFACE and submits a Concurrent Program request. |

## **Running the OracleCP Project**

You can run the OracleCP project to see how to use the Oracle Concurrent Program WICMLP to call JDBC to insert data into interface tables and to submit a Concurrent Program request.

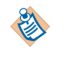

See WICMLP Concurrent Program Configuration for details of the configuration and inputs of the activity.

#### Prerequisites

Before running the project, ensure that you have connected to an Oracle Database Server and imported the project to TIBCO Business Studio. See Connecting to Oracle Database Server and Importing Sample Projects for more details.

#### Procedure

- 1. In the Project Explorer view, expand the OracleCP project.
- 2. Configure the Oracle E-Business Suite connection:
  - a) Expand **Resources** > **oraclecp**.
  - b) Double-click OEBSConnectionResource.oebsconnectionResource.
  - c) In the OEBS Connection editor, edit the resource connection, and then click **Test Connection** to validate your connection.

See Oracle E-Business Suite Connection for more details about how to configure the connection.

- 3. Open the process:
  - a) Expand **Processes** > **oraclecp**.
  - b) Double-click WICMLP.bwp.
- 4. Execute the generated SQL script:
  - a) Click **Generate SQL Script** in the **General** tab to generate the SQL scripts. See Oracle Concurrent Program General Tab for more details.
  - b) Execute the SQL script on the command line to grant insertion privileges to the plug-in user for the interface table.
- 5. Save the project.
- 6. From the menu, Click **Run > Debug Configurations**, or click **☆** ▼ **Debug > Debug Configurations**.
- Click BusinessWorks Application > BWApplication in the left panel in the Debug Configurations window.

By default, all applications in the current workspace are selected in the Applications tab.

- 8. Click **Deselect All** in the **Applications** tab, and select the check box next to the project you want to run.
- 9. Click **Debug** to run the process.
- 10. Click the **Terminate** icon in the Console view to stop the running process. You can check the value of **STATUS** in the **Output** tab in the Job Data view to see whether the process runs successfully. "Normal" stands for success, and "Error" stands for error.
- 11. Request result in Oracle E-Business Suite:
  - a) Log in to the Oracle E-Business Suite system with the user name MFG and password welcome.
  - b) Click **Manufacturing and Distribution Manager > Other > Concurrent** to open the Find Requests dialog.

| Find Requests                                                                                                    |                                                                                   |
|----------------------------------------------------------------------------------------------------|-----------------------------------------------------------------------------------|
| ○ My Completed <u>R</u> equests<br>○ My Requests In <u>P</u> rogress<br>○ All My Requests<br>● Specific Requests |                                                                                   |
| Request ID<br>Name<br>Date Submitted<br>Date Completed<br>Status<br>Phase<br>Requestor                           | 5834307                                                                           |
| Order By<br>Submit a <u>N</u> ew Reque                                                                           | Include Request Set Stages in Query Request ID Select the Number of Days to View: |

c) Click **Find** to view the search results.

The following figure shows the search results:

| Requests   |               |                        |           |        | _ 0                           |
|------------|---------------|------------------------|-----------|--------|-------------------------------|
| Refr       | esh Data      | Find Request           | s         |        | Sub <u>m</u> it a New Request |
| Request ID |               | Parent                 |           |        |                               |
|            | Name          |                        | Phase     | Status | Parameters                    |
| 5834307    | WIP Mass Load |                        | Completed | Normal | 201402181105, , 2             |
|            | ][            |                        |           |        |                               |
|            | 1             |                        |           |        |                               |
|            |               | , [                    |           |        |                               |
|            | 1             |                        |           |        |                               |
| ĺ          |               |                        | j         |        |                               |
|            |               |                        |           |        |                               |
| <u> </u>   | ][            |                        |           |        |                               |
|            | ][            |                        |           |        |                               |
| Hold       | Request       | View Detail <u>s</u> . | )         |        | View Output                   |
| Cance      | el Request    | Diagnostics            |           | (      | View Log                      |

- d) Close the Requests dialog.
- e) In the Navigator Manufacturing and Distribution Manager dialog, expand **WIP** > **Discrete**, and then double-click **Discrete Jobs**.

f) In the Organizations dialog, select the M1 organization that is defined in the input, and then click OK.

| 🙆 Oracle Applications                                                                                                    | x  |
|----------------------------------------------------------------------------------------------------|----|
| File Edit View Folder Tools Window Help                                                                                                    | E. |
|                                                                                                    |    |
|                                                                                                    |    |
| Image: Section of the section of the section of th | ×  |
| Onen                                                                                                    |    |
|                                                                                                    |    |
| Choices in list: 17           Record: 0/?            <0SC>                                                                                                    | I) |

g) In the Find Discreet Jobs (M1) dialog, enter tib\_job0% in the **Jobs** field, and then click **Find**. The following figure shows the Jobs dialog:

| Jobs           |                 | × |
|----------------|-----------------|---|
|                |                 |   |
| Find tib_job0% |                 |   |
| Job            | Description     |   |
| tib_job01      | tib_job01       |   |
| tib_job02      | tib_job02       |   |
|                |                 |   |
|                | (Eind QK Cancel |   |

h) Click **OK** to view the Discrete Jobs details.

The following figure shows the Discrete Jobs details:

| ODiscrete Jobs (M1) |                         |                    |               |                        |                                         |
|---------------------|-------------------------|--------------------|---------------|------------------------|-----------------------------------------|
|                     |                         |                    |               |                        |                                         |
| J                   | ob tib_job01            |                    | Туре          | Standard               | -                                       |
| Assemb              | ly AT23808              | Envoy Ambassad     | or Laptop     |                        |                                         |
| Cla                 | ss Discrete             |                    | UOM           | Ea                     |                                         |
| Stat                | us Unreleased           |                    |               | 🗆 Firm                 | ( ] ]                                   |
| Quantities          |                         | Dates              |               |                        |                                         |
| Sta                 | art 12                  |                    | Start         | 04-NOV-2010 10:10:00   | )                                       |
| MRP N               | et 12                   |                    | Completion    | 12-NOV-2010 12:35:00   | )                                       |
|                     |                         |                    |               |                        |                                         |
| Bill Routing        | Job History Schedule Gr | oup, Project Schee | duling More   |                        |                                         |
|                     |                         |                    |               |                        |                                         |
| Deferre             |                         |                    |               |                        |                                         |
| Alterna             |                         |                    |               |                        |                                         |
| Alterna             |                         |                    |               | 04 NOV 2010 10:10:00   |                                         |
| Revisi              | on A                    |                    | Revision Date | 04-110/0-2010/10.10.00 | , , , , , , , , , , , , , , , , , , , , |
| Supply Ty           | Dased on Dill           |                    |               |                        |                                         |
|                     |                         |                    |               |                        |                                         |
|                     |                         |                    |               |                        |                                         |
| Seriel              | Numbers Sale            | s Orders           | Onerations    | Compon                 | ante                                    |
| Coeirar             |                         |                    | Operations    |                        |                                         |

#### WICMLP Concurrent Program Configuration

The WICMLP Concurrent Program executes the open interface for work orders. You can use it to create a new job or schedule, or update an existing job or schedule information. It processes the records from the following tables: WIP\_JOB\_SCHEDULE\_INTERFACE and WIP\_JOB\_DTLS\_INTERFACE.

The WICMLP Concurrent Program includes the following parameters:

| Name                | Туре                  | Required | Displayed | Description                                          |
|---------------------|-----------------------|----------|-----------|------------------------------------------------------|
| Group ID            | FND_NUMBER15_REQUIRED | Yes      | Yes       | Used to batch the interface records.                 |
| Validation<br>Level | FND_NUMBER15          | Yes      | No        | Indicates what<br>validation should<br>be performed. |
| Print Report        | WIP_SRS_YES_NO_MAND   | Yes      | Yes       | Indicates whether<br>the report is<br>printed.       |

The WICMLP Concurrent Program includes the following open interface tables or views:

| Name                       | Direction | Status | Description                                                                                                    |
|----------------------------|-----------|--------|----------------------------------------------------------------------------------------------------|
| WIP_JOB_SCHEDULE_INTERFACE | Inbound   | Active | Contains the requests to create<br>or modify discrete jobs or<br>repetitive schedules.                                                             |
| WIP_JOB_DTLS_INTERFACE     | Inbound   | Active | Contains requests to add,<br>delete, and modify material<br>and/or resource requirements<br>for existing discrete jobs or<br>repetitive schedules. |

The following figure shows the WICMLP Concurrent Program configuration of the OracleCP project:

| 🕈 Problems 🔲 Properties 🛛  | 🚍 Console                     |                                        | l   | 3 🕹 🕈       | ~            |
|----------------------------|-------------------------------|----------------------------------------|-----|-------------|--------------|
| OracleConcurrentProg       | gram (OracleConcurrentProgran | n)                                     |     |             |              |
| - ·                        |                               |                                        |     |             |              |
| General                    | Name:                         | OracleConcurrentProgram                |     |             |              |
| Description                | Shared Connection:            | to ebsProperty                         | - 3 | oraclecp.OE | BSConnection |
| Concurrent Program Details |                               |                                        |     |             |              |
| Input                      | Language:                     | AMERICAN                               |     |             |              |
| Output                     | Concurrent Program Name       | WICMI P                                |     |             | Searc        |
| Fault                      | concurrent rogram Name.       |                                        |     |             | Jeare        |
| Responsibility Name:       |                               | Manufacturing and Distribution Manager |     |             |              |
|                            |                               |                                        |     |             |              |
|                            | User Name:                    | MFG                                    |     |             |              |
|                            | Concurrent Request:           |                                        |     |             |              |
|                            | Wait for Response:            |                                        |     |             |              |
|                            | Check Interval(s):            | 15                                     |     |             |              |
|                            | Wait Time(s):                 | 0                                      |     |             |              |
|                            | Generate SQL Script:          | Generate SQL Script                    |     |             |              |
|                            | •                             | III                                    |     |             | Þ            |

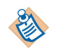

The responsibility and the user selected in this example are valid in the Vision Demo environment.

The following table lists the inputs of the WICMLP Concurrent Program of the OracleCP project:

| Parameter    | Туре     | Input                                          |
|--------------|----------|------------------------------------------------|
| Group ID     | VARCHAR2 | See process property WIP_input/Request_GroupID |
| Print Report | VARCHAR2 | 2                                              |

The following table lists the important inputs of the interface tables of the OracleCP project:

| Parameter                   | Туре     | Input                                          |
|-----------------------------|----------|------------------------------------------------|
| Group ID                    | NUMBER   | See process property WIP_input/Request_GroupID |
| SOURCE_CODE                 | VARCHAR2 | WICDOL                                         |
| ORGANIZATION_ID             | NUMBER   | 207                                            |
| CLASS_CODE                  | VARCHAR2 | Discrete                                       |
| JOB_NAME                    | VARCHAR2 | See process property WIP_input/JobName1        |
| DESCRIPTION                 | VARCHAR2 | See process property WIP_input/JobName1        |
| ORGANIZATION_CODE           | VARCHAR2 | M1                                             |
| ROUTING_REVISION            | VARCHAR2 | A                                              |
| BOM_REVISION                | VARCHAR2 | A                                              |
| COMPLETION_SUBINVE<br>NTORY | VARCHAR2 | FGI                                            |
| ALLOW_EXPLOSION             | VARCHAR2 | Y                                              |

If you use the Concurrent Program activity to insert data into the interface tables, you must clear the **Concurrent Request** check box in the **General** tab. You can also use the TIBCO BusinessWorks JDBC activity or other tools to insert records into the interface tables.

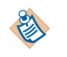

The **Group\_ID** input value must be identical within the example. Otherwise, an empty request is submitted.

## Working with the CustomCP Project

The CustomCP project contains a process that demonstrates how to use the custom Concurrent Program INCOIN to call JDBC to insert data into interface tables and to submit a Concurrent Program request.

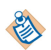

This example requires the use of the Vision Demo environment. It relies on responsibility, users, and data in the demo installation.

The process is designed with a Custom CP activity as shown in the following figure:

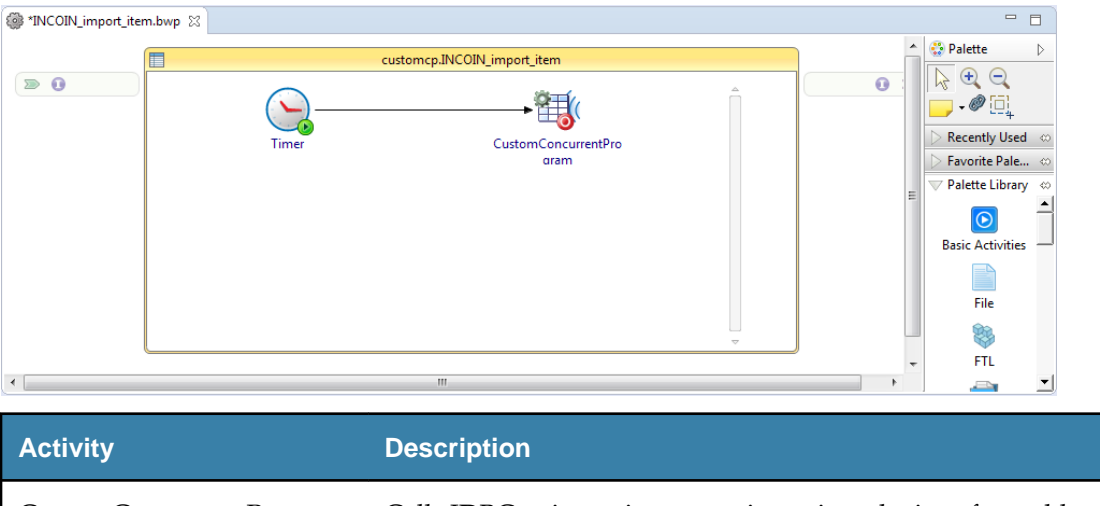

CustomConcurrentProgram Calls JDBC to insert inventory items into the interface table INV.MTL\_SYSTEMS\_ITEM\_INTERFACE and submits a Concurrent Program request.

## **Running the CustomCP Project**

You can run the CustomCP project to see how to use the custom Concurrent Program INCOIN to call JDBC to insert data into interface tables and to submit a Concurrent Program request.

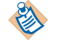

See INCOIN Concurrent Program Configuration for details of the configuration and inputs of the activity.

#### Prerequisites

Before running the project, ensure that you have connected to an Oracle Database Server and imported the project to TIBCO Business Studio. See Connecting to Oracle Database Server and Importing Sample Projects for more details.

#### Procedure

- 1. In the Project Explorer view, expand the CustomCP project.
- 2. Configure the Oracle E-Business Suite connection:
  - a) Expand **Resources** > **customcp**.
  - b) Double-click OEBSConnectionResource.oebsconnectionResource.
  - c) In the OEBS Connection editor, edit the resource connection, and then click **Test Connection** to validate your connection.

See Oracle E-Business Suite Connection for more details about how to configure the connection.

- 3. Open the process:
  - a) Expand **Processes** > **customcp**.
  - b) Double-click INCOIN\_import\_item.bwp.
- 4. Execute the generated SQL script:
  - a) Click **Generate SQL Script** in the **General** tab to generate the SQL scripts. See **Custom Concurrent Program General Tab** for more details.
  - b) Execute the SQL script on the command line to grant insertion privileges to the plug-in user for the interface table.
- 5. Execute the following SQL script to find the Concurrent Program parameters:

SELECT

```
cp.concurrent_program_name CP_Name, -- The Concurrent Program name
dfcu.end_user_column_name Column_name, -- The real argument name
lv.meaning data_type, -- The data type of argument
ffv.maximum_size, -- The length of the argument
dfcu.required_flag, -- The argument required or not
dfcu.display_flag, -- The argument displayed or not on Oracle Form dfcu.default_value, -- The default value of the argument
dfcu.column_seq_num -- The argument sequence number
FROM fnd_concurrent_programs_vl cp
  LEFT OUTER JOIN fnd_descr_flex_col_usage_vl dfcu
ON dfcu.descriptive_flexfield_name
    ='$SRS$.'||cp.concurrent_program_name
  LEFT OUTER JOIN fnd_flex_value_sets ffv
ON ffv.flex_value_set_id = dfcu.flex_value_set_id
  LEFT OUTER JOIN fnd_lookup_values_vl lv
ON lv.lookup_code = ffv.format_type
                                            'FIELD_TYPE'
AND lv.lookup_type =
AND lv.enabled_flag = 'Y'
AND lv.security_group_id = 0
AND lv.view_application_id = 0
WHERE cp.CONCURRENT_PROGRAM_NAME LIKE UPPER('&CONC_PROG_NAME' || '%')
ORDER BY cp.concurrent_program_name, dfcu.column_seq_num;
```

You can execute the SQL script in one of the following ways:

• Execute the SQL script on the command line under the apps user.

If you fail to find any data by using this method, you must add the following SQL statements in front of the SQL script, and then run them together. ALTER SESSION SET NLS\_LANGUAGE='AMERICAN';

• Execute the SQL script with Oracle SQL Developer.

If you fail to find any data by using this method, you must run the following SQL statements, and then run the SQL script. ALTER SESSION SET NLS\_LANGUAGE='AMERICAN';

The following table shows the results of the INCOIN Concurrent Program parameters:

| No | CP_NAME | ARGUMENT  | COLUMN_NAME     | DATA_TYPE | MAXIMUM_SIZE |
|----|---------|-----------|-----------------|-----------|--------------|
| 1  | INCOIN  | argument1 | p_org_id        | Number    | 15           |
| 2  | INCOIN  | argument2 | p_all_org       | Char      | 80           |
| 3  | INCOIN  | argument3 | p_val_item_flag | Char      | 80           |
| 4  | INCOIN  | argument4 | p_pro_item_flag | Char      | 80           |
| 5  | INCOIN  | argument5 | p_del_rec_flag  | Char      | 80           |
| 6  | INCOIN  | argument6 | p_xset_id       | Number    | 15           |
| 7  | INCOIN  | argument7 | p_run_mode      | Char      | 1            |

- 6. Save the project.
- From the menu, Click Run > Debug Configurations, or click Debug > Debug
   Configurations.
- 8. Click **BusinessWorks Application** > **BWApplication** in the left panel in the Debug Configurations window.

By default, all applications in the current workspace are selected in the **Applications** tab.

- 9. Click **Deselect All** in the **Applications** tab, and select the check box next to the project you want to run.
- 10. Click **Debug** to run the process.
- 11. Click the **Terminate** icon in the Console view to stop the running process. You can check the value of **STATUS** in the **Output** tab in the Job Data view to see whether the process runs successfully. "Normal" stands for success, and "Error" stands for error.
- 12. Request result in Oracle E-Business Suite:
  - a) Log in to the Oracle E-Business Suite system with the user name MFG and password welcome.
  - b) Select **Manufacturing and Distribution Manager** > **Inventory** > **Requests** to open the Find Requests dialog.

| 🗢 Find Requests 📃 🗖                                                                                                    | × |
|----------------------------------------------------------------------------------------------------|---|
| ○ My Completed <u>R</u> equests<br>○ My Requests In <u>P</u> rogress<br><u>● All My Requests</u><br>○ Specific Requests                               |   |
| Request ID         Name         Date Submitted         Date Completed         Status         Phase         Requestor                                  |   |
| □ Include Reguest Set Stages in Query<br>Order By <b>Request ID</b><br>Select the Number of Days to View: <b>7</b><br>Submit a New Request Clear Find |   |

c) Click **Find** to view the search results.

The following figure shows the search results:

| Requests             |                      |           |         |                               |            |
|----------------------|----------------------|-----------|---------|-------------------------------|------------|
| Refresh Data         | Find Request         | 3         | 5       | Sub <u>m</u> it a New Request |            |
| Request ID           | Parent               |           |         |                               |            |
| Name                 |                      | Phase     | Status  | Parameters                    |            |
| 5831071 Import Items |                      | Completed | Warning | 204, 1, 1, 1, 1, 20101224, 1  | ]A         |
|                      |                      | ][]       |         |                               |            |
|                      |                      |           |         |                               |            |
|                      |                      |           |         |                               | ٦.,        |
|                      |                      | 1         |         |                               | 12         |
|                      |                      | 1         |         |                               | 13         |
|                      |                      | 1         |         |                               | <b>1</b> 1 |
|                      |                      | Î         | 1       |                               | ĩ I        |
|                      |                      | í———      | 1       |                               | ήI         |
|                      |                      |           |         |                               | i,         |
|                      |                      |           |         |                               | 10         |
| (Hold Request        | View Detail <u>s</u> | )         | (       | View Output                   |            |
| Cancel Request       | Diagnostics          |           | (       | View Log                      |            |

- d) Select Inventory > Items > Master Items.
- e) In the Organizations dialog, select the V1 organization that is defined in the input, and then click **OK**.

| Functi           | ons Documents Pi                                                                                                    | ocesses                                                                                                    |  |
|------------------|----------------------------------------------------------------------------------------------------|----------------------------------------------------------------------------------------------------|--|
| Trans:<br>Trans: | actions:<br>action Menu<br>+ Transactions<br>+ Move Orders<br>+ On-hand Availability                                                                                                    | Organizations     Image: Code state stat |  |
| , 0 4 A 4        | <ul> <li>Items</li> <li>Costs</li> <li>Counting</li> <li>Kanban</li> <li>Planning</li> <li>ABC Codes</li> <li>Accounting Close Cy</li> <li>Reports<br/>Requests</li> <li>Setup</li> </ul> | DWH       Delective warehouse         FST       Field Service Technicians         M1       Seattle Manufacturing         M2       Boston Manufacturing         M3       Dallas Manufacturing         M6       Phoenix Manufacturing         M7       New Orleans Manufacturing         S1       Chicago Subassembly Plant         V1       V1-Kansas City Distribution         VV2       W2 - Newark                                                                                                    |  |
|                  | Change Organizatior<br>Notification Summar<br>Workflow Monitor<br>Notification List<br>Workflow Backgroun                                                                                 | Eind QK Cancel<br>d Engine                                                                                                    |  |

f) In the Item field in the Find Master Items (V1) dialog, enter TIBCO%, and click Find.

| ltem                    | ТІВСО          |                          |         |   |      |  |
|-------------------------|----------------|--------------------------|---------|---|------|--|
| ltems                   |                | -                        |         |   |      |  |
| Description             |                |                          |         |   |      |  |
| Long Description        | Enter Reductio | n Criteria for Long-List |         | × |      |  |
|                         |                |                          |         |   |      |  |
| ltem Status             | Item TIBC0%    |                          |         |   |      |  |
| User Item Type          |                |                          |         |   | Ŧ    |  |
| Category Set            |                |                          |         |   |      |  |
| Catalog Group           |                | OK Cancel Clear          | Help    |   | Ŧ    |  |
| Inventory Item          |                |                          |         | - |      |  |
| Transactable            |                | Costing                  | Enabled |   |      |  |
| Duroboood               |                | Due                      |         |   |      |  |
| Fulchaseu               |                | Fuit<br>Customer Ordere  | Enchlod |   |      |  |
| Customer Ordered        |                | Customer Orders          |         |   |      |  |
| Internal Ordered        |                | Internal Orders          | Enabled |   |      |  |
| Invoiceable             | ¥              | Invoice                  | Enabled |   |      |  |
| Build in WIP            | <b></b>        | BOM                      | Allowed |   |      |  |
| Recipe Enabled          | <b></b>        | Process Execution        | Enabled |   |      |  |
| Process Quality Enabled | <b></b>        | Process Costing          | Enabled | * |      |  |
|                         |                |                          |         |   |      |  |
|                         |                | Clear                    | New     |   | Find |  |

g) In the Enter Reduction Criteria for Long-List dialog, click OK to view the search details.The following figure shows the master item details:

| 🖸 Mas | ter Item (V1)                                                                                                    |  |
|-------|----------------------------------------------------------------------------------------------------|--|
|       | Organization       V1       Vision Operations         Item       TIBCO BW6.0       Display Attributes         Description       TIBCO BW6.0       [20]                                                                                                    |  |
|       | Main       Inventory       Bills of Material       Asset Management       Costing       Purchasing       Receiving       Physical Attributes         Unit of Measure       Primary       Each       Standard       User Item Type       Item Status       Active         Pricing       Primary       *       Each       Item Specific       Item Status       Active         Pricing       Primary       *       Each       *       Item Status       Active         Defaulting       *       *       Ownerstation       %       Item Status       Active         Lyon Deviation Factor +       0       %       *       *       *       * |  |
|       |                                                                                                    |  |

#### **INCOIN Concurrent Program Configuration**

You can import items from any source into Oracle Inventory and Oracle Engineering by using the INCOIN Item Open Interface. With this interface, you can convert inventory items from another inventory system, migrate assembly and component items from a legacy manufacturing system,

convert purchased items from a custom purchasing system, and import new items from a product data management package.

| 🖹 Problems 🔲 Properties 💥 🛢 Console 📑 📩 😨 🖓 🖓 🖓 🖓 🖓  |                                |                               |     |  |  |  |
|------------------------------------------------------|--------------------------------|-------------------------------|-----|--|--|--|
| 10 CustomConcurrentProgram (CustomConcurrentProgram) |                                |                               |     |  |  |  |
| General                                              | Name:                          | CustomConcurrentProgram       | -   |  |  |  |
| Description                                          | Shared Connection:             | customcp.OEBSConnect          | tio |  |  |  |
| Concurrent Program Details<br>Input                  | Language:                      | AMERICAN                      | _   |  |  |  |
| Output<br>Fault                                      | Concurrent Program Name:       | INCOIN                        | ear |  |  |  |
|                                                      | Responsibility Name:           | Inventory                     |     |  |  |  |
|                                                      | User Name:                     | MFG                           | _   |  |  |  |
| Concurrent Request:                                  |                                |                               |     |  |  |  |
|                                                      | Wait for Response:             |                               |     |  |  |  |
|                                                      | Check Interval(s):             | 10                            | _   |  |  |  |
|                                                      | Wait Time(s):                  | 4                             | _   |  |  |  |
|                                                      | Interface Table Configuration: | Interface Table Configuration |     |  |  |  |
|                                                      | Generate SQL Script:           | Generate SQL Script           |     |  |  |  |
|                                                      | 1                              |                               | b.  |  |  |  |

The following figure shows a sample configuration of the INCOIN Concurrent Program:

#### **Parameters**

The following table lists the inputs of the INCOIN Concurrent Program of the CustomCP project:

| Parameter | Туре     | Input                                                     |
|-----------|----------|-----------------------------------------------------------|
| argument1 | VARCHAR2 | 204                                                       |
| argument2 | VARCHAR2 | 1                                                         |
| argument3 | VARCHAR2 | 1                                                         |
| argument4 | VARCHAR2 | 1                                                         |
| argument5 | VARCHAR2 | 1                                                         |
| argument6 | VARCHAR2 | See process property INCOIN_input/<br>arg6_set_process_id |
| argument7 | VARCHAR2 | 1                                                         |

#### **Open Interface Tables or Views**

The INCOIN Concurrent Program contains 5 interface tables, as listed in the following table.

| Name                           | Description                                                                                                    |
|--------------------------------|----------------------------------------------------------------------------------------------------|
| INV.MTL_SYSTEMS_ITEM_INTERFACE | Use this table for your new item numbers and all<br>item attributes. This is the main Item Open<br>Interface table. It might be the only table that you<br>choose to use. |

| Name                              | Description                                                                                                    |
|-----------------------------------|----------------------------------------------------------------------------------------------------|
| INV.MTL_ITEM_REVISIONS_INTERFACE  | Use this table if you are importing revision details<br>for your new items. This table is used only for<br>revision information. It is not required.                                                      |
| INV.MTL_ITEM_CATEGORIES_INTERFACE | Use this table to import item category<br>assignments. It stores data about item<br>assignments to category sets and categories to be<br>imported into the Oracle Inventory<br>MTL_ITEM_CATEGORIES table. |
| INV.MTL_DESC_ELEM_VAL_INTERFACE   | Use this table to describe elements that apply to your item.                                                                                                    |
| INV.MTL_DESC_ELEM_VAL_INTERFACE   | Use this table to record error messages for failed records in the interface table.                                                                                                    |

The open interface is not included in the Oracle E-Business Suite Integration Repository; therefore, you must go through the plug-in Custom Concurrent Program activity to access it. You must implement this activity by using the standard parameters for calling FND\_REQUEST.SUBMIT\_REQUEST; therefore, replace argument names with argument numbers for Concurrent Program.

The following table lists the important inputs of the interface tables of the CustomCP project:

1

| Parameter                       | Туре     | Input                                                     |
|---------------------------------|----------|-----------------------------------------------------------|
| ORGANIZATION_ID                 | NUMBER   | 204                                                       |
| DESCRIPTION                     | VARCHAR2 | See process property INCOIN_input/<br>item_name           |
| SEGMENT1                        | VARCHAR2 | See process property INCOIN_input/<br>item_name           |
| ATTRIBUTE1                      | VARCHAR2 | 2001                                                      |
| CUSTOMER_ORDER_FLAG             | VARCHAR2 | Y                                                         |
| CUSTOMER_ORDER_ENABL<br>ED_FLAG | VARCHAR2 | Y                                                         |
| PROCESS_FLAG                    | NUMBER   | 1                                                         |
| ORGANIZATION_CODE               | VARCHAR2 | V1                                                        |
| TRANSACTION_TYPE                | VARCHAR2 | CREATE                                                    |
| SET_PROCESS_ID                  | NUMBER   | See process property INCOIN_input/<br>arg6_set_process_id |

## Working with the BusinessEvent Project

The BusinessEvent project contains a process that demonstrates how to use the Oracle Business Event oracle.apps.per.api.person.update\_person to listen to the update of a person's information from Oracle Advanced Queue.

The process is designed with an Oracle Business Event activity as shown in the following figure:

| 🐲 *update_person_event.bwp 🙁      | - 8                                                                                                    |
|-----------------------------------|----------------------------------------------------------------------------------------------------|
| businessevent.update_person_event | ▲ Palette ▷                                                                                                    |
| CracleBusinessEvent               | Image: Second second secon |
|                                   | · · · · · · · · · · · · · · · · · · ·                                                                                                    |
|                                   | FTP)                                                                                                    |

| Activity            | Description                                                                 |
|---------------------|-----------------------------------------------------------------------------|
| OracleBusinessEvent | Listens to the update of a person's information from Oracle Advanced Queue. |

## **Running the BusinessEvent Project**

You can run the BusinessEvent project to see how to use the Oracle Business Event oracle.apps.per.api.person.update\_person to listen to the update of a person's information from Oracle Advanced Queue.

#### Prerequisites

Before running the project, ensure that you have connected to an Oracle Database Server and imported the project to TIBCO Business Studio. See Connecting to Oracle Database Server and Importing Sample Projects for more details.

#### Procedure

- 1. Review the business event:
  - a) Log in to the Oracle E-Business Suite website as the sysadmin user.
  - b) Select Workflow Administrator Web Applications > Administrator Workflow > Business Events.
  - c) Enter oracle.apps.per.api.person.update\_person in the **Name** field, and click **Go** to review the status of the business event.

The following figure shows the disabled business event:
| Buringer Bugntr : Bugntr V                                                                   |                                   |                |                |                     |               |               |                          |         |
|----------------------------------------------------------------------------------------------|-----------------------------------|----------------|----------------|---------------------|---------------|---------------|--------------------------|---------|
|                                                                                              |                                   |                |                | み 白                 | * 0           | 6 - Ø         | 11 ×                     |         |
|                                                                                              |                                   |                |                |                     |               |               |                          |         |
| ) Links 🗾 Links for United States 🔙 Microsoft Websites 📑 MSN Websites 📑 Windows Live         |                                   |                |                |                     |               |               |                          |         |
| ORACLE Administrator Workflow                                                                |                                   |                |                | Home Logo           | ut Preferen   | ces Help      | Logged In As<br>SYSADMIN | 5       |
| Navigator 🗸 🛛 Favorites 🗸                                                                    |                                   |                |                |                     |               |               |                          |         |
|                                                                                              |                                   |                |                |                     |               |               |                          | 198     |
| Home Developer Studio Business Events Status Monitor Notifications Adm                       | inistration                       |                |                |                     |               |               |                          |         |
| vents Subscriptions Agents Systems                                                           |                                   |                |                |                     |               |               |                          |         |
| Susiness Events: Events >                                                                    |                                   |                |                |                     |               |               |                          |         |
| A business event is an occurrence in an internet or intranet application or program that mig | at he significant to other object | s in a system  | or to external | agents. An event of | roup is a typ | e of event co | mnosed of a              | set of  |
| ndividual member events. Event groups let you associate any events you want with each ot     | her and reference them as a g     | oup in event s | ubscriptions.  | agento. Far event g | ioup is a typ | e of crent co | inposed of a s           | Jet of  |
| Search                                                                                       |                                   |                |                |                     |               |               |                          |         |
|                                                                                              |                                   |                |                |                     |               |               |                          |         |
| Enter search chiena and select the 'Go button to lind your event delinitions.                |                                   |                |                |                     |               |               |                          |         |
| Name oracle.apps.per.api.person.update_person                                                | Go                                |                |                |                     |               |               |                          |         |
| Show More Search Ontione                                                                     |                                   |                |                |                     |               |               |                          |         |
| policie indice opticità                                                                      |                                   |                |                |                     |               |               |                          |         |
| Results: Events                                                                              |                                   |                |                |                     |               |               |                          |         |
|                                                                                              |                                   |                |                |                     | Crea          | te Event      | Create Even              | t Group |
| Select Event(s) and Delete   1                                                               |                                   |                |                |                     |               |               |                          |         |
| Select All   Select None                                                                     |                                   |                |                |                     |               |               |                          |         |
| Select Name A                                                                                | Display Name △▽                   | Type△▽         | Status △▽      | Subscription        | Update        | Test          |                          |         |
| oracle.apps.per.api.person.update_person                                                     | Update Person                     | Event          | Disabled       | 10                  | 0             |               |                          |         |
|                                                                                              |                                   |                |                |                     |               |               |                          |         |
|                                                                                              |                                   |                |                |                     |               |               |                          |         |
|                                                                                              |                                   |                |                |                     |               |               |                          |         |
| ipyright (c) 1998, 2013, Oracle and/or its affiliates. All rights reserved.                  |                                   |                |                |                     |               |               | Privacy                  | Stateme |
|                                                                                              |                                   |                |                |                     |               |               |                          |         |

- 2. Enable the business event:
  - a) Click the 🥜 icon to update the business event.

b) In the **Status** list in the **Update Event** panel, select Enabled to enable the business events.

c) Click **Apply**.

The following figure shows the enabled business event:

| Business Events : E                                                                                                    | vents × +                                                                                                    |                                                                                                    |                                                   |                                                                                                    |                                     |                                      |                    |                 |             |                     |            |
|----------------------------------------------------------------------------------------------------|----------------------------------------------------------------------------------------------------|----------------------------------------------------------------------------------------------------|---------------------------------------------------|----------------------------------------------------------------------------------------------------|-------------------------------------|--------------------------------------|--------------------|-----------------|-------------|---------------------|------------|
| 🕘 🕲 oebs1.bw.cc                                                                                                    | m:8000/OA_HTML/OA.jsp?_rc=W                                                                                                    | /F_BESEVENTSPAGE&_                                                                                                    | ri=08tOAPB=WF                                     | workflow 😻 🗱 🔻 C 🔍                                                                                                    |                                     |                                      | 合 自 🗕              | <b>* 9</b>      | - 9         | - t <u>t</u>   -    | \$         |
| Links 📙 Links for                                                                                                    | United States 🔒 Microsoft Web                                                                                                    | sites 🔒 MSN Website                                                                                                    | es 🔒 Windows                                      | Live                                                                                                    |                                     |                                      |                    |                 |             |                     |            |
| DRACLE                                                                                                    | Administrator Workflo                                                                                                    | w                                                                                                    |                                                   |                                                                                                    |                                     |                                      | Home Logo          | ut Preferenc    | es Help     | Logged In<br>SYSADM | As<br>IN   |
| avigator 👳                                                                                                    | Favorites 😞                                                                                                    |                                                                                                    |                                                   |                                                                                                    |                                     |                                      |                    |                 |             |                     |            |
| lome Develops                                                                                                    | r Studio Business Events                                                                                                    | Status Monitor                                                                                                    | Notifications                                     | Administration                                                                                                    |                                     |                                      |                    |                 |             |                     | -          |
| vents Subscrip                                                                                                    | tions Agents Systems                                                                                                    |                                                                                                    |                                                   |                                                                                                    |                                     |                                      |                    |                 |             |                     |            |
| usiness Events:                                                                                                    | Events >                                                                                                    |                                                                                                    |                                                   |                                                                                                    |                                     |                                      |                    |                 |             |                     |            |
|                                                                                                    |                                                                                                    |                                                                                                    |                                                   |                                                                                                    |                                     |                                      |                    |                 |             |                     |            |
| Events<br>business event i                                                                                                    | s an occurrence in an internet                                                                                                    | or intranet application                                                                                                    | n or program th                                   | at might be significant to other object                                                                                                    | ts in a system                      | or to external a                     | agents. An event g | group is a type | of event co | imposed of          | f a set of |
| Events<br>A business event i<br>adividual member<br>Search                                                                                                    | s an occurrence in an internet<br>events. Event groups let you a:                                                                                                    | or intranet application<br>ssociate any events                                                                                   | n or program th<br>you want with e                | at might be significant to other object<br>each other and reference them as a g                                                                                                    | ts in a system<br>group in event s  | i or to external a<br>subscriptions. | agents. An event o | group is a type | or event c  | imposed of          | f a set of |
| Events<br>business event i<br>ndividual member<br>Search<br>Enter search crit                                                                                               | is an occurrence in an internet<br>events. Event groups let you a<br>teria and select the "Go" buttor                                                                                                    | or intranet application<br>ssociate any events<br>n to find your event de                                                        | n or program th<br>you want with e<br>efinitions. | at might be significant to other objec<br>each other and reference them as a                                                                                                    | ts in a system<br>group in event s  | i or to external i<br>subscriptions. | agents. An event g | group is a type | of event c  | imposed of          | f a set of |
| Events<br>A business event<br>ndividual member<br>Search<br>Enter search crit<br>Name                                                                                       | is an occurrence in an internet<br>events. Event groups let you a:<br>teria and select the "Go" buttor<br>oracle.apps.per.api.person.up<br>(kample: Entrain "abc" returns "ab                                              | or intranet application<br>ssociate any events<br>n to find your event de<br>odate_person<br>rode" and "efgabc")                 | n or program th<br>you want with e<br>afinitions. | at might be significant to other object<br>aach other and reference them as a significant of the significant of the significant of | its in a system<br>group in event s | i or to external a<br>subscriptions. | agents. An event ç | group is a type | or event c  | imposed of          | f a set of |
| Events<br>A business event<br>ndividual member<br>Search<br>Enter search crit<br>Name                                                                                       | s an occurrence in an internet<br>events. Event groups let you a<br>teria and select the "Go" buttor<br>oracle.apps.per.api.person.up<br>(Example: Entering "abc" returns "ab<br>arch Options                              | or intranet application<br>ssociate any events<br>n to find your event de<br>odate_person<br>ocde" and "efgabc")                 | n or program th<br>you want with e<br>efinitions. | at might be significant to other object<br>ach other and reference them as a the second second sec                                                                                                    | its in a system<br>group in event s | i or to external a<br>subscriptions. | agents. An event ç | group is a type | or event c  | imposed of          | f a set of |
| Events<br>A business event<br>ndividual member<br>Search<br>Enter search crit<br>Name<br>>Show More Se<br>Results: Events                                                   | s an occurrence in an internet<br>events. Event groups let you a<br>leria and select the "Go" buttor<br>oracle.apps.per.api.person.up<br>(Example: Entering "abc" returns "ab<br>arch Options                              | or intranet application<br>ssociate any events :<br>n to find your event do<br>vdate_person<br>code" and "efgabc")               | n or program th<br>you want with e<br>afinitions. | at might be significant to other object<br>sach other and reference them as a<br>Go                                                                                                    | ts in a system<br>group in event s  | i or to external a<br>subscriptions. | agents. An event ç | group is a type | or event c  | inposed of          | f a set of |
| Events<br>business event<br>dividual member<br>Search<br>Enter search crit<br>Name<br>>Show More Se<br>Results: Events                                                      | s an occurrence in an internet<br>events. Event groups let you a<br>teria and select the "Go" buttor<br>oracle apps.per.api.person up<br>(Example: Entering "abc" returns "ab<br>arch Options                              | or intranet application<br>ssociate any events<br>n to find your event de<br>odate_person<br>code" and "efgabc")                 | n or program th<br>you want with a<br>afinitions. | at might be significant to other object<br>sach other and reference them as a significant of the sach other and reference them as a significant of the sach other sach other sach o | ts in a system<br>group in event s  | or to external a                     | agents. An event ç | Creat           | e Event     | Create Ev           | vent Grou  |
| Events<br>business event<br>dividual member<br>Search<br>Enter search crit<br>Name<br>Show More Se<br>Results: Events<br>Select Event(s) (                                  | s an occurrence in an internet<br>events. Event groups let you a<br>teria and select the "Go" buttor<br>oracle apps per api person up<br>(Example: Entering "abc" returns "ab<br>arch Options                              | or intranet application<br>ssociate any events :<br>n to find your event de<br>odate_person<br>code" and "efgabc")               | n or program th<br>you want with e<br>afinitions. | at might be significant to other object<br>sach other and reference them as a significant of the sach other and reference them as a significant of the sach other sach other sach o | ts in a system<br>group in event s  | or to external a                     | agents. An event ç | Creat           | e Event     | Create E            | rent Grou  |
| Events<br>business event<br>individual member<br>Search<br>Enter search crit<br>Name<br>>Show More Se<br>Results: Events<br>Select Event(s) a<br>Select All   Selec         | s an occurrence in an internet<br>events. Event groups let you a<br>teria and select the "Go" buttor<br>oracle.apps.per.api.person u<br>(Example: Entering "abc" returns "at<br>arch Options<br>and Delete   22<br>None    | or intranet application<br>ssociate any events :<br>n to find your event de<br>vidate_person<br>icide" and "efgabe")             | n or program th<br>you want with e<br>efinitions. | at might be significant to other object<br>sach other and reference them as a<br>Go                                                                                                    | ts in a system<br>group in event s  | or to external a                     | agents. An event ç | Creat           | e Event     | Create En           | rent Grou  |
| Events A business event A business event more search Enter search cri Name Show More Se Results: Events Select Event(s) a Select All   Selec Select All   Selec Select Name | s an occurrence in an internet<br>events. Event groups let you a<br>teria and select the "Go" buttor<br>oracle apps.per.api.person up<br>(Example: Enterng "abc" returns "at<br>arch Options<br>and Delete   122<br>t None | or intranet application<br>ssociate any events :<br>n to find your event de<br>date_person<br>date_person<br>sode" and "efgabc") | n or program th<br>you want with e<br>efinitions. | at might be significant to other object<br>sach other and reference them as a<br>Go                                                                                                    | ts in a system<br>group in event s  | or to external a<br>subscriptions.   | subscription       | Creat           | e Event     | Create E            | vent Grou  |

- 3. In the Project Explorer view, expand the BusinessEvent project.
- 4. Configure the Oracle E-Business Suite connection:
  - a) Expand **Resources** > **businessevent**.
  - b) Double-click OEBSConnectionResource.oebsconnectionResource.
  - c) In the OEBS Connection editor, edit the resource connection, and then click **Test Connection** to validate your connection.

See Oracle E-Business Suite Connection for more details about how to configure the connection.

- 5. Open the process:
  - a) Expand **Processes** > **businessevent**.

- b) Double-click update\_person\_event.bwp.
- 6. Execute the generated SQL script:
  - a) Click **Generate SQL Script** in the **General** tab to generate the SQL scripts. See Oracle Business Event General Tab for more details.
  - b) Execute the SQL script on the command line to grant insertion privileges to the plug-in user for the interface table.
- 7. Trigger an event in Oracle E-Business Suite:
  - a) Log in to the Oracle E-Business Suite system as the Operations user. The default password is welcome.
  - b) Select Human Resources, Vision Enterprises > People > Enter and Maintain.
  - c) Enter A% in the **Full Name** field in the Find Person dialog to find a person's name that begins with an A, and then click **Find**.
  - d) Select Alexander, and click OK to review the person's information.
  - e) Update the value in the Office field from Building 500 to Building 1000, and then click the
    - icon. Click **Update** in the pop-up dialog.

The following figure shows the updated personal information of Alexander:

| People        |                    |                                                  |                        |                    |         |                         |           |              |          |
|---------------|--------------------|--------------------------------------------------|------------------------|--------------------|---------|-------------------------|-----------|--------------|----------|
| Name          |                    |                                                  |                        |                    | Mala    |                         | • ·· [    |              | -        |
| Last          | Alexander          |                                                  |                        | Gender Male Action |         |                         |           |              |          |
| First         | Donald             |                                                  | Person Type for Action |                    |         |                         |           |              |          |
| Title         | Donaid             |                                                  |                        | Emplo              | vee     |                         |           |              |          |
| Deefer        |                    |                                                  |                        | Empie              | ycc     |                         |           |              |          |
| Prelix        |                    |                                                  |                        | denti              | ication |                         |           |              |          |
| Suffix        |                    |                                                  |                        | Emple              | oyee    |                         | - 10      | 011          |          |
| Middle        |                    |                                                  |                        |                    |         | Social Se               | curity 47 | 75694891     |          |
|               |                    |                                                  |                        |                    |         |                         |           |              |          |
| Personal Err  | ployment           | Office Details A                                 | oplicant E             | Background         | Rehire  | Further Name            | Medical   | Other        | Benefits |
|               | O<br>Loca<br>Mail: | ffice <mark>Building 100</mark><br>ition<br>stop | 0                      |                    | Ν       | Email nobody<br>Aail To | @localho: | st           |          |
| Effective Dat | tes                |                                                  |                        |                    |         |                         |           |              |          |
| From 31       | -MAR-2014          | To                                               |                        |                    | Lat     | est Start Date          | 14-NOV-2  | 2002         | [ EN ]   |
| Addres        | ss                 | Picture                                          |                        | Assignment         |         | Spe <u>c</u> ial Info   |           | <u>O</u> the | rs       |

8. Get the event attributes in TIBCO Business Studio.

### Click Get Event Attributes in the Event Attributes tab.

If you do not generate or execute the SQL script, an error JAM-143: Queue must be specified occurs.

If you do not trigger an event first, an error Please trigger an event in Oracle E-Business Suite first occurs.

The following figure shows the event attributes:

| 🖹 Problems 🔲 Pro | operties 🕱 📃 Console                         | [] 40 0 ⊽ - □ |
|------------------|----------------------------------------------|---------------|
| 🍓 OracleBusine   | ssEvent (OracleBusinessEvent)                |               |
| General          | Get Event Attributes Delete Event Attributes |               |
| Description      | a person                                     |               |
| Event Attributes | effective_date                               |               |
| Advanced         | datetrack_update_mode                        |               |
| Conversations    | person_id                                    |               |
| Output           | object_version_number                        |               |
|                  | person_type_id                               |               |
|                  | last_name                                    |               |
|                  | applicant_number                             |               |
|                  | comments                                     |               |
|                  | date_employee_data_verified                  |               |
|                  | date_of_birth                                |               |
|                  | email_address                                |               |
|                  | employee_number                              |               |
|                  | «                                            | 4             |

- 9. Save the project.
- 10. From the menu, Click **Run > Debug Configurations**, or click **☆** ▼ **Debug > Debug Configurations**.
- 11. Click **BusinessWorks Application** > **BWApplication** in the left panel in the Debug Configurations window.

By default, all applications in the current workspace are selected in the **Applications** tab.

- 12. Click **Deselect All** in the **Applications** tab, and select the check box next to the project you want to run.
- 13. Click **Debug** to run the process.
- 14. Click the **Terminate** icon in the Console view to stop the running process.

You can check the activity output in the **Output** tab in the Job Data view. The following figure shows a sample of the activity output:

| (x)= Variabl | es 🛯 💁 Breakpoints 🔍 Job Data 🛿 | E             |   |
|--------------|---------------------------------|---------------|---|
| OracleB      | SusinessEvent                   |               |   |
| Input        | Name                            | Value         |   |
| Output       | last_medical_test_date          |               |   |
| output       | mailstop                        |               |   |
| Fault        | office_number                   | building 1000 |   |
| All          | on_military_service             | N             |   |
|              | pre_name_adjunct                |               |   |
|              | projected_start_date            |               |   |
|              | rehire_authorizor               |               |   |
|              | rehire_recommendation           | N             |   |
|              | resume_exists                   | N             |   |
|              | resume_last_updated             |               |   |
|              | second_passport_exists          | N             |   |
|              | student_status                  |               |   |
|              | work_schedule                   |               |   |
|              | rehire_reason                   |               | _ |
|              | 4                               | III           | • |

#### If you want to use the

bw.application.job.flowlimit.application\_name.application VM argument when running the activity, you must set the **isFlowlimitForOebs** argument to true. The configuration of the argument is as follows:

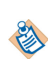

- Design time: in the Run Configurations or Debug Configurations dialog, select BusinessWorks Application > BWApplication on the left, and click the Arguments tab on the right; then enter -DisFlowlimitForOebs=true in the VM arguments text box.
- Run time: add isFlowlimitForOebs=true to the config.ini configuration file, which is located in the *TIBCO\_HOME*\bw\*version\_number*\domains\*domain\_name* \appnodes\*appspace\_name*\appnode\_name directory.

# **Managing Logs**

When an error occurs, you can check logs to trace and troubleshoot plug-in exceptions.

By default, error logs are displayed in the Console view when you run a process in debug mode. You can change the log level of the plug-in to trace different messages and export logs to a file. Different log levels correspond to different messages, as described in Log Levels.

# Log Levels

Different log levels include different information.

The plug-in supports the following log levels:

| Log Level | Description                                                                                                    |
|-----------|----------------------------------------------------------------------------------------------------|
| Debug     | Indicates a developer-defined tracing message.                                                                                                    |
| Info      | Indicates normal plug-in operations. No action is required. A tracing message tagged with Info indicates that a significant processing step is reached, and logged for tracking or auditing purposes. Only info messages preceding a tracking identifier are considered as significant steps. |
| Warn      | Indicates that an abnormal condition occurred. Processing continues, but for best practice, you can contact the administrator to investigate it.                                                                                                    |
| Error     | Indicates that an unrecoverable error occurred. Depending on the severity of the error, the plug-in might continue with the next operation or might stop.                                                                                                    |

# **Setting up Log Levels**

You can configure a different log level for the plug-in and plug-in activities to trace different messages.

By default, the plug-in uses the default log level of TIBCO ActiveMatrix BusinessWorks. The default log level of TIBCO ActiveMatrix BusinessWorks is Error.

#### Procedure

- 1. Navigate to the *TIBCO\_HOME*\bw\*version\_number*\config\design\logback directory, and open the logback.xml file.
- 2. Add the following node in the **BusinessWorks Palette and Activity loggers** area to specify a log level for the plug-in:

```
<logger name="com.tibco.bw.palette.oebs.runtime">
<level value="DEBUG"/>
</logger>
```

The value of the **level** element can be Error, Info, Or Debug.

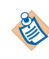

If you set the log level to Debug, the input and output for the plug-in activities are also displayed in the Console view. See Log Levels for more details regarding each log level.

3. Optional: add the following node in the **BusinessWorks Palette and Activity loggers** area to specify a log level for an activity:

```
<logger name="com.tibco.bw.palette.oebs.runtime.ActivityNameActivity">
<level value="DEBUG"/>
</logger>
```

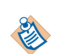

The activities that are not configured with specific log levels use the default log level of the plug-in.

4. Save the file.

# **Exporting Logs to a File**

You can update the logback.xml file to export plug-in logs to a file.

## Procedure

1. Navigate to the *TIBCO\_HOME*\bw\*version\_number*\config\design\logback directory, and open the logback.xml file.

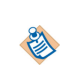

After deploying an application in TIBCO Enterprise Administrator, navigate to the *TIBCO\_HOME\bw\version\_number\domains\domain\_name\appnodes\appspace\_name* \appnode\_name directory to find the logback.xml file.

Add the following node to specify the file to which the log is exported:
 <appender name="FILE" class="ch.qos.logback.core.FileAppender"></a>

```
<file>c:/bw6-oracleebs.log</file>
        <encoder>
        <pattern>%d{HH:mm:ss.SSS} [%thread] %-5level %logger{36}-%msg%n</pattern>
        </encoder>
</appender>
```

The value of the **file** element is the absolute path of the file that stores the exported logs.

3. Modify the root node at the bottom of the logback.xml file:

```
<root level="DEBUG">
<appender-ref ref="STDOUT" />
<appender-ref ref="FILE" />
</root>
```

4. Save the file.

# Updating the Oracle JDBC Library or Oracle Advanced Queuing Library

To update the Oracle JDBC Library or Oracle Advanced Queuing Library files, you must manually replace the .jar library files in the installation directories of the plug-in.

#### Procedure

- 1. Exit TIBCO Business Studio.
- 2. Copy the . jar library files to both of the following directories:
  - *TIBCO\_HOME*\bw\palettes\oracleebs\*version\_number*\design\plugins
  - *TIBCO\_HOME*\bw\palettes\oracleebs\*version\_number*\runtime \oracleebs.thirdparty.runtime\runtime\plugins \com.tibco.bw.palette.oracleebs.thirdparty
- 3. Rename the files in both directories as follows:
  - Oracle JDBC library: ojdbc.jar
  - Oracle Advanced Queuing library: aqapi.jar

# Backing Up TIB\_BW\_EBS\_LOG Table

If you want to upgrade Oracle E-Business Suite 12.1.x to 12.2.x, you must back up the data in the TIB\_BW\_EBS\_LOG table.

Oracle E-Business Suite keeps a record of the plug-in activities in the TIB\_BW\_EBS\_LOG table. See Log Table Structure for details of the TIB\_BW\_EBS\_LOG table.

To back up the TIB\_BW\_EBS\_LOG table, you must perform the following operations:

- Exporting Data from Oracle E-Business Suite 12.1.x
- Importing Data into Oracle E-Business Suite 12.2.x

# Log Table Structure

Oracle E-Business Suite keeps a record of the plug-in activities in the TIB\_BW\_EBS\_LOG table.

The following table shows the structure of the TIB\_BW\_EBS\_LOG table:

| Column Names | Data Type      | Null? | Default<br>Value | Description                                                                             |
|--------------|----------------|-------|------------------|-----------------------------------------------------------------------------------------|
| ID           | NUMBER         | No    |                  | An auto increment sequence ID.                                                          |
| PROCESS_ID   | VARCHAR2 (20)  | Yes   |                  | Sequence ID; created<br>automatically for each<br>process by TIBCO<br>BusinessWorks.    |
| NAME         | VARCHAR2 (100) | No    |                  | The name of the API/<br>Wrapper procedure,<br>Concurrent Program,<br>or business event. |
| ТҮРЕ         | VARCHAR2 (50)  | No    |                  | The type of the<br>activity configured in<br>TIBCO Business<br>Studio.                  |
| REQUEST_ID   | VARCHAR2 (20)  | Yes   |                  | The ID of the request<br>to run a Concurrent<br>Program in Oracle E-<br>Business Suite. |
| LOG_TIME     | DATE           | Yes   | SYSDATE          | The time when the process is recorded.                                                  |
| STATUS       | VARCHAR2 (50)  | No    |                  | The status of the process: Success, Error, or Ignore.                                   |

| Column Names     | Data Type       | Null? | Default<br>Value | Description                                                                                                    |
|------------------|-----------------|-------|------------------|----------------------------------------------------------------------------------------------------|
| EVENT_QUEUE      | VARCHAR2 (50)   | Yes   |                  | The name of the<br>Queue that receives<br>the message from the<br>Event Agent.<br>This field applies to<br>Oracle Business Event<br>only.                                                                                |
| EVENT_AGENT      | VARCHAR2 (50)   | Yes   |                  | The name of the<br>Agent that receives<br>the message from the<br>Oracle Business Event<br>System.<br>This field applies to<br>Oracle Business Event<br>only.                                                            |
| EVENT_SUBSCRIBER | VARCHAR2 (50)   | Yes   |                  | The name of the<br>Subscriber that<br>consumes the<br>message.<br>This field applies to<br>Oracle Business Event<br>only.                                                                                                |
| EVENT_DATA       | APPS.WF_EVENT_T | Yes   |                  | The user data of the<br>business event<br>message.<br>For more information,<br>refer to the<br>APPS.WF_EVENT_T<br>data type definition in<br>Oracle Database.<br>This field applies to<br>Oracle Business Event<br>only. |
| DESCRIPTION      | VARCHAR2 (4000) | Yes   |                  | The simple-format<br>output result for<br>Oracle API, Custom<br>API, Oracle CP, and<br>Custom CP.                                                                                                    |

The common\_all.sql script contains the creation script for the log table. It also contains the common procedure for writing records into the log table.

# Exporting Data from Oracle E-Business Suite 12.1.x

Before upgrading Oracle E-Business Suite 12.1.x to 12.2.x, you must back up the data in the TIB\_BW\_EBS\_LOG table in Oracle E-Business Suite 12.1.x.

### Procedure

- 1. Connect to the database of Oracle E-Business Suite 12.1.x under the plug-in user.
- 2. Run the TIB\_BW\_EBS\_LOG\_BACKUP\_TABLE.sql file located in the *TIBCO\_HOME*\bw\palettes \oracleebs\*version\_number*\config\12.2\upgrade\backupLogTable directory to create the TIB\_BW\_EBS\_LOG\_TEMP and WF\_PARAMETER\_T\_TEMP tables.
- 3. Run the TIB\_BW\_EBS\_LOG\_BACKUP.prc file located in the *TIBCO\_HOME*\bw\palettes\oracleebs \*version\_number*\config\12.2\upgrade\backupLogTable directory to create a stored procedure.
- 4. Issue the stored procedure created in Step 3 to copy the data from the TIB\_BW\_EBS\_LOG table to the TIB\_BW\_EBS\_LOG\_TEMP and WF\_PARAMETER\_T\_TEMP tables.
- 5. Use the **exp** command provided by Oracle to export the TIB\_BW\_EBS\_LOG\_TEM and WF\_PARAMETER\_T\_TEMP tables to your local machine.

The following example shows how to use the **exp** command. Enter the command at the command prompt.

```
exp plugin/<password>@<Net Service Name>
file=<D:\TIB_BW_EBS_LOG.dmp>
tables=(TIB_BW_EBS_LOG_TEMP,WF_PARAMETER_T_TEMP)
```

In this example, **plugin** stands for the plug-in user name, **password** stands for the password of the plug-in user, and **Net Service Name** stands for the name of the net service that you use. After running the command, the TIB\_BW\_EBS\_LOG\_TEM and WF\_PARAMETER\_T\_TEMP tables are exported to the D:\TIB\_BW\_EBS\_LOG.dmp directory of your local machine.

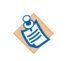

Before using the **exp** command, you must install the corresponding Oracle database client. For Oracle E-Business Suite 12.1.*x*, you must install the Oracle 11gR1 client.

6. Run the post\_export.sql file located in the TIBCO\_HOME\bw\palettes\oracleebs \version\_number\config\12.2\upgrade\backupLogTable directory to drop the TIB\_BW\_EBS\_LOG\_TEMP and WF\_PARAMETER\_T\_TEMP tables and the stored procedure created by the TIB\_BW\_EBS\_LOG\_BACKUP.prc file from the database of Oracle E-Business Suite 12.1.x.

# Importing Data into Oracle E-Business Suite 12.2.x

After upgrading Oracle E-Business Suite to 12.2.x, you can import the data, which have been exported from Oracle E-Business Suite 12.1.x, into Oracle E-Business Suite 12.2.x.

## Procedure

- 1. Connect to the database of Oracle E-Business Suite 12.2.x under the plug-in user.
- Use the imp command provided by Oracle to import the TIB\_BW\_EBS\_LOG\_TEM and WF\_PARAMETER\_T\_TEMP tables from your local machine into the database of Oracle E-Business Suite 12.2.x.

The following example shows how to use the **imp** command. Enter the command at the command prompt.

```
imp plugin/<password>@<Net Service Name>
file=<D:\TIB_BW_EBS_LOG.dmp>
tables=(TIB_BW_EBS_LOG_TEMP,WF_PARAMETER_T_TEMP) ignore=y
```

In this example, **plugin** stands for the plug-in user name, **password** stands for the password of the plug-in user, and **Net Service Name** stands for the name of the net service that you use. After running the command, the TIB\_BW\_EBS\_LOG\_TEM and WF\_PARAMETER\_T\_TEMP tables are imported from the D:\TIB\_BW\_EBS\_LOG.dmp directory of your local machine into the database of Oracle E-Business Suite 12.2.x.

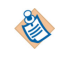

Before using the **imp** command, you must install the corresponding Oracle database client. For Oracle E-Business Suite 12.2.x, you must install the Oracle 11gR2 client.

- 3. Run the TIB\_BW\_EBS\_LOG\_IMPORT.prc file located in the *TIBCO\_HOME*\bw\palettes\oracleebs \*version\_number*\config\12.2\upgrade\backupLogTable directory to create a stored procedure.
- 4. Execute the stored procedure created in Step 3 to copy the data from the TIB\_BW\_EBS\_LOG\_TEMP and WF\_PARAMETER\_T\_TEMP tables to the TIB\_BW\_EBS\_LOG table in the database of Oracle E-Business Suite 12.2.x.

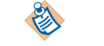

Make sure that the TIB\_BW\_EBS\_LOG table is empty before importing the data.

5. Run the post\_import.sql file located in the TIBCO\_HOME\bw\palettes\oracleebs \version\_number\config\12.2\upgrade\backupLogTable directory to drop the TIB\_BW\_EBS\_LOG\_TEMP and WF\_PARAMETER\_T\_TEMP tables and the stored procedure created by the TIB\_BW\_EBS\_LOG\_IMPORT.prc file from the database of Oracle E-Business Suite 12.2.x.

# **Oracle API and Custom API Comparison**

In TIBCO Business Studio, Oracle API and Custom API use different activities.

- Oracle API loads the PL/SQL package and procedure parameters information from Oracle Integration Repository.
- Custom API loads the PL/SQL package or procedure parameters information from Oracle Database Dictionary.

# Oracle Concurrent Program and Custom Concurrent Program Comparison

The configurations and types of concurrent programs supported by Oracle Concurrent Program and Custom Concurrent Program are different.

The differences between Oracle Concurrent Program and Custom Concurrent Program are listed as follows:

Configuration

In TIBCO Business Studio, Oracle Concurrent Program and Custom Concurrent Program use different palettes:

- Oracle Concurrent Program loads the Inbound Interface Tables or Views from Oracle Integration Repository.
- Custom Concurrent Program requires you to select Interface Tables or Views from the database manually.
- Concurrent Program

Oracle Integration Repository contains two types of Concurrent Programs:

- Standard Request Submission (SRS) Concurrent Program
- Non-SRS Concurrent Program

The concurrent program activities supported by each activity are different:

- Oracle Concurrent Program only supports SRS Concurrent Program.
- Custom Concurrent Program supports both SRS Concurrent Program and non-SRS Concurrent Program.

See SRS Concurrent Program and Non-SRS Concurrent Program for more details about the differences between the two types of Concurrent Programs and how to use them.

# SRS Concurrent Program and Non-SRS Concurrent Program

Depending on the approach used to submit a request in Oracle E-Business Suite, two types of Concurrent Programs are available in Oracle Integration Repository.

- *Standard Request Submission (SRS)* is an Oracle E-Business Suite feature with which you can select and run your Concurrent Programs from a single, standard form (Submit Request) or window (Schedule Request). Requests to run Concurrent Programs are called concurrent requests.
- *Non-Standard Request Submission* is not available through Standard Request Submission. You can run a non-SRS Concurrent Program by submitting a non-standard request form.

This section explains how to check the type and parameters of a Concurrent Program, and demonstrates the correct and incorrect activity configurations when invoking a sample non-SRS Concurrent Program, GLBBSU. If you are unfamiliar with the concepts, it is good practice to read through the following topics. If you already have some knowledge about these concepts, you can read only Using the Custom Concurrent Program Activity for the right configuration by using the plug-in.

- Sample Non-SRS Concurrent Program: GLBBSU
- Checking the Type and Parameters of a Concurrent Program
- Submitting a Request by Using Oracle E-Business Suite Client
- Submitting a Request by Using Plug-in Activities

GLBBSU is a non-SRS Concurrent Program, which means you cannot run the program by submitting a standard request form provided by Oracle E-Business Suite. To run the program, you must submit a non-standard request form.

The following figure shows the details of GLBBSU:

| Open Interface : Upload B ×                                                                                                    |  |  |  |  |  |  |
|----------------------------------------------------------------------------------------------------|--|--|--|--|--|--|
| ← → C f Debs1.bw.com:8000/OA_HTML/OA.jsp?Reset=N&page=/oracle/apps/fnd/rep/w 🏠 🧔 🚳                                                                 |  |  |  |  |  |  |
| III Apps 🗀 DITA 🦳 Tools 🦳 Company 🛄 documentaion tool 📄 MongoDB Plug-in 1 🏠 ebxml 6.1.0 🛛 » 🗋 Other bookmark                                       |  |  |  |  |  |  |
| ORACLE' Integration Repository Home Logout Preferences Help Logged In As SYSADMIN                                                                  |  |  |  |  |  |  |
| Navigator > Favorites > 1 (12)                                                                                                    |  |  |  |  |  |  |
| Integration Repository Administration                                                                                                    |  |  |  |  |  |  |
| Integration Repository >                                                                                                    |  |  |  |  |  |  |
| Open Interface : Upload Budget Amounts                                                                                                    |  |  |  |  |  |  |
|                                                                                                    |  |  |  |  |  |  |
| Internal Name GLBBSU Status Active<br>Type Concurrent Program Scope Public<br>Product General Ledger<br>Business Entity General Ledger Budget Data |  |  |  |  |  |  |
| Online Help Loading Data Using the GL_BUDGET_INTERFACE table. Oracle General Ledger Help                                                           |  |  |  |  |  |  |
| Full Description                                                                                                    |  |  |  |  |  |  |
| Uploads budget balances from budget data stored in the GL_BUDGET_INTERFACE table. Execute from the Upload Budgets form.                            |  |  |  |  |  |  |
| 4 Source Information                                                                                                    |  |  |  |  |  |  |
|                                                                                                    |  |  |  |  |  |  |
| Source File patch/115/import/US/glprog.ldt<br>Source Version 120.95<br>Source Product GL                                                           |  |  |  |  |  |  |
| Parameters                                                                                                    |  |  |  |  |  |  |
|                                                                                                    |  |  |  |  |  |  |
| Name Type Required Displayed Description                                                                                                    |  |  |  |  |  |  |
| Access Set ID GL_SRS_NULL_NUM Yes No Access Set ID                                                                                                 |  |  |  |  |  |  |
| Ledger ID GL_SRS_NULL_NUM Yes No Ledger ID                                                                                                    |  |  |  |  |  |  |
| Open Interface Tables/Views                                                                                                    |  |  |  |  |  |  |
|                                                                                                    |  |  |  |  |  |  |
| Name Direction Status Description                                                                                                    |  |  |  |  |  |  |
| GL BUDGET INTERFACE Inbound Active GL_BUDGET_INTERFACE is used to upload budget data into your Oracle General Ledger application                   |  |  |  |  |  |  |
|                                                                                                    |  |  |  |  |  |  |
| Copyright (c) 1998, 2013, Oracle and/or its affiliates. All rights reserved. Privacy Statement                                                     |  |  |  |  |  |  |
| 4                                                                                                    |  |  |  |  |  |  |

You can view the details of a Concurrent Program in Oracle Integration Repository available with Oracle E-Business Suite. See Introduction to Oracle Integration Repository for details.

# Checking the Type and Parameters of a Concurrent Program

Before you make decision on which activity to use, check the type of the Concurrent Program. In addition, you must validate the parameters before starting the activity.

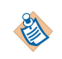

Some parameters for non-SRS Concurrent Programs are not visible from both TIBCO Business Studio and Oracle Integration Repository. To run such non-SRS Concurrent Programs, it is good practice to use the Custom Concurrent Program activity.

## Checking the Type of a Concurrent Program

Check the type of a Concurrent Program before you make decision on which activity to use. For an SRS Concurrent Program, you can use either the Oracle Concurrent Program activity or the Custom

Concurrent Program activity. For a non-SRS Concurrent Program, you can only use the Custom Concurrent Program activity.

#### Procedure

1. Log on to Oracle SQL\*Plus.

On the command line, enter sqlplus. Enter the Oracle Database system administrator's user name and password.

2. Run the SQL query for the Concurrent Program of your interest. For example: select CONCURRENT\_PROGRAM\_ID, CONCURRENT\_PROGRAM\_NAME, SRS\_FLAG,ENABLED\_FLAG,USER\_CONCURRENT\_PROGRAM\_NAME from fnd\_concurrent\_programs\_vl where concurrent\_program\_name='GLBBSU'

Y stands for SRS Concurrent Program, and N stands for non-SRS Concurrent Program.

#### Finding the Parameters for a Concurrent Program

You must validate the parameters of the Concurrent Program before starting the activity.

#### Procedure

1. Log on to Oracle SQL\*Plus.

On the command line, enter sqlplus. Enter the Oracle Database system administrator's user name and password.

 Run the SQL query for the Concurrent Program of your interest. For example: SELECT

```
cp.concurrent_program_name CP_Name,
                                           -- The Concurrent Program name
dfcu.end_user_column_name Column_name, -- The real argument name
lv.meaning data_type, -- The data type of argument
ffv.maximum_size, -- The length of the argument
dfcu.required_flag, -- The argument required or not
dfcu.display_flag, -- The argument displayed or not on Oracle Form
dfcu.default_value, -- The default value of the argument
dfcu.column_seq_num -- The argument sequence number
FROM fnd_concurrent_programs_vl cp
  LEFT OUTER JOIN fnd_descr_flex_col_usage_vl dfcu
ON dfcu.descriptive_flexfield_name
    ='$SRS$.'||cp.concurrent_program_name
  LEFT OUTER JOIN fnd_flex_value_sets ffv
ON ffv.flex_value_set_id = dfcu.flex_value_set_id
  LEFT OUTER JOIN fnd_lookup_values_vl lv
ON lv.lookup_code = ffv.format_type
AND lv.lookup_type =
                                            'FIELD_TYPE'
AND lv.enabled_flag = 'Y'
AND lv.security_group_id = 0
AND lv.view_application_id = 0
WHERE cp.CONCURRENT_PROGRAM_NAME = 'GLBBSU'
ORDER BY cp.concurrent_program_name, dfcu.column_seq_num;
```

# Submitting a Request by Using Oracle E-Business Suite Client

You can run a non-SRS Concurrent Program by submitting a non-standard request form. Non-Standard Request Submission is not available through Standard Request Submission.

#### Submitting a Standard Request Form

Because non-Standard Request Submission is not available through Standard Request Submission, you cannot find the GLBBSU Concurrent Program when submitting a standard request form for it.

#### Procedure

- 1. Log on to Oracle E-Business Suite Client as the Operations user.
- 2. Select General Ledger, Vision Operations (USA) > Other > Requests.
- 3. In Oracle Applications, click Submit a New Request in the Find Requests dialog.

| 실 Oracle Applica | ations                                           |       | x          |
|------------------|--------------------------------------------------|-------|------------|
| Eile Edit ⊻iew   | 7 Folder Tools Window Help                       | RACL  | <b>E</b> . |
| ( 🛤 📎 🚳 I        | i 🖉 🎘 🕹 🇳 🖗 i 🗶 🖗 🎁 💋 🛃 i 🖉 🎯 🏉 🏈 i 🔠 i 📍        |       |            |
| Requests         | Find Requests                                    | _ 🗆 × | 4          |
| B                | O My Completed Requests                          |       |            |
| Request If       | OMy Requests In Progress                         |       |            |
|                  | ⊙All My R <mark>o</mark> Submit a New Request    |       |            |
|                  | O Specific                                       |       | 1          |
|                  | what type of request to you want to run?         |       |            |
|                  | • Single Bequest                                 |       |            |
|                  | This allows you to submit an individual request. |       |            |
|                  | C Request Set                                    |       |            |
| l l              | This allows you to submit a pre-defined set of   |       |            |
|                  | requests.                                        |       |            |
|                  |                                                  |       |            |
|                  |                                                  |       | -          |
| Hg               |                                                  |       |            |
|                  | Select the Number of Days to View:               |       |            |
| ⊆ar              | Submit a <u>N</u> ew Request <u>C</u> lear Find  |       |            |
| L                | + Parate                                         | ]     | ▣          |
| Bacard: 1/1      |                                                  |       | $\Gamma$   |
| Crecord. IVI     |                                                  |       |            |

- 4. In the Submit a New Request dialog, click **Single Request**, and click **OK**.
- 5. In the Submit Request dialog, click the browse button next to the Name field.

The Reports dialog is displayed as shown in the following figure. But because GLBBSU (Upload Budget Amounts) is a non-SRS Concurrent Program, you cannot find it in the listed programs.

| S Oracle Applications                   |                                                | ×            |
|-----------------------------------------|------------------------------------------------|--------------|
| Eile Edit View Folder Tools Window Help | ORAC                                           | LE.          |
| 1 X 1 X & & & A I O A                   | ) 🖉 🛃 🕼 🌒 🥔 🔅 i 🔚 i 🤶                          |              |
| ORequests                               |                                                | $\mathbf{x}$ |
| Find Requests                           |                                                |              |
| Submit Request                          |                                                | ×            |
| Run this Request                        |                                                |              |
|                                         | Сору                                           |              |
| Name                                    |                                                |              |
| Onerative Unit                          |                                                |              |
| Reports                                 | - ×                                            |              |
|                                         |                                                |              |
| Find %                                  | J                                              |              |
| Name                                    | Applicati                                      |              |
| Program - Delete Ad Hoc R               | Reports Applicatize —                          | 기왕           |
| At these Tin Program - FSG Transfer     | Applicati                                      | ן 1          |
| Run Publish RX Reports                  | Assets                                         |              |
| ADS Financials                          | General                                        |              |
| Account Analysis - (132 Ch              | iar) General General                           | 2            |
| Account Analysis - (160 Ch              | Balance Audit General                          |              |
| Account Analysis - Contra A             | Account General                                |              |
| Accounting Setup Manager                | r Post-Update Diagnosis Report General General |              |
| AutoAllocation Launcher                 | General                                        |              |
| Budget - Frozen Budgets A               | ccounts Listing General                        |              |
| Budget - Hierarchy Listing              | General                                        |              |
| Budget - Journals by Accou              | unt General 🗸 🗕                                | 2            |
| Help (C                                 |                                                |              |
|                                         | (Eind) (QK Cancel)                             |              |
| Choices in list 122                     |                                                | 귀단           |
| Record: 1/1 List of Value               | u                                              |              |
|                                         | am    .000.                                    |              |

## Submitting a Non-Standard Request Form

You can run the GLBBSU Concurrent Program by submitting a non-standard request form.

#### Procedure

- 1. Log on to Oracle E-Business Suite Client as the Operations user.
- 2. Select General Ledger, Vision Operations (USA) > Other > Requests.
- 3. In Oracle Applications, close the Find Requests dialog.
- 4. In the Navigator dialog, expand **Budgets** > **Enter** > **Upload**, and double-click **Upload** to display the Upload Budgets dialog.

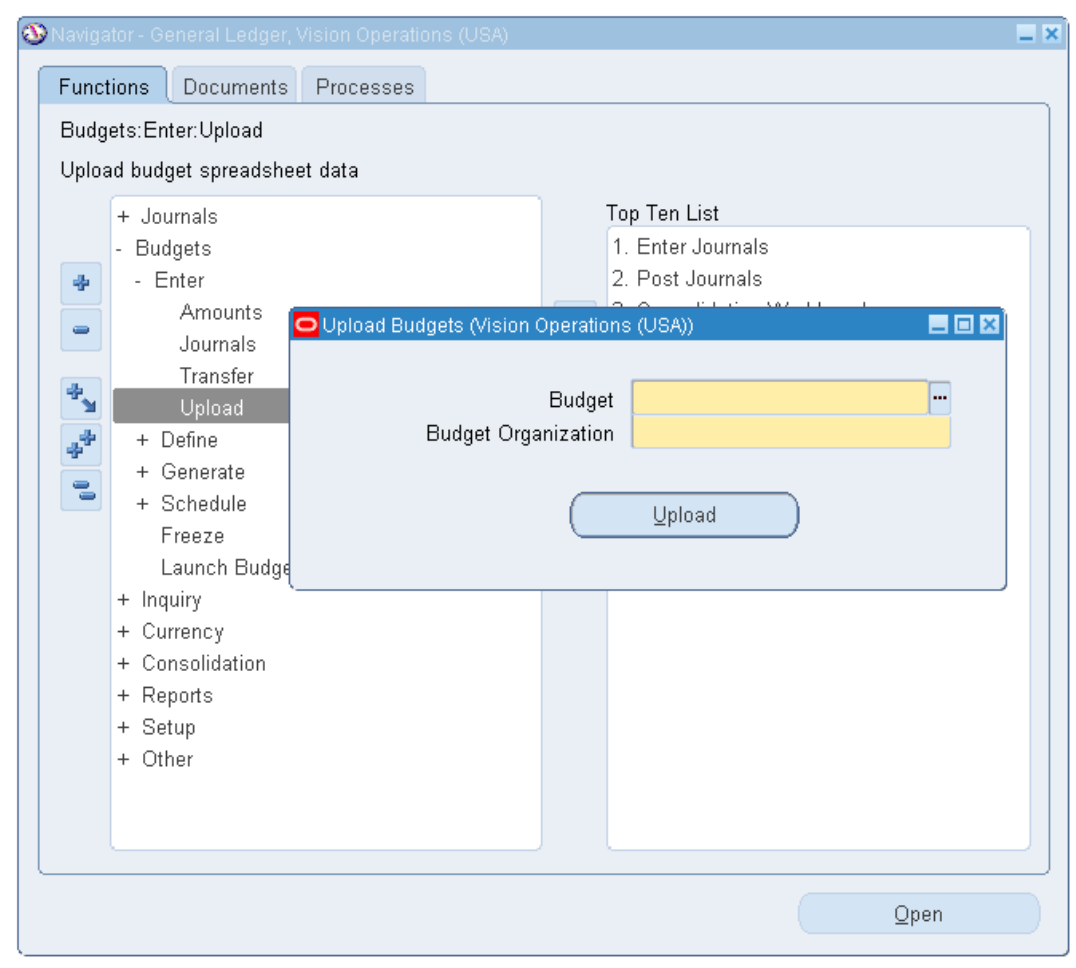

5. Enter the inputs for this Concurrent Program.

The following figure shows a sample of the inputs:

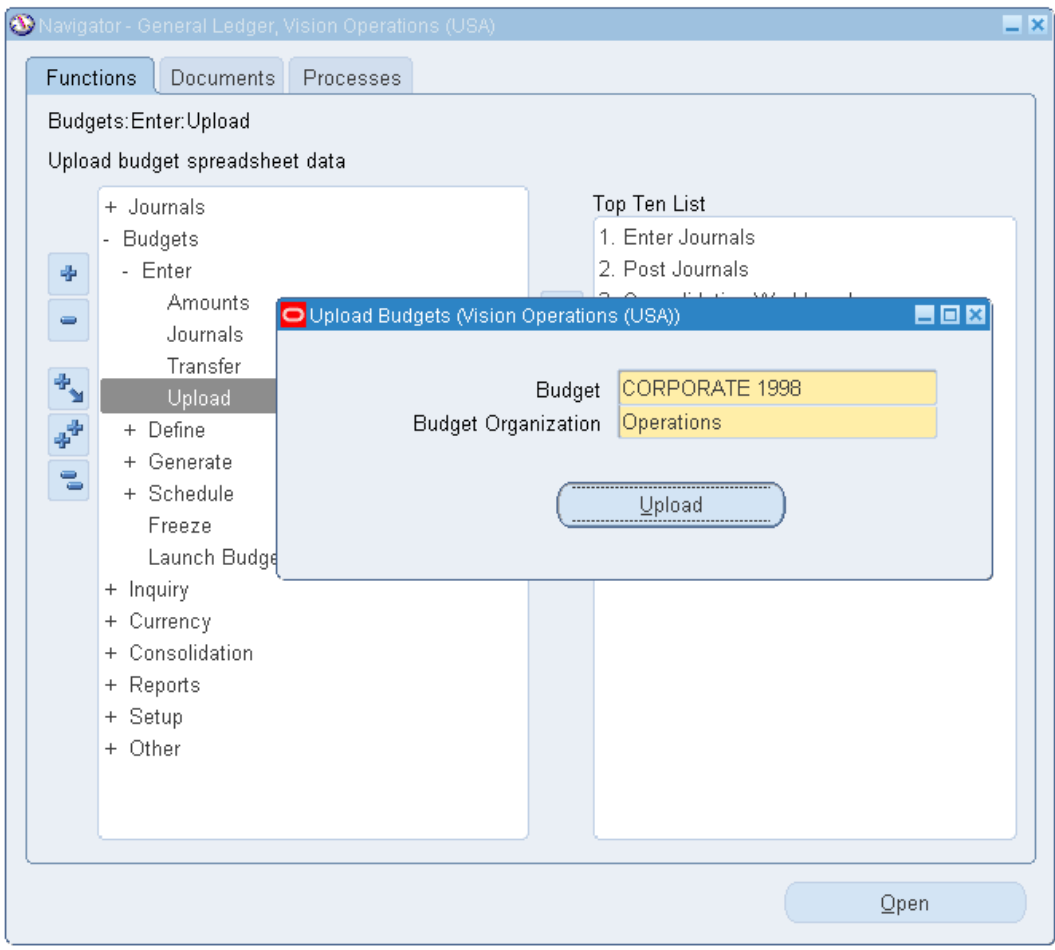

The inputs are different from the parameters shown in Oracle Integration Repository.

6. Click Upload to submit the request.

#### Result

In Oracle Applications, click **View** > **Requests** from the main menu. In the Find Requests dialog, specify the search criteria and click **Find**.

The following figure shows the request details in Oracle E-Business Suite Client:

| 🕌 Oracle Applications                                 |                                             |                                       |                             |                      |  |  |  |
|-------------------------------------------------------|---------------------------------------------|---------------------------------------|-----------------------------|----------------------|--|--|--|
| Eile Edit View Folder Tools Window Help               |                                             |                                       |                             |                      |  |  |  |
| (≓ ♥ ◎   ◊ ♠ ⑧ ૭ ♥   米 10 15 🕫 🗟 14 🗐 ● Ø %   \   1 ? |                                             |                                       |                             |                      |  |  |  |
| 🕲 Navigator - General Ledger, Vision Operations (USA) |                                             |                                       |                             |                      |  |  |  |
| Requests                                              |                                             |                                       |                             |                      |  |  |  |
| Refresh Data                                          | Find Requests                               | Subn                                  | nit a New Req               | uest                 |  |  |  |
| Request ID<br>Name<br>5821027 Budget Spreadsheet      | Parent<br>Phase<br>Uploa <mark>Compl</mark> | Status<br><mark>leted Warning </mark> | Parameters<br>1017, 1, 101, | CORPORATE 15         |  |  |  |
| Request Detail - 5821027                              |                                             |                                       |                             | X                    |  |  |  |
| Name<br>Operating Unit                                | Budget Spreadsheet Uploa                    | d (Upload Budget Amounts              | 1000                        |                      |  |  |  |
| Parameters                                            | Completed                                   | i 1990, 1005, Operations              | Statuc                      | Warning              |  |  |  |
| Date Submitted                                        | 25-MAR-2014 14:16:49                        |                                       | Requestor                   | OPERATIONS           |  |  |  |
| Date Started                                          | 25-MAR-2014 14:17:08                        | Dat                                   | e Completed                 | 25-MAR-2014 14:17:10 |  |  |  |
| Completion Text                                       | Concurrent program returne                  | ed no reason for failure.             |                             |                      |  |  |  |
| Language                                              | American English                            |                                       | ]                           | Languages            |  |  |  |
| Schedule Options                                      |                                             |                                       |                             |                      |  |  |  |
| Run the Job As S                                      | oon As Possible                             |                                       | ]                           | Sche <u>d</u> ule    |  |  |  |
| Priority 50                                           | ]                                           | Requeste                              | ed Start Date               | 25-MAR-2014 14:16:49 |  |  |  |
| Upon Completion                                       |                                             |                                       | _                           |                      |  |  |  |
| Layout:                                               |                                             |                                       | ļ                           | Options              |  |  |  |
| Notify: Print To: Noprin                              | nt                                          |                                       | ]                           | Delivery Opts        |  |  |  |
| Help                                                  |                                             |                                       | ΟŖ                          | Cancel               |  |  |  |
| Record: 1/1                                           | <(                                          | )SC>                                  |                             |                      |  |  |  |

## Submitting a Request by Using Plug-in Activities

You must use the Custom Concurrent Program activity when running a non-SRS Concurrent Program. If you use the Oracle Concurrent Program activity, it cannot execute the request successfully and results in an error.

### Using the Oracle Concurrent Program Activity

When you run the GLBBSU Concurrent Program in the Oracle Concurrent Program activity, the request is executed with an error .

#### Prerequisites

- 1. Create a project in TIBCO Business Studio.
- 2. Create a process in the project.

## Procedure

- 1. Add the Oracle Concurrent Program activity to the process.
- 2. Configure the activity and its inputs.

The following figure shows a sample configuration of the inputs:

| 🖹 Problems 🔲 Properties 🔀  | 📃 Console                           |                                                                                                    | 1 🚯 🕐 🍇 🛛 🎝 🗹 🛐 🗆 | ~ |
|----------------------------|-------------------------------------|----------------------------------------------------------------------------------------------------|-------------------|---|
| I OracleConcurrentProg     | gram (OracleConcurrentProgram)      |                                                                                                    |                   |   |
| General                    |                                     |                                                                                                    |                   |   |
| Description                | Data Source Functions Constants     |                                                                                                    | XPath Expression  | ^ |
| Concurrent Program Details | ▷ \$ <sup>±</sup> \$_processContext | a 📲 OracleConcurrentProgram-input                                                                                                    |                   | = |
| Input                      | ⊳ \$ <b>±</b> \$Timer               | 🛯 🛥 📃 ConcurrentProgram                                                                                                    |                   |   |
| Output                     |                                     | ▲ ■ FND_REQUEST.OPTIONS?                                                                                                    |                   |   |
|                            |                                     | <b>RBC</b> ResponsibilityName?                                                                                                    |                   |   |
| Fault                      |                                     | ABC UserName?                                                                                                    |                   |   |
|                            |                                     | Image: Image: Image | ī                 |   |
|                            |                                     | •—— RBC Access_Set_ID                                                                                                    | '1'               |   |
|                            |                                     | •                                                                                                    | '1'               |   |
|                            |                                     | ▲                                                                                                    |                   |   |
|                            |                                     | a 📃 Item*                                                                                                    |                   |   |
|                            |                                     | RBC BUDGET_NAME                                                                                                    |                   |   |
|                            |                                     | RBC BUDGET_ENTITY_NAME                                                                                                    |                   |   |
|                            |                                     | RBC CURRENCY_CODE                                                                                                    |                   |   |
|                            |                                     | <b>0.0</b> FISCAL YEAR                                                                                                    |                   |   |
|                            |                                     | BRE UPDATE LOGIC TYPE                                                                                                    |                   |   |
|                            |                                     | BUDGET ENTITY ID?                                                                                                    |                   |   |
|                            |                                     | B SET OF BOOKS ID?                                                                                                    |                   | - |
|                            |                                     | 0.0 FISCAL_YEAR<br>RBC UPDATE_LOGIC_TYPE<br>0.0 BUDGET_ENTITY_ID?<br>0.0 SET OF BOOKS ID?                                                                                                    |                   |   |

3. Run the process in Debug mode.

#### Result

• Output in TIBCO Business Studio: the following figure shows the output of the activity. The **STATUS** field is Error, indicating that the process runs with an error, and the request is executed with an error.

| (x)= Variabl | les 🛯 💁 Breakpoints 🔯 Job Data | 8                                                                                                    | ŦE       |       |       |
|--------------|--------------------------------|----------------------------------------------------------------------------------------------------|----------|-------|-------|
| OracleC      | oncurrentProgram               |                                                                                                    |          |       |       |
| Input        | Name                           | Value                                                                                                    |          |       |       |
| Outout       | OracleConcurrentProgram        | <ns0:ConcurrentProgram xmlns:ns0="http://www.tibco.com/namespaces/tnt/plugins</td> <td>/oraclec</td> <td>oncur</td> <td>rentp</td> | /oraclec | oncur | rentp |
| Output       | REQUEST_ID                     | 5832316                                                                                                    |          |       |       |
| Fault        | PHASE                          | Completed                                                                                                    |          |       |       |
| All          | STATUS                         | Error                                                                                                    |          |       |       |
|              | MESSAGE                        | SHRD0017: Wrong number of arguments. This program requires 7 arguments.\n                                                          |          |       |       |
|              |                                |                                                                                                    |          |       |       |
|              |                                |                                                                                                    |          |       |       |
|              |                                |                                                                                                    |          |       | _     |
|              | •                              |                                                                                                    |          |       | 1 P   |

• Request results in Oracle E-Business Suite: the following figure shows the request details in Oracle E-Business Suite.

| 🖆 Oracle Applications                   |                       |                               |              |                      | • ×          |
|-----------------------------------------|-----------------------|-------------------------------|--------------|----------------------|--------------|
| Eile Edit View Folder Tools Window Help |                       |                               |              | ORA                  | CLE.         |
| ( 🛤 🗞 🔕 🕼 🖓 I 🖉 I 🖉 I                   | ) 🖒 🖉 🤘 l 🦽 🗐         | 1 🌒 🥢 🎼 i 🚹 i 🤶               |              |                      |              |
| Requests                                |                       |                               |              | _ <b>—</b> ×         |              |
| Refresh Data Fi                         | nd Requests           | Sub <u>m</u> it a New         | Request      |                      |              |
| Request ID F                            | <sup>o</sup> arent    |                               |              |                      |              |
| Name                                    | Phase                 | Status Paramete               | ers          |                      |              |
| 5833879 Upload Budget Amounts           | Completed             | Error 1, 1                    |              |                      |              |
| 🔍                                       |                       |                               |              |                      | ×            |
| Name                                    | Upload Budget Amounts |                               |              |                      | 1            |
| Operating Unit                          |                       |                               |              |                      |              |
| Parameters                              | 1,1                   |                               |              |                      |              |
| Phase                                   | Completed             |                               | Status       | Error                |              |
| Date Submitted                          | 28-MAR-2014 14:37:49  |                               | Requestor    | OPERATIONS           |              |
| Date Started                            | 28-MAR-2014 14:37:57  | Date                          | Completed    | 28-MAR-2014 14:37:57 |              |
| Completion Text                         | SHRD0017: Wrong numb  | per of arguments. This progra | m requires 7 | arguments.           |              |
| Language                                | American English      |                               |              | Languages            |              |
| Hold F C Schedule Options               |                       |                               |              |                      |              |
| Cancel Run the Job As S                 | oon As Possible       |                               |              | Schedule             |              |
| Priority 50                             | ]                     | Requested                     | d Start Date | 28-MAR-2014 14:37:49 |              |
| Upon Completion                         |                       |                               |              |                      | 5            |
| Layout:                                 |                       |                               |              | Options              |              |
| Notify:                                 |                       |                               |              |                      |              |
| Print To: noprin                        | nt                    |                               |              | Delivery Opts        |              |
|                                         |                       |                               |              |                      | ┙ <u>┣</u> ╸ |
| Record: 1/1                             | <08C                  | >                             |              |                      |              |

### Using the Custom Concurrent Program Activity

You can run the GLBBSU Concurrent Program successfully in the Custom Concurrent Program activity.

### Prerequisites

- 1. Create a project in TIBCO Business Studio.
- 2. Create a process in the project.

### Procedure

- 1. Add the Custom Concurrent Program activity to the process.
- 2. Configure the Custom Concurrent Program activity, in particular, the input of the activity.

GLBBSU requires 7 arguments. See Checking the Type and Parameters of a Concurrent Program for details about the type and parameters.

The following figure shows a sample configuration of the input:

| 🖹 Problems 🔲 Properties 🔀  | Console                             |                                       | 📑 👍 🛛 🎘 🛪 🛃 🗹 🔽  | ~        |
|----------------------------|-------------------------------------|---------------------------------------|------------------|----------|
| 1 CustomConcurrentPro      | ogram (CustomConcurrentProg         | ram)                                  |                  |          |
| General                    |                                     |                                       |                  |          |
| Description                | Data Source Functions Constants     |                                       | XPath Expression | <u>^</u> |
| Concurrent Program Details | ▷ \$ <sup>±</sup> \$_processContext | a 📇 CustomConcurrentProgram-i         |                  | =        |
| Input                      | ⊳ \$ <b>≜</b> \$Timer               | - a E ConcurrentProgram               |                  |          |
| Output                     |                                     | FND_REQUEST.OPTION                    |                  | _        |
| Fault                      |                                     | BR UserName?                          |                  |          |
|                            |                                     | A E FND_REQUEST.SUBMIT                | 1                |          |
|                            |                                     | • RBC argument1                       | '1061'           |          |
|                            |                                     | •                                     | '1'              |          |
|                            |                                     | •                                     | '101'            |          |
|                            |                                     | • • • • • • • • • • • • • • • • • • • | 'CORPORATE 1998' |          |
|                            |                                     | • • • • • • • • • • • • • • • • • • • | '1065'           |          |
|                            |                                     | •                                     | 'Operators'      |          |
|                            |                                     | • HBC argument/                       | .1000.           |          |
|                            |                                     | PRC argumento?                        |                  |          |
|                            |                                     | BR argument10?                        |                  |          |
|                            |                                     | RBC argument11?                       |                  | -        |

3. Run the process in Debug mode.

#### Result

• Output in TIBCO Business Studio: the **STATUS** field is Warning, indicating that the process has run without an error, and the request is executed successfully with warnings.

| (x)= Variab | les 🔹 💁 Breakpoints 🔍 Job Data 💥 |                                                                                                 |
|-------------|----------------------------------|-------------------------------------------------------------------------------------------------|
| Custom      | ConcurrentProgram                |                                                                                                 |
| Input       | Name                             | Value                                                                                           |
| Outrout     | CustomConcurrentProgram          | <ns0:ConcurrentProgram xmlns:ns0="http://www.tibco.com/namespaces/tnt/plugins/customconcur</td> |
| Output      | REQUEST_ID                       | 5832314                                                                                         |
| Fault       | PHASE                            | Completed                                                                                       |
| All         | STATUS                           | Warning                                                                                         |
|             | MESSAGE                          | Concurrent program returned no reason for failure.                                              |
|             |                                  |                                                                                                 |
|             |                                  |                                                                                                 |
|             |                                  |                                                                                                 |
|             | 4                                | 4                                                                                               |

• Request results in Oracle E-Business Suite: the following figure shows the request details in Oracle E-Business Suite.

| Oracle Applications                |                    |                    |                   |                          |                       |                     |
|------------------------------------|--------------------|--------------------|-------------------|--------------------------|-----------------------|---------------------|
| Eile Edit View Folder Tools Window | w <u>H</u> elp     |                    |                   |                          |                       | ORACLE <sup>®</sup> |
| 🕼 🗞 🖉 🖉 🖉 🖉                        | 🔀 🗊 🎁 📁            | 🤿 i 🦽 💭            | 🎯 🧷 🗛 [ ł         | <b>≜∣</b> ?              |                       |                     |
| Requests                           |                    |                    |                   |                          | _ D ×                 | <u> </u>            |
| Refresh Data                       | Find Requests      |                    | Sul               | b <u>m</u> it a New Req  | uest                  |                     |
| Request ID                         | Parent<br>         | Dhasa              | Chatura           | Deventer                 |                       |                     |
| 5833887 Budget Spreadsheet         | : Uploa            | Phase<br>Completed | Warning           | Parameters 1017. 1. 101. |                       |                     |
|                                    |                    |                    |                   |                          |                       |                     |
| Request Detail - 5833887           |                    |                    |                   |                          |                       |                     |
| Name<br>Occurtion Unit             | Budget Spreadshee  | t Upload (Uploa    | ad Budget Amour   | nts)                     |                       | <u> </u>            |
| Uperating Unit<br>Barameters       | 1017 1 101 CORE    | OPATE 1998         | 1065 Onerations   | 1000                     |                       | <b>- 1</b> 3.       |
| Phase                              | Completed          |                    |                   | Status                   | Warning               |                     |
| Date Submitted                     | 28-MAR-2014 14:50  | :46                |                   | Requestor                | OPERATIONS            |                     |
| Date Started                       | 28-MAR-2014 14:50  | :58                | D                 | ate Completed            | 28-MAR-2014 14:50:59  |                     |
| Completion Text                    | Concurrent program | returned no re     | ason for failure. |                          |                       |                     |
| Language                           | American English   |                    |                   |                          | Languages             |                     |
| Schedule Options                   |                    |                    |                   |                          |                       |                     |
| Run the Job As S                   | loon As Possible   |                    |                   |                          | Schedule              |                     |
| Dviovitu 50                        |                    |                    | Doguos            | ited Start Data          | 28. MAR 2014 14-50-46 | $\equiv$            |
| Phoney 50                          |                    |                    | Reques            | ieu Statt Date           | 2010/07/2014 14:30:40 |                     |
| Upon Completion                    |                    |                    |                   |                          |                       |                     |
| Layout:                            |                    |                    |                   |                          | Options               |                     |
| Notify:                            | int                |                    |                   | _                        | Delivery Opts         |                     |
| Print To: Propri                   |                    |                    |                   |                          | ¥ -1                  | Open                |
| 9                                  |                    |                    |                   |                          |                       |                     |
| Record: 1/1                        |                    | <080>              |                   |                          |                       | l)                  |
|                                    |                    | 1 40302            |                   |                          |                       |                     |

# Introduction to Oracle Integration Repository

Oracle Integration Repository is a compilation of information about the service endpoints exposed by Oracle E-Business Suite of applications. It provides a complete catalog of the business service interfaces of Oracle E-Business Suite.

# Searching for a Business Service Interface in Oracle Integration Repository

You can view the details of a business service interface in Oracle Integration Repository.

#### Procedure

1. Log on to Oracle E-Business Suite using a system administrator's account.

| 🗅 Login               | ×                                                       |                     |
|-----------------------|---------------------------------------------------------|---------------------|
| < → C fi              | 🕒 oebs1.bw.com:8000/OA_HTML/RF.jsp                      | ?fi 🖣 😭 🥵 🖳 🚍       |
| 🗰 Apps 📋 DITA         | 🗀 Tools 🦳 Company 🦳 documentaion tool                   | » 📋 Other bookmarks |
| ORACLE                |                                                         |                     |
|                       |                                                         |                     |
| Lo                    | ogin                                                    |                     |
| En                    | nter your user name and password.                       |                     |
| *                     | liser Name                                              |                     |
| S                     | YSADMIN                                                 |                     |
| *                     | Password                                                |                     |
| •                     |                                                         |                     |
| (L                    | ogin Cancel                                             |                     |
| Lo                    | gin Assistance                                          |                     |
|                       |                                                         |                     |
|                       | None                                                    |                     |
|                       | Select a Language:                                      |                     |
|                       | English                                                 |                     |
|                       |                                                         |                     |
| Copyright (c) 1998, 2 | 013, Oracle and/or its affiliates. All rights reserved. | Privacy Statement   |

2. Expand Integrated SOA Gateway > Integration Repository in the Main Menu panel.

The welcome page of Oracle Integration Repository is displayed, as shown in the following figure.

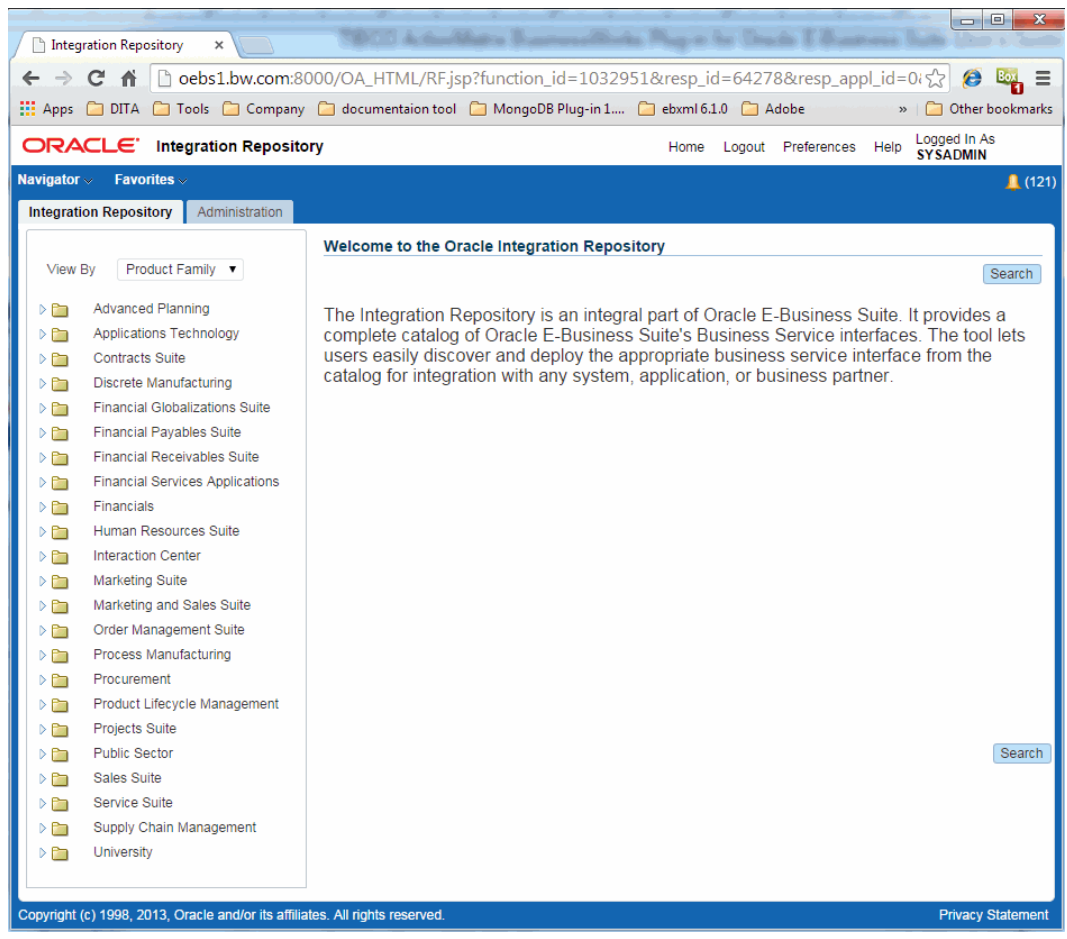

3. Click **Search** in the upper-right corner to show the search page.

| Search Interfaces            | ×                         |                 |             |                |            |            |       |                         |          |
|------------------------------|---------------------------|-----------------|-------------|----------------|------------|------------|-------|-------------------------|----------|
| ← → C ♠ 🗅                    | oebs1.bw.com:80           | 000/OA_H        | TML/OA      | .jsp?page=     | /oracle/   | apps/fnd/  | rep/w | e 🔂 <i>(</i>            | Box      |
| 🗰 Apps 🧰 DITA 🧰              | Tools 🧰 Company           | 🗀 docume        | entaion too | I 🗀 Mongo      | DB Plug-ir | 1          | »     | 📄 Other                 | bookmark |
|                              | tegration Reposito        | ry              |             | Home L         | ogout Pr   | references | Help  | Logged In /<br>SYSADMIN | As<br>I  |
| Navigator 🗸 🛛 Favorites      | i v                       |                 |             |                |            |            |       |                         | 12 (12   |
| Integration Repository       | Administration            |                 |             |                |            |            |       |                         |          |
| Search                       |                           |                 |             |                |            |            |       |                         |          |
|                              |                           |                 |             |                |            |            |       |                         | Browse   |
|                              |                           |                 |             |                |            |            |       |                         |          |
| Interface Name               |                           |                 | 9           | nternal Name   |            |            |       |                         |          |
| Product Family               | All                       | •               | 1           | nterface Type  | All        |            |       | •                       |          |
| Product                      | All 🔻                     |                 | В           | usiness Entity |            |            |       |                         | 9        |
|                              | Go Clear All              |                 |             |                |            |            |       |                         |          |
| Show More Search Or          | otions                    |                 |             |                |            |            |       |                         |          |
|                              | Internal Manual           | Deadurat        | Turne       | 0.000          | Otatus     | Descriptio |       |                         |          |
| Name<br>No search conducted. | Internal Name             | Product         | Type        | Source         | Status     | Descriptio | n     |                         |          |
|                              |                           |                 |             |                |            |            |       |                         |          |
|                              |                           |                 |             |                |            |            |       | l                       | Browse   |
|                              |                           |                 |             |                |            |            |       |                         |          |
| Copyright (c) 1998, 2013,    | Oracle and/or its affilia | tes. All rights | reserved.   |                |            |            |       | Privacy                 | Statemen |

4. Enter the **Internal Name** of a business service interface, select the **Interface Type** from the list, and then click **Go** to show its details.

For example, enter the Oracle API Package name BOM\_BO\_PUB in the **Internal Name** field. In the **Interface Type** field, select PL/SQL from the list. Click **Go**. The API Package BOM\_BO\_PUB is found in Oracle E-Business Suite.

| 🕒 Search Interfaces                                                                | ×                          |                      |            |              |              |                                                                                                    |                                                                  |                                                                                        |                                                   |                                                               |                                  |
|------------------------------------------------------------------------------------|----------------------------|----------------------|------------|--------------|--------------|----------------------------------------------------------------------------------------------------|------------------------------------------------------------------|----------------------------------------------------------------------------------------|---------------------------------------------------|---------------------------------------------------------------|----------------------------------|
| ← → C fi D                                                                         | oebs1.bw.com:80            | 00/OA_HTI            | ML/OA.j    | sp?page=/    | /oracle/ap   | pps/fnd/rep/web                                                                                                    | oui/Inter                                                        | facesSearc                                                                             | hPG&F                                             | ke 😭 🥖                                                        | Box                              |
| 👯 Apps 🦳 DITA 🦳 T                                                                  | Tools 🧀 Company            | 🗀 documen            | taion tool | 🗀 Mongo      | DB Plug-in 1 | 🗀 ebxml 6.1.0                                                                                                    | 🧀 Adoł                                                           | be                                                                                     | >>                                                | 🗀 Other                                                       | bookmarks                        |
|                                                                                    | egration Reposito          | у                    |            |              |              | Home                                                                                                    | Logout                                                           | Preferences                                                                            | Help                                              | Logged In A<br>SYSADMIN                                       | s                                |
| Navigator > Favorites >                                                            | Administration             |                      |            |              |              |                                                                                                    |                                                                  |                                                                                        |                                                   |                                                               | 4 (121)                          |
| Search                                                                             |                            |                      |            |              |              |                                                                                                    |                                                                  |                                                                                        |                                                   |                                                               |                                  |
|                                                                                    |                            |                      |            |              |              |                                                                                                    |                                                                  |                                                                                        |                                                   |                                                               | Browse                           |
| Interface Name                                                                     |                            |                      | Q Ir       | nternal Name | BOM_B        | O_PUB                                                                                                    |                                                                  |                                                                                        |                                                   |                                                               |                                  |
| Product Family A                                                                   | All 💌                      | •                    | In<br>Bu   | terface Type | PL/SQL       | . •                                                                                                    |                                                                  | a                                                                                      |                                                   |                                                               |                                  |
| Show More Search Opt                                                               | Go Clear All               |                      | 50         | enioso Enity |              |                                                                                                    |                                                                  |                                                                                        |                                                   |                                                               |                                  |
| Export                                                                             |                            |                      |            |              |              |                                                                                                    |                                                                  |                                                                                        |                                                   |                                                               |                                  |
| Name 🔺 🗸                                                                           | Internal Name              | Product△▽            | Туре △་    | Source△▽     | Status       | Description                                                                                                    |                                                                  |                                                                                        |                                                   |                                                               |                                  |
| <u>Create,Add or Update</u><br><u>Bill of Material</u><br><u>Business Entities</u> | BOM_BO_PUB                 | Bills of<br>Material | PL/SQL     | Oracle       | Active       | APIs in this package<br>components of a Str<br>for an Item.After creat<br>components(Items) and<br>designators, substitut | are used<br>ucture/BO<br>ating the H<br>and their c<br>te compon | to create, upda<br>M.First, the us<br>leader the use<br>hild entities su<br>hents etc. | ate or de<br>er create<br>r adds or<br>ich as ref | lete single or<br>es the structu<br>r updates or o<br>ference | multiple<br>re header<br>deletes |
|                                                                                    |                            |                      |            |              |              |                                                                                                    |                                                                  |                                                                                        |                                                   |                                                               | Browse                           |
| Copyright (c) 1998, 2013, C                                                        | Dracle and/or its affiliat | es. All rights re    | served.    |              |              |                                                                                                    |                                                                  |                                                                                        |                                                   | Privacy                                                       | Statement                        |

5. Click the name of the business service interface to show its details.

| PLSQL Interface : Create, A ×                                                                                                    |                                  |                            |                          |  |  |  |  |
|----------------------------------------------------------------------------------------------------|----------------------------------|----------------------------|--------------------------|--|--|--|--|
| ← → C 🖌 🗋 oebs1.bw.com:8000/OA_HTML/OA.jsp?Reset=N&page=/oracle/apps/fnd/rep/w                                                                                                    | ebui/InterfacesSearchPG&_ti=1625 | 365341&retainAM=Y&addBread | ICrumb ☆ 🙆 🖳 🚍           |  |  |  |  |
| 👯 Apps 📮 DITA 🦳 Tools 🦳 Company 🦳 documentaion tool 🛄 MongoDB Plug-in 1 🗋 ebxml 6.1.0 🦳 Adobe                                                                                                    | 🙀 httpjira.tibco.com 🗀 OEBS      |                            | Other bookmarks          |  |  |  |  |
|                                                                                                    |                                  | Home Logout Preferences He | Logged In As<br>SYSADMIN |  |  |  |  |
| Navigator 🗸 🛛 Favorites 🗸                                                                                                    |                                  |                            | 🔔 (121)                  |  |  |  |  |
| Integration Repository Administration                                                                                                    |                                  |                            |                          |  |  |  |  |
| Integration Repository >                                                                                                    |                                  |                            |                          |  |  |  |  |
| PLSQL Interface : Create,Add or Update Bill of Material Business Entities                                                                                                    |                                  |                            |                          |  |  |  |  |
|                                                                                                    |                                  | Browse                     | Search Printable Page    |  |  |  |  |
|                                                                                                    |                                  | Log Configuratio           | on Disabled Configure    |  |  |  |  |
| Internal Name BOM BO PUB                                                                                                    | Scope Public                     |                            |                          |  |  |  |  |
| Type PL/SQL<br>Product Bills of Material                                                                                                    | Interface Source Oracle          |                            |                          |  |  |  |  |
| Status Active                                                                                                    |                                  |                            |                          |  |  |  |  |
| See Also Bom_Business_Event_PKG.G_COMPONENT_ADDED_EVENT<br>Bom_Business_Event_PKG.G_ITEM_DEL_ERROR_EVENT                                                                                                    |                                  |                            |                          |  |  |  |  |
| Bom_Business_Event_PKG.G_COMPONENT_MODIFIED_EVENT<br>Bom_Business_Event_PKG.G_COMPONENT_DEL_SUCCESS_EVENT                                                                                                    |                                  |                            |                          |  |  |  |  |
| Overview SOAP Web Service REST Web Service Grants                                                                                                    |                                  |                            |                          |  |  |  |  |
|                                                                                                    |                                  |                            |                          |  |  |  |  |
| Full Description                                                                                                    |                                  |                            |                          |  |  |  |  |
| Full Description APPs in this package are used to create, used to create, used to create an utility is components of a StructureBOM. First, the user creates the structure header for an litem. After creating the Header the user adds or updates or deletes entries/StructureBOM and is critical interlays price all the entries that readers designators substitute components det. Interferentation of each of these entities are described below. This APIs can be used for processing of a single or multiple business entries/StructureBOM and is critical interlays price all the entities that readers can be processed and retrieved. 1. The User populates the Record Type for each entity like BII Header that needs to be processed and retrieved. 2. The user populates the Record Type for each entity like BII Header that needs to be processed and retrieved. 3. The record should be created and registers errors in the plog and retrieved. 3. The record should be created and registers errors in the plog and retrieved. 3. The record should be created and registers errors in the plog and retrieved. 3. The record should be created and registers errors in the plog and retrieved. 3. The record should be created and registers errors in the plog and retrieved. 3. The record should be created and registers errors in the plog and registers errors in the plog are registers errors in the plog are registers errors in the plog are registers errors in the plog are registers errors in the plog are reg |                                  |                            |                          |  |  |  |  |

# Introduction to Oracle Database JPublisher

Oracle Database JPublisher is maintained by Oracle, and the packaging and usage are subject to change. If any of the following information is no longer valid, check with Oracle Support or contact TIBCO Support for more information.

When supplied with the correct parameters, JPublisher generates two types of outputs:

- It generates a PL/SQL script that exposes the custom data types, stored procedures and functions contained in a package by creating SQL types, and a wrapper package which makes the internals of the original package more accessible and callable.
- It generates Java classes which utilize the generated wrapper PL/SQL scripts. These wrapper Java classes model the database objects and can be used programmatically to execute the contents of the selected package.

# Wrapper and Non-Wrapper Data Types

The difference between wrapper and non-wrapper data types lies in their requirements for the use of Oracle Database JPublisher.

### Wrapper Data Types

The wrapper data types are listed as follows:

- PLSQL BOOLEAN
- TABLE
- PLSQL TABLE
- RECORD
- VARRAY

The following code block shows an example that uses some wrapper data types: CREATE OR REPLACE PACKAGE WRAPPER\_DATA\_TYPE\_PKG AS TYPE PER\_INFO\_RECORD IS RECORD (FIRST\_NAME VARCHAR2 (20) , LAST\_NAME VARCHAR2 (20) , SEX VARCHAR2 (1)) , AGE NUMBER (3) , PER\_ID NUMBER

) TYPE PER\_TAB IS table of PER\_INFO\_RECORD; PROCEDURE CREATE\_PERSONS (P\_PERS PER\_TAB, P\_COMMIT BOOLEAN); PROCEDURE CREATE\_PERSON (P\_PER PER\_INFO\_RECORD, P\_STATUS VARCHAR2); END;

In this example, P\_COMMIT is PLSQL BOOLEAN type, P\_PERS is TABLE type, and P\_PER is PLSQL RECORD type.

#### Non-Wrapper Data Types

The non-wrapper data types are listed as follows:

- VARCHAR2
- LONG
- CHAR
- CLOB

- NUMBER
- INTEGER
- DATE
- FLOAT
- BINARY\_INTEGER
- PLS\_INTEGER

The following diagram shows the difference between wrapper and non-wrapper data types:

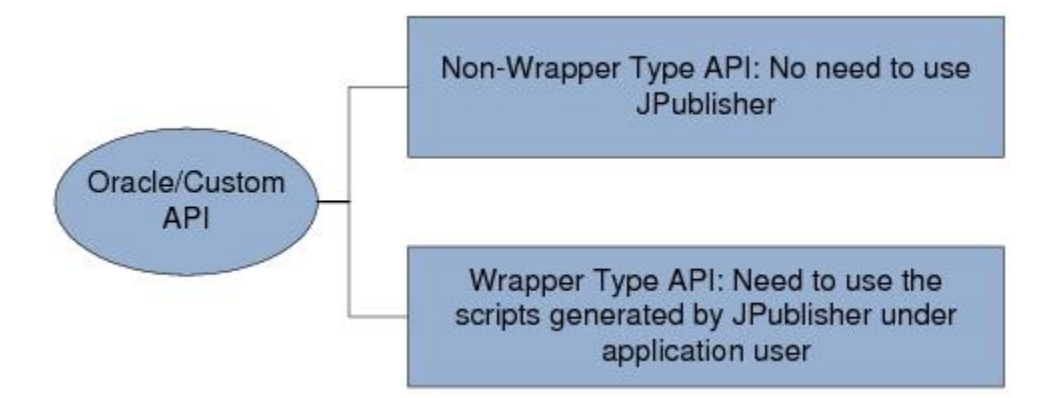

## Oracle JPublisher Usage in the Plug-in

TIBCO ActiveMatrix BusinessWorks Plug-in for Oracle E-Business Suite relies on Oracle JPublisher to generate PL/SQL scripts in some instances where programmatically accessing the database objects is not possible.

TIBCO ActiveMatrix BusinessWorks Plug-in for Oracle E-Business Suite does not require the generated Java classes, because the plug-in utilizes a general framework to invoke the procedures of the stored packages.

In particular, Oracle E-Business Suite APIs that require data structures defined within the API packages require the wrappers generated by Oracle JPublisher, because these data structure definitions are not accessible outside of the package.

With the wrappers, TIBCO ActiveMatrix BusinessWorks Plug-in for Oracle E-Business Suite can thus invoke the procedures contained inside the Oracle E-Business Suite APIs packages.

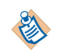

Only Oracle E-Business Suite APIs that contain complex types such as table types and record types require Oracle JPublisher PL/SQL wrappers.

## Installing JPublisher

Oracle JPublisher is maintained by Oracle, and the packaging and usage are subject to change. If any of the information conveyed here is no longer valid, check with Oracle Support or contact TIBCO Support for more information.

#### Prerequisites

Ensure that your system meets the following requirements:

- Java JDK 1.5 or higher is installed on your system.
- The bin directory is in the path. On Windows systems, it is good practice to verify that Java is accessible by entering java *-version\_number* in a command line window to reduce the chance of errors.

#### Procedure

1. Download a supported version of Oracle JPublisher from the Oracle website, http:// www.oracle.com/technetwork/database/features/jdbc/index-091264.html.

Check whether the version of your JPublisher is supported. See Supported Versions for details.

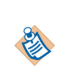

If you want to use Oracle JPublisher 11.x, copy the runtime12.jar and translator.jar from the ORACLE\_HOME\oc4j\sql\jlib directory to the TIBCO\_HOME\bw\palettes \oracleebs\6.1\examples\jpublisher\lib directory.

- 2. Extract the package to a local folder in your system.
- 3. Reference runtime12.jar, translator.jar, and the JDBC library in the Java classpath.
  - On Microsoft Windows platforms:
    - 1. Select Start > Control Panel > System.
    - 2. In the System Properties dialog, click the **Advanced** tab, and then click **Environment Variables** in this tab.
    - 3. In the System variables area, select *CLASSPATH*, and click Edit.
    - 4. Add runtime12.jar, translator.jar, and the JDBC library to the **Variable value** field. Click **OK**.
  - On Windows platforms with console window:

Execute the following command:

```
CLASSPATH=JPUB_LIB_DIR/runtime12.jar;JPUB_LIB_DIR/translator.jar;
JPUB_LIB_DIR/ojdbc5.jar
```

On UNIX platforms:

Execute the following command:

```
export
CLASSPATH=JPUB_LIB_DIR/runtime12.jar:JPUB_LIB_DIR/translator.jar:
JPUB_LIB_DIR/ojdbc5.jar
```

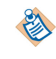

It is good practice to put the JDBC library in the same folder as the runtime12.jar and translator.jar directory.

## **Supported Versions**

Several versions of Oracle JPublisher from Oracle website can generate compatible PL/SQL wrappers for the plug-in.

The supported versions are as follows:

- Oracle JPublisher 10.2
- Oracle JPublisher 10.1.0.3
- Oracle JPublisher 9.2.0.1

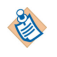

If you want to use Oracle JPublisher 11.x, copy the runtime12.jar and translator.jar from the ORACLE\_HOME\oc4j\sql\jlib directory to the TIBCO\_HOME\bw\palettes\oracleebs\6.1\examples \jpublisher\lib directory.

Oracle JPublisher requires JDBC libraries, which can be downloaded from the Oracle website, http://www.oracle.com/technetwork/database/features/jdbc/index-091264.html.

The JDBC libraries supported by Oracle JPublisher are as follows:

- ojdbc14.jar
- ojdbc5.jar
- ojdbc6.jar

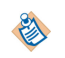

JDBC library ojdbc14.jar is for JPublisher 9.2.0.1, 10.1.x, and 10.2.x; ojdbc5.jar and ojdbc6.jar are for JPublisher 11.x.

# **Using JPublisher**

Oracle Database JPublisher is a command line utility that accepts a few parameters for specifying the connection, user, and script file details. Before running the utility, you must grant privileges to the required package.

## **Granting Privileges to the Running Account**

To run Oracle JPublisher, the logged-in user must have access to the package and all database objects related to the package for which the wrapper is generated.

The apps user typically has access to all packages. It is good practice to use the apps user to run Oracle JPublisher for script generation. If the apps user cannot be used directly, you must grant privileges to the required package to the plug-in user under the apps user.

#### Prerequisites

Identify all procedures, related packages, tables, and other items used by the package for which the wrapper is generated.

#### Procedure

Execute the following SQL statements: GRANT EXECUTE ON BOM\_BO\_PUB TO username; CREATE SYNONYM BOM\_BO\_PUB FOR APPS.BOM\_BO\_PUB;

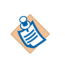

To run this script, the plug-in user must also have access to tables, other packages and the tables that these packages might reference, and other objects accessed by any dependent packages. Therefore, it is good practice to run this script by using the apps user; in this case, you do not have to grant privileges to the plug-in user.

## **Running JPublisher**

You can run JPublisher on a command line.

Open a command line window, and execute the following example command:

```
java oracle.jpub.Main -user=apps/apps -
url=jdbc:oracle:thin:@10.105.176.40:1521:VIS -sql=BOM_B0_PUB -
plsqlpackage=TIB_BOM_B0_PUB -plsqlmap=always -dir=java/BOM_B0_PUB -plsqlfile=sql/
BOM_B0_PUB/BOM_B0_PUB.sql
```

The execution might take some time (a few minutes for each PL/SQL wrapper) depending on the size of the API package specified and the database server resources available. During the execution, JPublisher lists the database types that have been wrapped.

JPublisher might attempt to compile the Java classes generated by running the Java compiler. This attempt might fail because <code>-plsqlmap=always</code> is selected. However, it does not affect the generation of the PL/SQL wrappers.

#### Result

When JPublisher executes the command successfully, two SQL scripts are generated, including a wrapper file and a file that is used to undo the wrapper changes. See JPublisher Wrapper Details for more details.

## **JPublisher Parameters**

You can specify the user name used to log in to the database, the package name that is used to generate the PL/SQL wrapper, the name of the generated wrapper package, the filename of the generated PL/SQL wrapper, and the directory to save the PL/SQL wrapper file.

The following table lists the JPublisher parameters:

| Parameter     | Description                                                                                                    |  |  |  |  |
|---------------|----------------------------------------------------------------------------------------------------|--|--|--|--|
| -user         | Specifies the credentials used to log in to the database to extract the API information.                                                                                                    |  |  |  |  |
|               | The logged-in user must have all privileges to the API packages<br>and Oracle Database Dictionary tables. Therefore, it is good<br>practice to use the apps user to avoid any privilege issues.                      |  |  |  |  |
| -url          | Contains the JDBC connection string used to connect to the database.                                                                                                    |  |  |  |  |
|               | Typically, the format is jdbc:oracle:thin:@[Database Server]:[Port]:<br>[SID]. For example, jdbc:oracle:thin:@oracle-ebs-server:1521:VIS.                                                                            |  |  |  |  |
| -plsqlmap     | Initializes Oracle JPublisher to generate the PL/SQL script wrapper.                                                                                                    |  |  |  |  |
|               | Its value is always. For example, -plsqlmap=always.                                                                                                    |  |  |  |  |
| -sql          | Specifies the package name in the Oracle database that is used to generate the PL/SQL wrapper.                                                                                                    |  |  |  |  |
| -plsqlpackage | Specifies the name of the generated wrapper package.                                                                                                    |  |  |  |  |
|               | It is good practice to use TIB_ as the prefix for the API package name. For example, if -sql=BOM_BO_PUB, then -plsqlpackage=TIB_BOM_BO_PUB.                                                                          |  |  |  |  |
| -plsqlfile    | Specifies the filename of the generated PL/SQL wrapper.                                                                                                    |  |  |  |  |
|               | It is good practice to use the SQL package name or the PLS package name<br>(for example, BOM_BO_PUB or TIB_BOM_BO_PUB) so that the filename can<br>be used to identify the package referenced by the PL/SQL wrapper. |  |  |  |  |
| -dir          | Specifies the directory to save the PL/SQL wrapper file.                                                                                                    |  |  |  |  |

## **JPublisher Wrapper Details**

After JPublisher executes the command successfully, two PL/SQL files are generated. One is the wrapper file which exposes data structure types and stored procedures for the execution through JDBC. The other file with the drop suffix contains scripts used to undo the changes of the wrapper, and makes the database return to its prior state.

For example, the files generated by JPublisher by executing the command in Running JPublisher are as follows:

- BOM\_BO\_PUB.sql
- BOM\_BO\_PUB\_drop.sql

Inspection of the generated wrapper file shows that the package types are mapped to general SQL types, and the package procedures and functions are mapped to identical procedures in the generated wrapper package. The Oracle E-Business Suite apps user or users with equivalent privileges can access the SQL type and wrapper package.

You can edit the wrapper file to restrict the access to certain procedures and types so that the entire package content might not be exposed. However, this operation requires extensive knowledge of PL/SQL, the API package, and API and type relationships for the particular API that is being configured. It is good practice to run the unmodified file in its entirety.

When using an SQL execution tool such as Oracle SQL Developer, you can use the plug-in user if privileges to the package have been granted to the plug-in user or simply use the apps user, and execute this script.

8

The execution of the wrapper files might require a SQL tool that can accommodate very long individual lines. It is good practice to use Oracle SQL Developer to execute this script, because SQL\*Plus might encounter problems when it executes lines that are very long, even after you increase the line size.

# **Plug-in Error Codes**

The following table lists the error codes, detailed explanation of each error, where applicable, and ways to solve different errors.

| Error Code and Error<br>Message                                                                  | Role      | Category       | Description                                                                                             | Solution                                                                |
|--------------------------------------------------------------------------------------------------|-----------|----------------|----------------------------------------------------------------------------------------------------|-------------------------------------------------------------------------|
| TIBCO-BW-PALETTE-<br>ORACLEEBS-510001<br>JMS Exception: %1                                       | errorRole | BW-Plug-<br>in | A JMS exception<br>occurred. The<br>diagnosis depends on<br>the error message<br>returned.              | Check the JMS<br>server status.                                         |
| TIBCO-BW-PALETTE-<br>ORACLEEBS-510002<br>Failed to create<br>connection pool: %1                 | errorRole | BW-Plug-<br>in | The creation of the connection pool failed.                                                             | Check the Oracle<br>connection<br>parameters.                           |
| TIBCO-BW-PALETTE-<br>ORACLEEBS-510010<br>SQL Exception: %1                                       | errorRole | BW-Plug-<br>in | An SQL execution failed.                                                                                | Ensure that you<br>connect to the right<br>database.                    |
| TIBCO-BW-PALETTE-<br>ORACLEEBS-510011<br>Timeout Exception:<br>%1                                | errorRole | BW-Plug-<br>in | An SQL execution<br>timed out.                                                                          | Ensure that you<br>connect to the right<br>database.                    |
| TIBCO-BW-PALETTE-<br>ORACLEEBS-510012<br>Load Resource<br>Exception: %1                          | errorRole | BW-Plug-<br>in | Cannot find the<br>Shared Resource<br>name. The Oracle<br>Connection cannot be<br>located.              | Ensure that you<br>select a connection<br>resource for the<br>activity. |
| TIBCO-BW-PALETTE-<br>ORACLEEBS-510013<br>Exception: %1                                           | errorRole | BW-Plug-<br>in | General exception.                                                                                      | Inspect the error<br>message to<br>diagnose the issue.                  |
| TIBCO-BW-PALETTE-<br>ORACLEEBS-510016<br>Advanced Queue<br>connection failed:<br>%1              | errorRole | BW-Plug-<br>in | The connection to<br>Oracle Advanced<br>Queue failed.                                                   | Check the<br>connection<br>parameters and the<br>Oracle database.       |
| TIBCO-BW-PALETTE-<br>ORACLEEBS-510018<br>PLSQL API or<br>Concurrent Program<br>Execute Error: %1 | errorRole | BW-Plug-<br>in | An error occurred<br>when executing SQL<br>commands submitted<br>by PLSQL API or<br>Concurrent Program. | Inspect the error<br>message to<br>diagnose the error.                  |

| Error Code and Error<br>Message                                                                      | Role      | Category       | Description                                           | Solution                                                          |
|----------------------------------------------------------------------------------------------------|-----------|----------------|-------------------------------------------------------|-------------------------------------------------------------------|
| TIBCO-BW-PALETTE-<br>ORACLEEBS-510019<br>Connection to AQ<br>server failed. Can't<br>get connection. | errorRole | BW-Plug-<br>in | The connection to<br>Oracle Advanced<br>Queue failed. | Check the<br>connection<br>parameters and the<br>Oracle Database. |